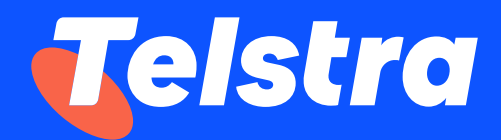

# Telstra Connect International -End to End User Guide

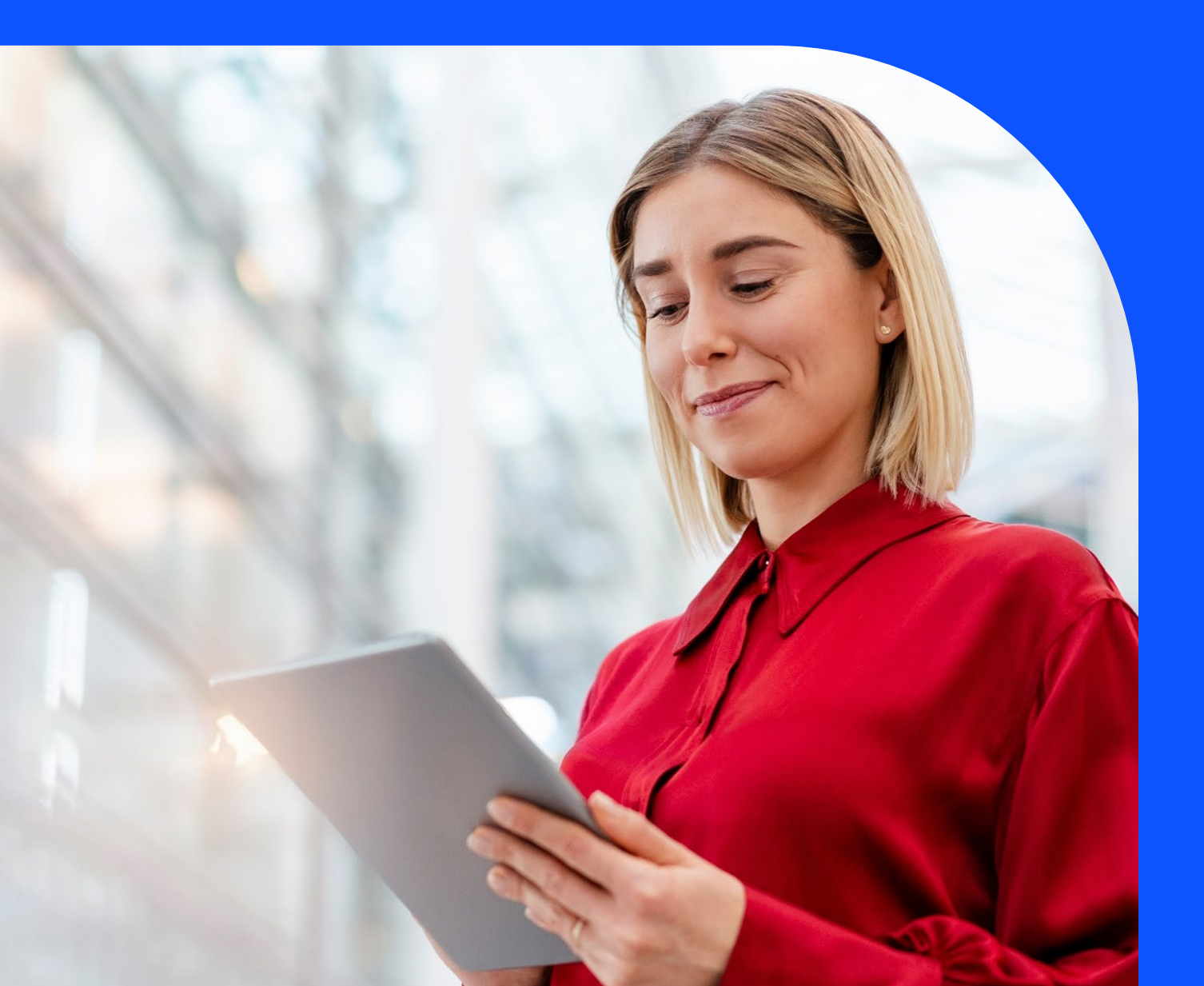

# Content

| 1. | Introduction                                                                              | 5    |
|----|-------------------------------------------------------------------------------------------|------|
| 2. | Access the portal                                                                         | 7    |
|    | Password Reset                                                                            | 7    |
| 3. | User Management                                                                           | 9    |
|    | Create new users                                                                          | 9    |
|    | Manage existing user's details and permissions                                            | 11   |
|    | Deactivate users                                                                          | . 12 |
| 4. | Your services                                                                             | . 14 |
|    | How to view service location in a map                                                     | . 14 |
|    | How to customize Your services view                                                       | . 16 |
|    | How to download Your services list                                                        | . 17 |
|    | How to view service details                                                               | . 17 |
|    | a. Network and performance reports                                                        | . 19 |
|    | b. IP Prefix and Route Management - Domain Name System (DNS)                              | . 19 |
|    | c. IP Prefix and Route Management                                                         | . 19 |
| 5. | Your incidents                                                                            | . 21 |
|    | How to raise an Incident                                                                  | . 21 |
|    | How to track my Incidents                                                                 | . 24 |
|    | How to escalate my Incidents                                                              | . 27 |
| 6. | Your request                                                                              | . 30 |
|    | How to make a Request                                                                     | . 30 |
|    | How to track my Requests                                                                  | . 32 |
| 7. | Planned maintenance                                                                       | . 35 |
|    | How to track and view all Planned maintenance events                                      | . 35 |
|    | How to customize Planned maintenance event view                                           | . 37 |
|    | How to download Planned maintenance events list                                           | . 38 |
|    | How to track and view all Planned maintenance events                                      | . 39 |
|    | How to subscribe or unsubscribe for Planned and emergency maintenance email notifications | . 41 |
| 8. | Orders                                                                                    | . 43 |
|    | How to track and view my order                                                            | . 43 |
|    | How do I view my orders by location                                                       | . 46 |

|    | How do I download a summary of my orders                       | 47 |
|----|----------------------------------------------------------------|----|
|    | How to accept my order                                         | 48 |
|    | How to raise an order enquiry                                  | 49 |
|    | How to track my order enquiries                                | 52 |
| 9. | Billing                                                        | 56 |
|    | How to view invoices and credit / debit notes                  | 56 |
|    | How to download invoices and credit / debit notes              | 57 |
|    | How to raise a billing / invoice / credit / debit note enquiry | 59 |
|    | How to track my billing enquiries?                             | 62 |
| 10 | Your Quote                                                     | 67 |
|    | How to create a Quote                                          | 67 |
|    | How to view and edit my quote                                  | 68 |
|    | How to download my quote                                       | 69 |
| 11 | Support                                                        | 71 |
|    | How to reach out to your Telstra representative                | 71 |
|    | How to raise a support enquiry                                 | 72 |
|    | How to report a fault or bug concerning Telstra Connect        | 73 |

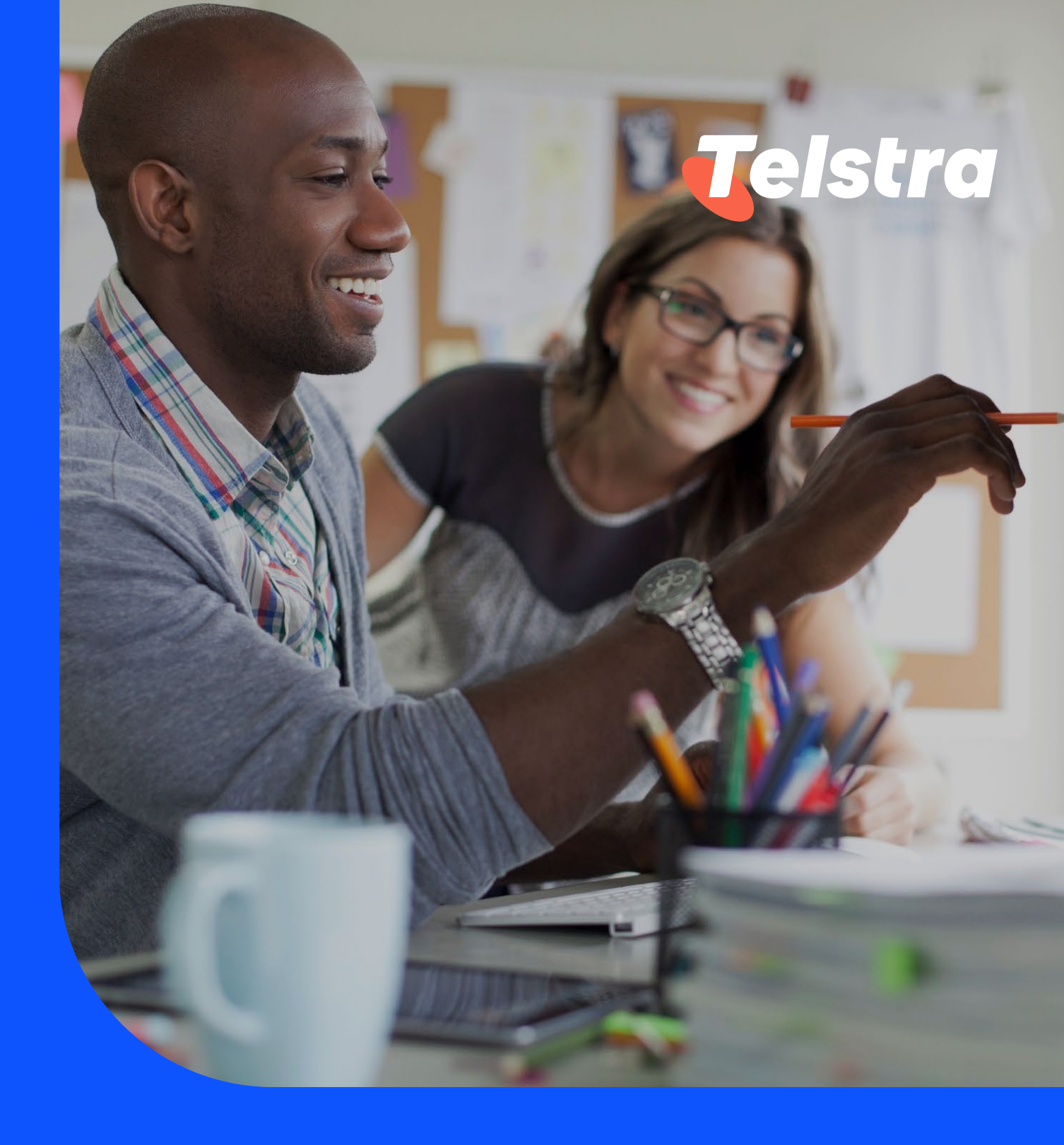

# Introduction

## Introduction

Managing your enterprise services should never get in the way of your business. That's why we've created Telstra Connect - a digital home to view and manage your Telstra business and enterprise products and services in one place.

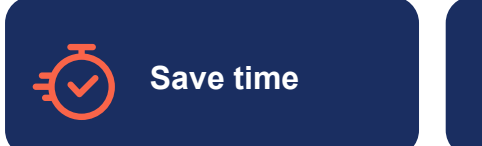

Telstra Connect has evolved to what it is today and offers simple, fast and efficient management of your most important IT infrastructure – your network Telstra Connect will keep growing with your feedback, so lets build it together.

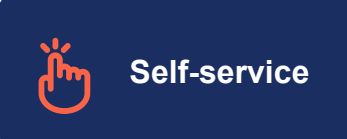

Simple, integrated and easy-to-use self-service functionality for transparent access to key business metrics and information.

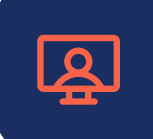

Platform designed for you, by you

You can flexibly manage services on-the-go with the mobile or desktop application.

Over time, we will continue to improve and expand upon our rich feature offering, which currently includes:

| ČВ                | User management |                     | and permission rights.                                                                                                    |
|-------------------|-----------------|---------------------|----------------------------------------------------------------------------------------------------|
| 8                 | Your services   |                     | View all your active services.                                                                                                    |
|                   |                 | Incidents           | Submit, review and track faults.                                                                                                    |
|                   | Tracking        | Your requests       | Submit, review and track your request to make changes to your products and services.                                                                  |
| <b>ج</b> نہا<br>ت |                 | Planned maintenance | View all upcoming events and historical<br>events for the last 6 months, filter<br>through your tickets and export ticket<br>details into a CSV file. |
|                   |                 | Orders              | Track progress of your ongoing orders.                                                                                                    |
|                   | Billing         |                     | View details & download bills for all your products and services.                                                                                     |
|                   | Your quotes     |                     | Easily search by price, create a product basket, generate and view quotes in one place.                                                               |

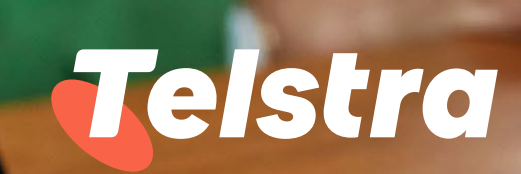

# Access the portal

## Access the portal

You can access Telstra Connect via this address: https://connectapp.telstra.com/

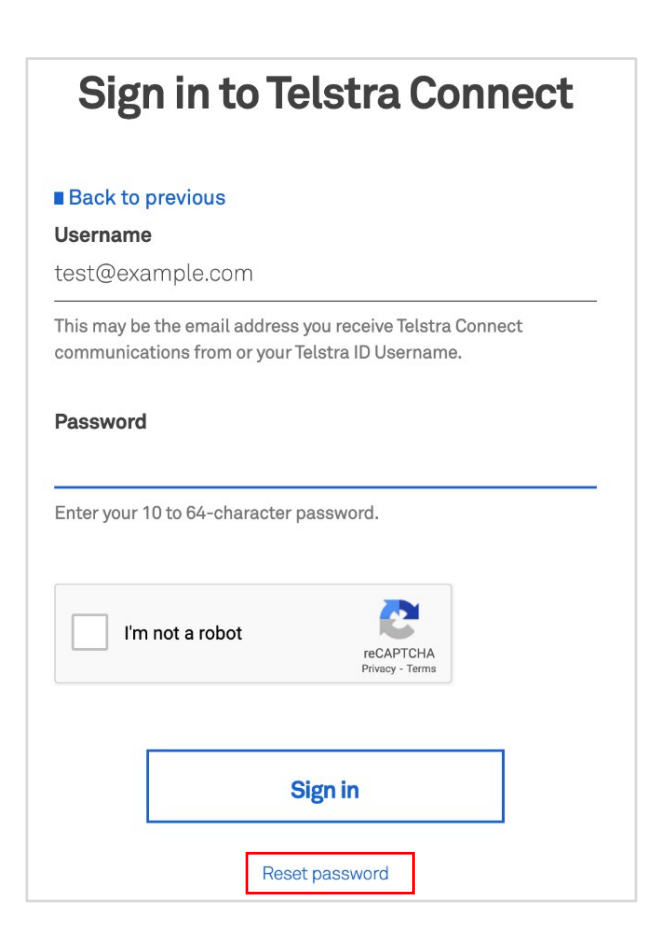

### **Password Reset**

If you want to change your password or reset it, you can do it easily by clicking on the 'Reset password' button on the page.

The link for the new password will be sent to your registered email.

# Password reset rules to be followed:

- Password should be 10-64 characters long
- Include at least one uppercase letter
- Include at least one number

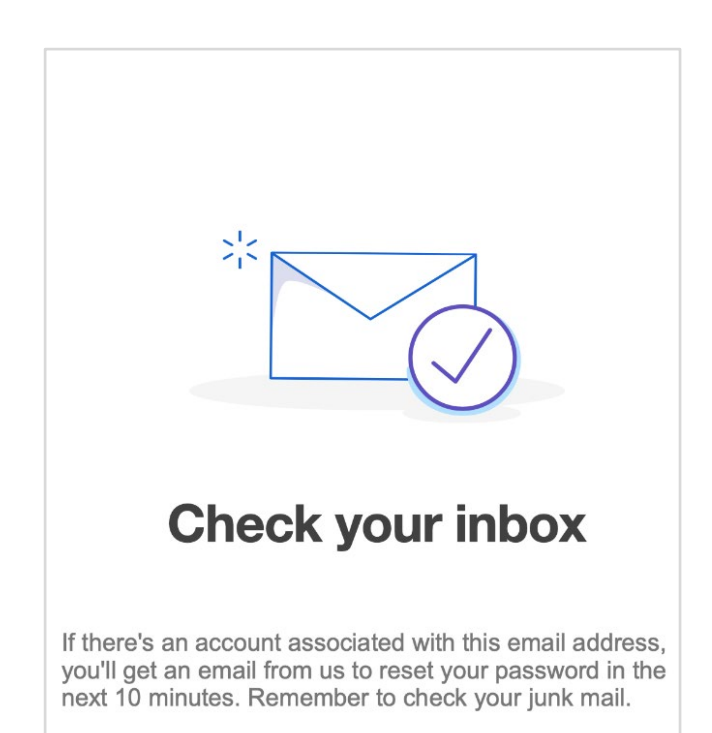

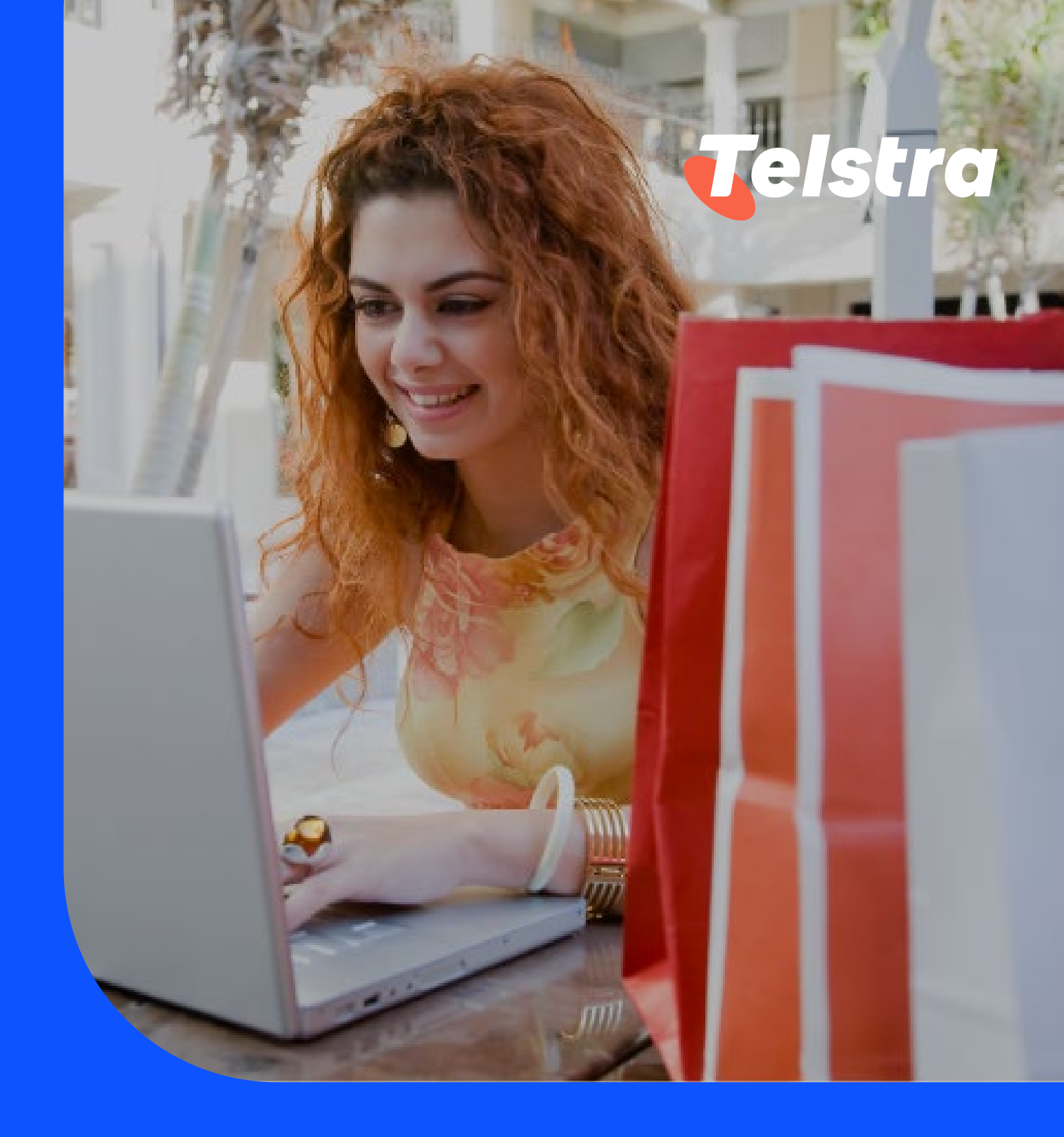

# User management

## **User Management**

#### Note: This is only available for admin users.

With User management, you can easily manage user access and user permissions anytime and anywhere.

- Onboard new users
- Manage existing user details and permissions
- Deactivate users

#### Create new users

1. From the side menu, select 'Create new user' to add an additional user.

| Telstra Connect       | ×      |
|-----------------------|--------|
| Help and support      |        |
| Your account team     |        |
| User management       |        |
| Create new user       |        |
| Current users         |        |
| About Telstra Connect |        |
| Using Telstra Connect |        |
| Frequently asked ques | stions |

2. Complete the form with the new user's details and select 'Next'. All fields are mandatory in this page.

| l lear dataile                                                       | Office address                                                                                                    |
|----------------------------------------------------------------------|----------------------------------------------------------------------------------------------------|
| Agel dergila                                                         | This will be the user's primary address in Telstra Connect and may be<br>used to confirm their identity on calls or in a Telstra store. |
| First name                                                           |                                                                                                    |
| Enter first name                                                     | - Street Address                                                                                                    |
|                                                                      | Enter street number, street name and type e.g. 400 George Street                                                                        |
| Last name                                                            |                                                                                                    |
| Enter last name                                                      | –<br>Building name / level / suite (optional)                                                                                           |
|                                                                      | e.g. Clarence house, level 21, suite 4                                                                                                  |
| Email                                                                |                                                                                                    |
| Enter your email e.g. you@yourdomain.com                             | -<br>Suburb / town / city                                                                                                    |
|                                                                      | Enter suburb                                                                                                    |
| Confirm email                                                        | _                                                                                                    |
| Enter the same email as above                                        | State / province                                                                                                    |
|                                                                      | Enter state / province                                                                                                    |
| Office phone number                                                  |                                                                                                    |
| Enter the number starting with 0, +, 13 or 1800. Spacing is allowed. | Country                                                                                                    |
|                                                                      | Select country                                                                                                    |
| Mobile phone number                                                  |                                                                                                    |
| Enter the number starting with 0 or +. Spacing is allowed.           |                                                                                                    |
|                                                                      | Zlp / postcode                                                                                                    |
|                                                                      | Enter postcode                                                                                                    |
|                                                                      |                                                                                                    |
|                                                                      | Cancel Next                                                                                                    |

#### Note: All fields are mandatory in this page

- 3. You can choose what type of role and permissions this user can access on Telstra Connect for the following features:
  - Multi-factor authentication
  - User management
  - Submit and track
  - Billing

When the form is complete, select 'Submit'.

| Which of the following do you want this perso                                                                                              | in to be able to do? | Submit and track                                                                           | Orders                  |                                  |
|----------------------------------------------------------------------------------------------------|----------------------|--------------------------------------------------------------------------------------------|-------------------------|----------------------------------|
| Multi-factor authentication                                                                                                    | Off On               | Do you want this user to be able to submit and track the progress of any of the following? | Billing                 |                                  |
| Are passwords not enough? Add extra layers of security with multi-<br>factor authentication. We will email Test Test a code each time they |                      | ✓ Incidents                                                                                | View and download i     | nvoices                          |
| sign-in or when higher security changes are r                                                                                              | nade.                | Service requests                                                                           | This includes credit ar | d debit notes, where applicable. |
| User management                                                                                                    |                      | ✓ Planned maintenance                                                                      | Back                    | Submit                           |
| Provide Telstra Connect access to others in y                                                                                              | our company.         |                                                                                            | Back                    | Submit                           |

4. The new user has now been created and they will receive an email with login details. You have the option to close the window or create another user.

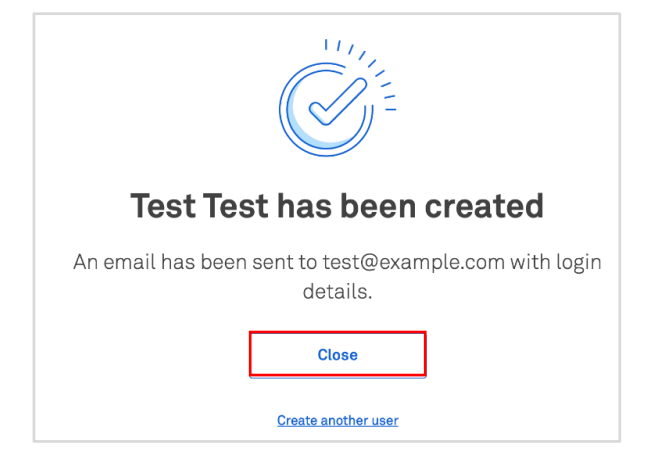

### Manage existing user's details and permissions

 From the side menu, select 'Current users'.

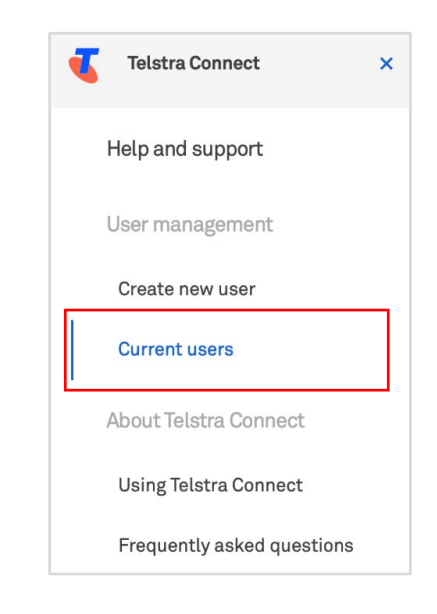

#### Note: This is only available for admin users.

2. Select the user you wish to manage.

| Dashboard > User m | nanagement  |                      |       |         |               |                 |
|--------------------|-------------|----------------------|-------|---------|---------------|-----------------|
| User ma            | nagem       | ent                  |       |         |               |                 |
|                    |             |                      |       |         |               | Create new user |
| User details       |             |                      |       |         |               | Onfigure table  |
| First name 👻       | Last name 👻 | Email 👻              |       | Role 👻  | Status 👻      | MFA 👻           |
| Test               | Test        | test@example.com     |       | Regular | Pending       |                 |
| sundar             | varma       | sundar @example.com  | a.com | Regular | Last active   | 19 May 2022     |
| testfotata         | testfotata  | testuser@example.com | om    | Admin   | Just now      |                 |
| TestUAT1           | UATTest1    | testUAT@example.com  | com   | Admin   | Last active 2 | 3 Aug 2022      |

3. You can then edit their details.

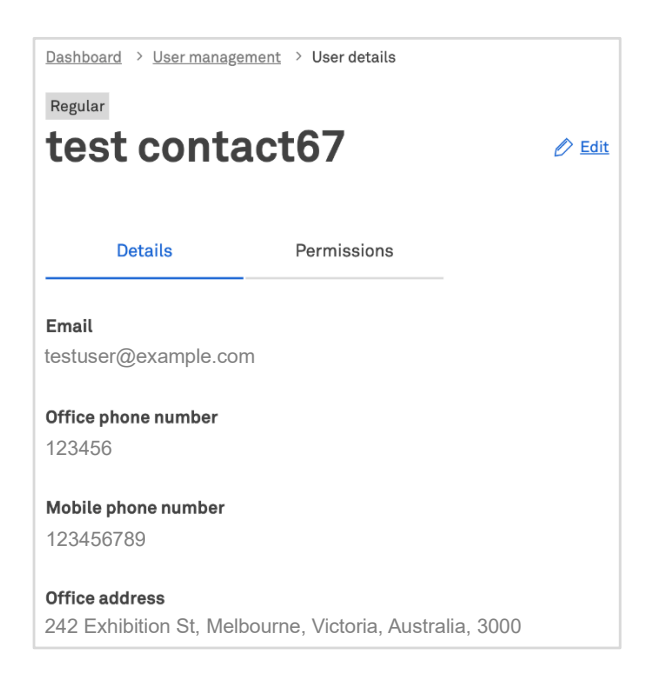

### **Deactivate users**

1. You can manage a user's permissions or deactivate user, in this screen

| Account controls and per                                                                        | missions                                            | Deactivated 🚺 Ad                                                      | tive |
|-------------------------------------------------------------------------------------------------|-----------------------------------------------------|-----------------------------------------------------------------------|------|
| Multi-factor authentication                                                                     | on                                                  | Off D Of                                                              | n    |
| Are passwords not enough? A<br>factor authentication. We will<br>they sign-in or when higher se | dd extra layers<br>email Test Cor<br>ecurity change | s of security with multi-<br>ntact67 a code each time<br>is are made. |      |
| User management                                                                                 |                                                     |                                                                       | _    |
| Provide Telstra Connect acces                                                                   | ss to others in                                     | your company.                                                         |      |
| Create and edit users                                                                           |                                                     |                                                                       |      |
| Submit and track                                                                                |                                                     |                                                                       |      |
| Do you want this user to be ab<br>of the following?                                             | ole to submit a                                     | and track the progress of any                                         | ŕ    |
| Incidents                                                                                       |                                                     |                                                                       |      |
| Service requests                                                                                |                                                     |                                                                       |      |
| Planned maintenance                                                                             | •                                                   |                                                                       |      |
| ✓ Orders                                                                                        |                                                     |                                                                       |      |
| Billing                                                                                         |                                                     |                                                                       |      |
| View and download in                                                                            | voices                                              |                                                                       |      |
| This includes credit and                                                                        | d debit notes, v                                    | where applicable.                                                     |      |

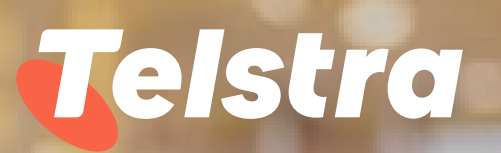

Sec.

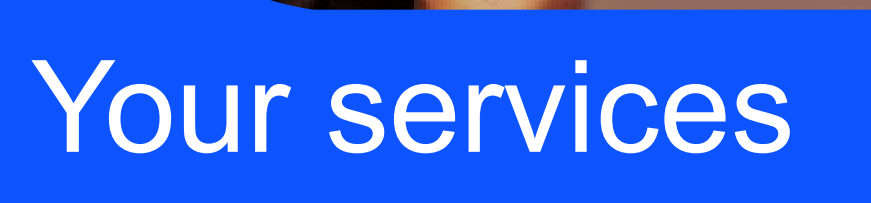

With Your services, you can view:

- Service location in a map
- Services list
- Service details

## Your services

#### How to view service location in a map

1. On the main dashboard, from 'Your services' tile, select 'View all services' for the full list of services or click on the green dots for a 'sorted' view.

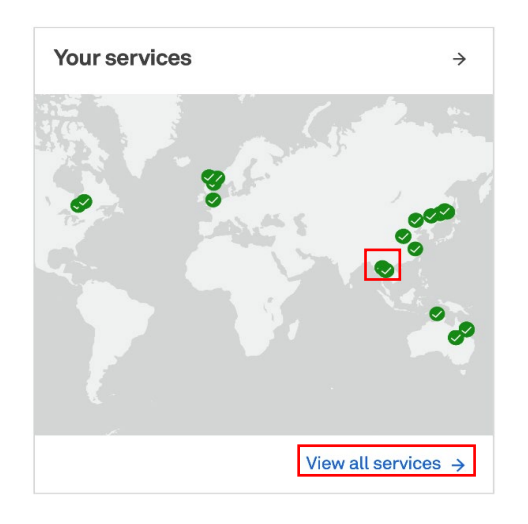

2. Hover the mouse on the green pointers in the map to view the service location.

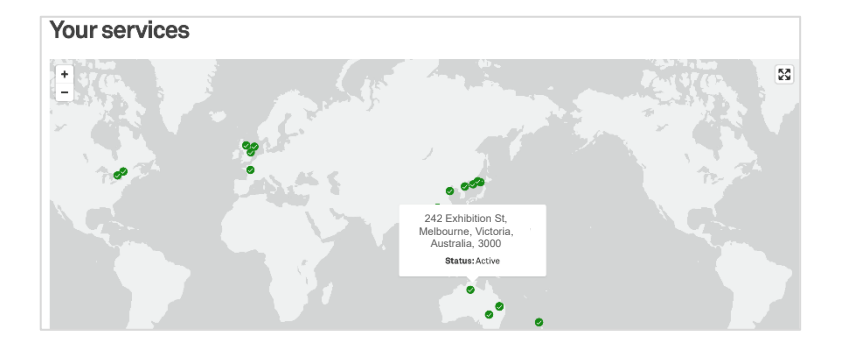

3. Use the +/- sign to maximize or minimize the map view.

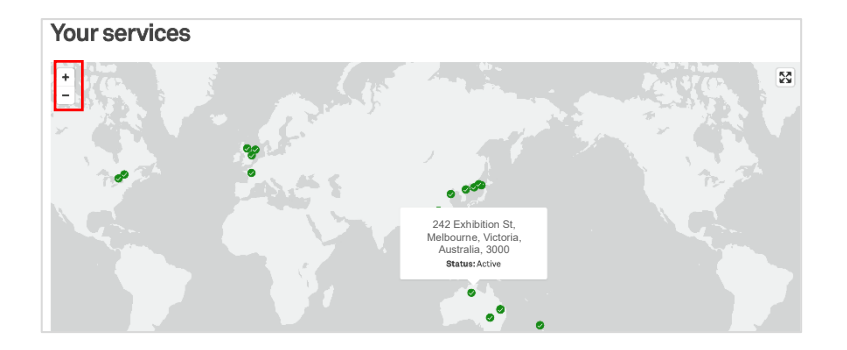

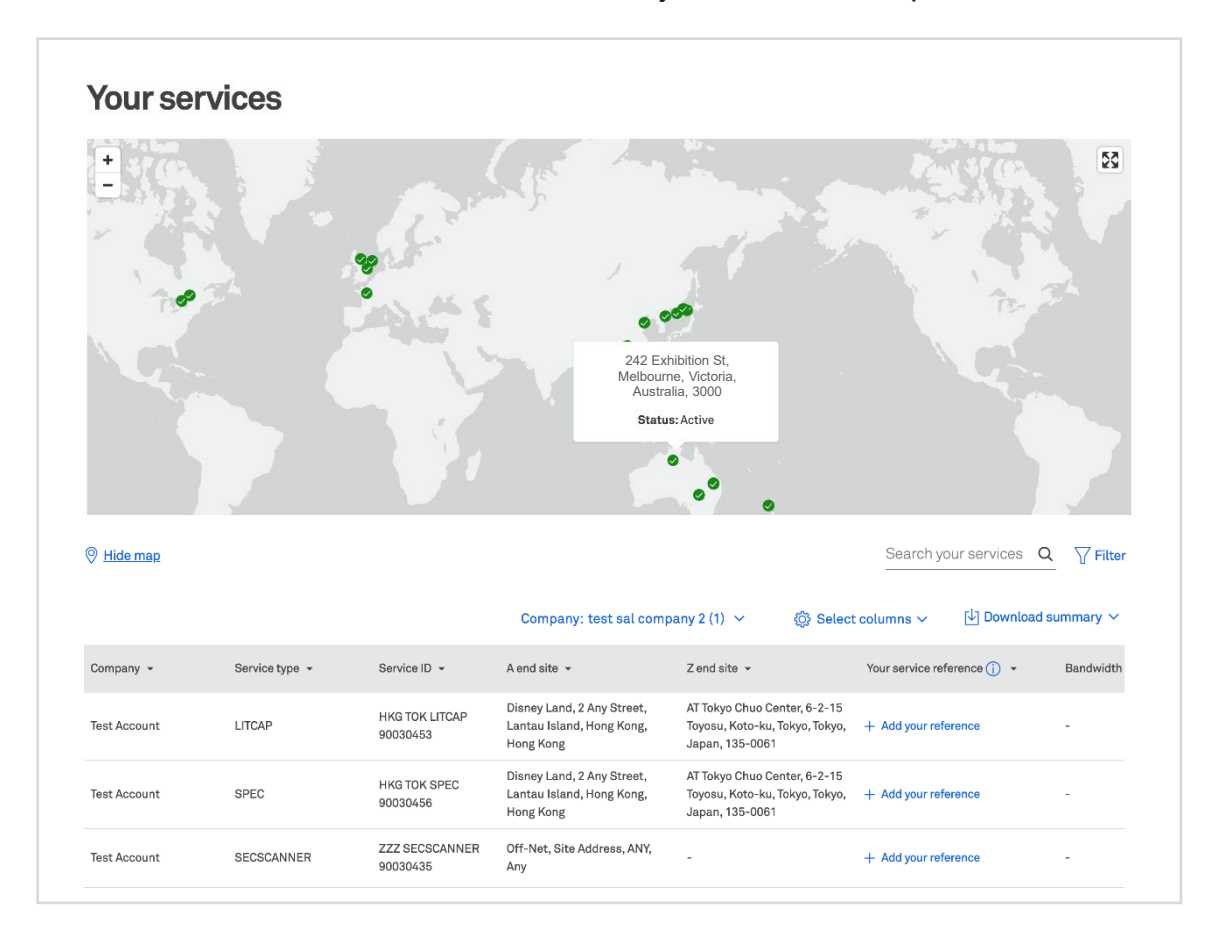

4. The full list of services available, can be seen just below the map.

5. Click on the green dots/ location for a 'sorted' view.

| Dashboard > Your services > Taiwan Branch, 10F1, No. 5, Shaoxing N. St., Zhongzheng Dist., Taipei, Taiwan |                 |                            |             |                     |                   |                            |  |  |  |
|----------------------------------------------------------------------------------------------------|-----------------|----------------------------|-------------|---------------------|-------------------|----------------------------|--|--|--|
| 242 Exhibition St, Melbourne, Victoria, Australia, 3000                                                   |                 |                            |             |                     |                   |                            |  |  |  |
| Service type 👻                                                                                            | Service ID 👻    | Your service reference 🕕 🗸 | Bandwidth 👻 | Parent service ID 👻 | Billing account 👻 | Contract terms<br>(months) |  |  |  |
| GID                                                                                                    | TPE GID 9202405 | + Add your reference       | 10M         | -                   | BA-0005601        | 24.00                      |  |  |  |
| GEN                                                                                                    | TPE GEN 9467428 | + Add your reference       | -           | -                   | BA-0005601        | 12.00                      |  |  |  |

#### How to customize Your services view

There are multiple options to customise the Your services view: 1. Filter 2. Sort 3. Search 4. Account view

1. In the Your services list page, you can use the filter options for detailed views.

| South<br>Pacific<br>Ocean   | Chile<br>Uruguay | South Nar<br>Atlantic S<br>Ocean | nibia Madagascar<br>outh Africa | Indian<br>Ocean | Australia<br>Australia<br>New 7 | South<br>Pacific<br>Ocean    |
|-----------------------------|------------------|----------------------------------|---------------------------------|-----------------|---------------------------------|------------------------------|
| <sup>®</sup> Hide map       |                  |                                  |                                 |                 | Search                          | your services Q 7 Filter     |
| Location                    |                  |                                  | Service type                    |                 |                                 | ~                            |
| Selectione of more location |                  |                                  | Selectiona of the               | ога загиса гура |                                 | <u>Cancel</u> Apply filter → |
|                             |                  |                                  | Company: Snow                   | rs (2) 🗸        | Select columns ~                | 🕑 Download summary 🗸         |

2. In the Your services list page, you can customise the view by sorting any of the category headings.

| Ø <u>Hide map</u> |                |                            |                                                                      |                                                                                   | Search your services Q      | Trilter   |
|-------------------|----------------|----------------------------|----------------------------------------------------------------------|-----------------------------------------------------------------------------------|-----------------------------|-----------|
|                   |                |                            | Company: test sal com                                                | pany 2 (1) 🗸 🎲 Selec                                                              | ct columns 🗸 🛛 🔄 Download s | ummary 🗸  |
| Company 👻         | Service type 👻 | Service ID 👻               | A end site 👻                                                         | Z end site 👻                                                                      | Your service reference () 🔹 | Bandwidth |
| Test Account      | LITCAP         | HKG TOK LITCAP<br>90030453 | Disney Land, 2 Any Street,<br>Lantau Island, Hong Kong,<br>Hong Kong | AT Tokyo Chuo Center, 6-2-15<br>Toyosu, Koto-ku, Tokyo, Tokyo,<br>Japan, 135-0061 | + Add your reference        |           |
| Test Account      | SPEC           | HKG TOK SPEC<br>90030456   | Disney Land, 2 Any Street,<br>Lantau Island, Hong Kong,<br>Hong Kong | AT Tokyo Chuo Center, 6-2-15<br>Toyosu, Koto-ku, Tokyo, Tokyo,<br>Japan, 135-0061 | + Add your reference        | -         |
| Test Account      | SECSCANNER     | ZZZ SECSCANNER<br>90030435 | Off-Net, Site Address, ANY,<br>Any                                   | -                                                                                 | + Add your reference        | -         |

3. In the Your services list page, using the search feature, you can search for a particular service.

| ⊘ <u>Hide map</u> |                |                            |                                                                      |                                                                                   | Search your services         | Filter         |
|-------------------|----------------|----------------------------|----------------------------------------------------------------------|-----------------------------------------------------------------------------------|------------------------------|----------------|
|                   |                |                            | Company: test sal comp                                               | pany 2 (1) 🗸 🌼 Selec                                                              | ct columns 🗸 🛛 🕹 Download s  | summary $\sim$ |
| Company 👻         | Service type 👻 | Service ID 👻               | A end site 👻                                                         | Z end site 👻                                                                      | Your service reference (j) 👻 | Bandwidth      |
| Test Account      | LITCAP         | HKG TOK LITCAP<br>90030453 | Disney Land, 2 Any Street,<br>Lantau Island, Hong Kong,<br>Hong Kong | AT Tokyo Chuo Center, 6-2-15<br>Toyosu, Koto-ku, Tokyo, Tokyo,<br>Japan, 135-0061 | + Add your reference         | -              |
| Test Account      | SPEC           | HKG TOK SPEC<br>90030456   | Disney Land, 2 Any Street,<br>Lantau Island, Hong Kong,<br>Hong Kong | AT Tokyo Chuo Center, 6-2-15<br>Toyosu, Koto-ku, Tokyo, Tokyo,<br>Japan, 135-0061 | + Add your reference         | -              |
| Test Account      | SECSCANNER     | ZZZ SECSCANNER<br>90030435 | Off-Net, Site Address, ANY,<br>Any                                   | -                                                                                 | + Add your reference         | -              |

4. If you have permission to access multiple accounts in Telstra Connect, you can use the 'Company' dropdown to select any or multiple accounts to view all the services.

| South<br>Pacifi<br>Ocean | n<br>C         | Chile At<br>Urugusy O      | South<br>lantic<br>Icean | Namibia<br>South Africa    | Ocean                                   | Australia<br>Now Zealar                        | Sou<br>Paci<br>Oce | th<br>fic<br>a n |
|--------------------------|----------------|----------------------------|--------------------------|----------------------------|-----------------------------------------|------------------------------------------------|--------------------|------------------|
| ⊗ <u>Hide map</u>        |                |                            | Co                       | mpany: test sal compar     | ny 2 (1)                                | Search your                                    | services Q         | ∏ Filter         |
| Company -                | Service type 👻 | Service ID 👻               | A                        | Select an option           | <u>Clear</u><br>te +                    | Your service referen                           | nce (j) 🔹          | Bandwidth        |
| Test Account             | LITCAP         | HKG TOK LITCAP<br>90030453 | Di:<br>La<br>He          | ✓ Test Sal Company<br>Done | 2 o Chuo Cen<br>Koto-ku, To<br>135-0061 | ter, 6-2-15<br>okyo, Tokyo, + Add your referen | nce                | -                |

### How to download Your services list

 After you log in to Telstra Connect follow steps to <u>View all Services (Page No.42)</u>. On the Your Service summary page, select 'Download summary' and export the csv file.

| South<br>Pacific<br>and Ocean |                | Chile S<br>Urugusy O       | outh Namibia Pravogesce<br>Lantic SouthAfrica<br>Cean                | Ocean                                                      | Australia<br>Australia<br>New Zosland<br>South<br>Pacific<br>Ocean |                   |
|-------------------------------|----------------|----------------------------|----------------------------------------------------------------------|------------------------------------------------------------|--------------------------------------------------------------------|-------------------|
| ⊘ <u>Hide map</u>             |                |                            | Company: test sal com                                                | pany 2 (1) 🗸                                               | Search your services Q 7                                           | 7 Filter<br>ary ~ |
| Company 👻                     | Service type 👻 | Service ID 👻               | A end site 👻                                                         | Z end site 👻                                               | Your service refere All services (CS                               | SV)               |
| Test Account                  | LITCAP         | HKG TOK LITCAP<br>90030453 | Disney Land, 2 Any Street,<br>Lantau Island, Hong Kong,<br>Hong Kong | AT Tokyo Chuo Cer<br>Toyosu, Koto-ku, T<br>Japan, 135-0061 | ter, 6-2-15<br>kyo, Tokyo, + Add your reference -                  |                   |

#### How to view service details

1. On the main dashboard, from 'Your services' tile, select 'View all services'.

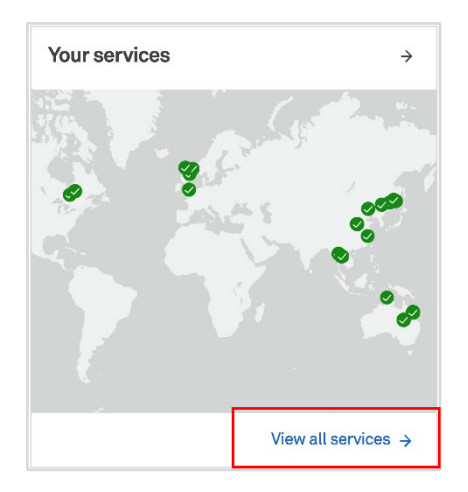

2. Select a service, you will be redirected to a service detail page to find more information about your services.

| Pide map     |                |                            |                                                                      |                                                        |                                | Search yc         | ur services  | Q      | <b>Filter</b> |
|--------------|----------------|----------------------------|----------------------------------------------------------------------|--------------------------------------------------------|--------------------------------|-------------------|--------------|--------|---------------|
|              |                |                            | Company: test sal comp                                               | oany 2 (1) 🗸                                           | O Select                       | columns 🗸         | 🕌 Downlo     | ad sur | nmary 🗸       |
| Company +    | Service type 👻 | Service ID 👻               | A end site 👻                                                         | Z end site 👻                                           |                                | Your service refe | erence (j) 🔻 |        | Bandwidth     |
| Test Account | LITCAP         | HKG TOK LITCAP<br>90030453 | Disney Land, 2 Any Street,<br>Lantau Island, Hong Kong,<br>Hong Kong | AT Tokyo Chuo C<br>Toyosu, Koto-ku,<br>Japan, 135-0061 | enter, 6-2-15<br>Tokyo, Tokyo, | + Add your refe   | rence        |        | -             |
| Test Account | SPEC           | HKG TOK SPEC<br>90030456   | Disney Land, 2 Any Street,<br>Lantau Island, Hong Kong,<br>Hong Kong | AT Tokyo Chuo C<br>Toyosu, Koto-ku,<br>Japan, 135-0061 | enter, 6-2-15<br>Tokyo, Tokyo, | + Add your refe   | rence        |        | -             |

3. You can view 'Incidents' and 'Planned maintenance' tickets' associate with this service.

| Deshbeard → Your services → S4I GID 9303841<br>SAI GID 9303841<br>Service information | Details                                             |                 |
|---------------------------------------------------------------------------------------|-----------------------------------------------------|-----------------|
| Account Name<br>test sal company 2                                                    |                                                     | Create incident |
| Account ID<br>10000                                                                   | Incidents (0)                                       | ~               |
| A end site address<br>242 Exhibition St, Melbourne, Victoria, Australia, 3000         | Planned maintenance (0)                             | ~               |
| Service ID<br>SAI GID 9303841                                                         | Service request                                     | ^               |
| Product                                                                               | all Network and performance reports                 | Ľ               |
| GID                                                                                   | $J_{i}^{\downarrow}$ IP route and domain management | Ľ               |
| Bandwidth<br>100M                                                                     |                                                     |                 |
| Contract terms (months)<br>28.95                                                      |                                                     |                 |
| Charge frequency<br>Monthly                                                           |                                                     |                 |

4. You can access additional reports, through single sign on options on the service detail page. "Network and performance report" will be displayed if it is a EPL, EVPL, GID, GMNS, ICBS, IPT, IPVPN, IPX or VPLS service while "IP route and domain management" will be displayed if it is a GID or IPT service. User guides can be accessed through the links below.

| Dashboard > Your services > SAI GID 8303841                                   |                                                                                                    |                 |
|-------------------------------------------------------------------------------|----------------------------------------------------------------------------------------------------|-----------------|
| SAI GID 9303841                                                               |                                                                                                    |                 |
| Service information                                                           | Details                                                                                                    |                 |
| Account Name<br>itest sal company 2                                           |                                                                                                    | Create incident |
| Account ID<br>10000                                                           | Incidents (0)                                                                                                   | ~               |
| A end site address<br>242 Exhibition St, Melbourne, Victoria, Australia, 3000 | Planned maintenance (0)                                                                                         | ~               |
| Service ID                                                                    | Service request                                                                                                 | ^               |
| SALGID 9303841                                                                | a0] Network and performance reports                                                                             | Ľ               |
| GID                                                                           | Num of the second second second second second second second second second second second second second second se | F2              |
| Bandwidth<br>100M                                                             | μ <sub>T</sub> iν route and domain management                                                                   |                 |
| Contract terms (months)                                                       |                                                                                                    |                 |
| 29.95                                                                         |                                                                                                    |                 |
| Charge frequency<br>Monthly                                                   |                                                                                                    |                 |

### a. Network and performance reports

Network and performance reports will allow you to view your network traffic reports for your Telstra services, POP to POP reports, and your managed service performance on our newly launched reporting platform. The reports can also be adjusted as per the time period needed or scheduled to be delivered to your email ID.

For more details on how to use network and performance reports please refer to our user guide.

https://www.telstrainternational.com/content/dam/shared-component-assets/telstrainternational/global/telstra-connect/telstra\_connect\_network\_and\_performance reports\_user\_guide.pdf

### b. IP Prefix and Route Management - Domain Name System (DNS)

Your DNS system will allow you to manage your primary, secondary and reverse DNS for your Internet services provided by Telstra.

Post clicking on the link you would be redirected to an external site post single sign on.

More details can be found in our user guide on how to use the Domain name system application.

https://www.telstrainternational.com/content/dam/shared-component-assets/telstrainternational/global/telstra-connect/how-to-guide-for-domain-name-system-dns.pdf

### c. IP Prefix and Route Management

Your DNS system provides the ability to update, view ,and add IP prefixes for your Internet services provided by Telstra. They can be done as a single Request or multiple Request.

After clicking on a link, you are redirected via single sign-on to an external site.

More details can be found in our user guide on how to use the Domain name system application.

https://www.telstrainternational.com/content/dam/shared-component-assets/telstrainternational/global/telstra-connect/ip prefix and route management user guide.pdf

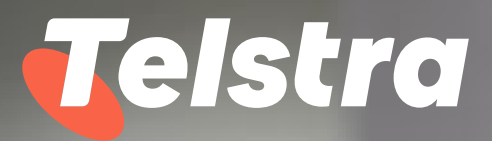

# Your Incidents

With incidents you can:

- Raise an Incident by answering 8 simple questions, saving you time on the phone
- View and track the progress of your Incident in near real time
- Interact on the Incident without having to call your account representative or service desk for updates

## Your incidents

#### How to raise an Incident

- 1. There are 3 ways to raise a new Incident
- a. On the main dashboard, from 'Your incidents' tile, select 'Raise incident'.

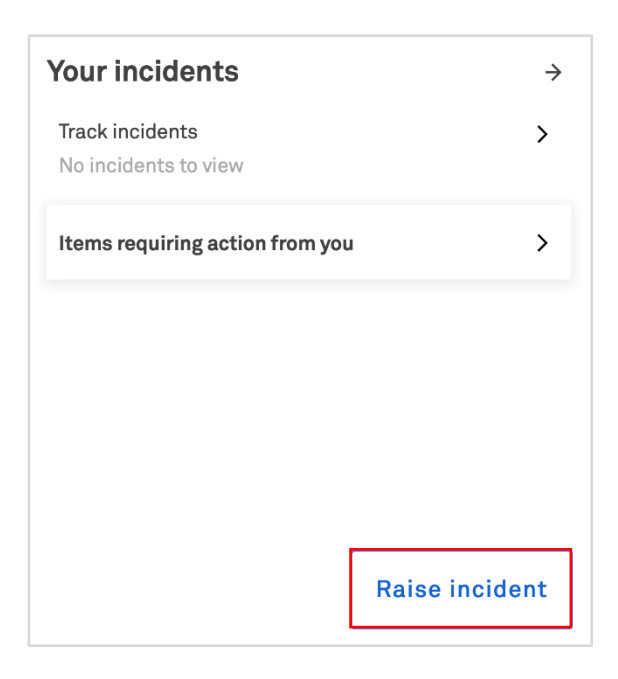

b. On the 'Tracking' page, from 'Incidents' tab, select 'Raise incident'.

| Tracking                  |                           |               |                   |                     |                |
|---------------------------|---------------------------|---------------|-------------------|---------------------|----------------|
| We're making it easier fo | r you to track your items | in one place. |                   |                     |                |
| Incidents                 | Requests                  | Orders        | Support enquiries | Planned maintenance |                |
|                           |                           |               |                   |                     | Raise incident |

c. On the main dashboard, from the top right-hand corner, select 'Create' and select 'Incident'.

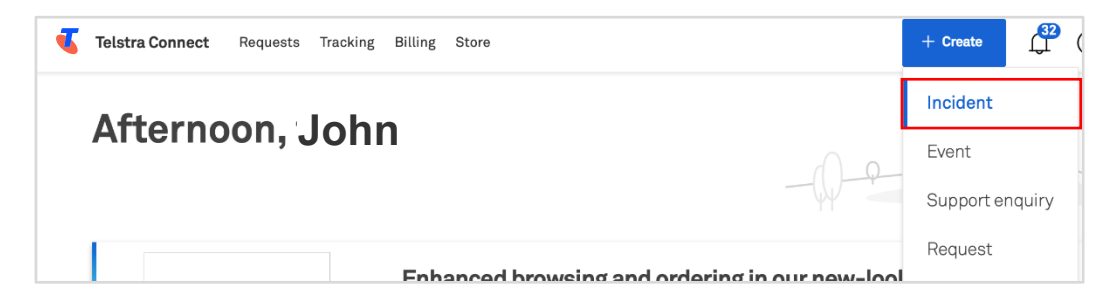

2. You will be re-directed to the 'Raise incident' page. Select the affected product or service that can be found by Service ID or Location.

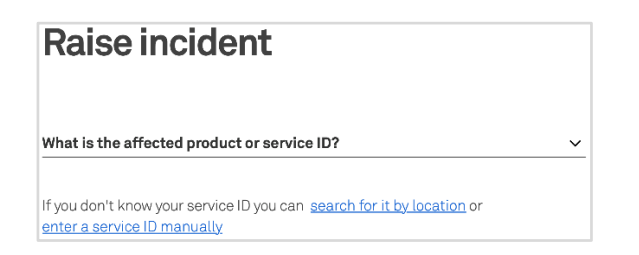

3. Once you have selected a service, the system will automatically run a proactive triage, and any open incidents or planned maintenance events will be displayed.

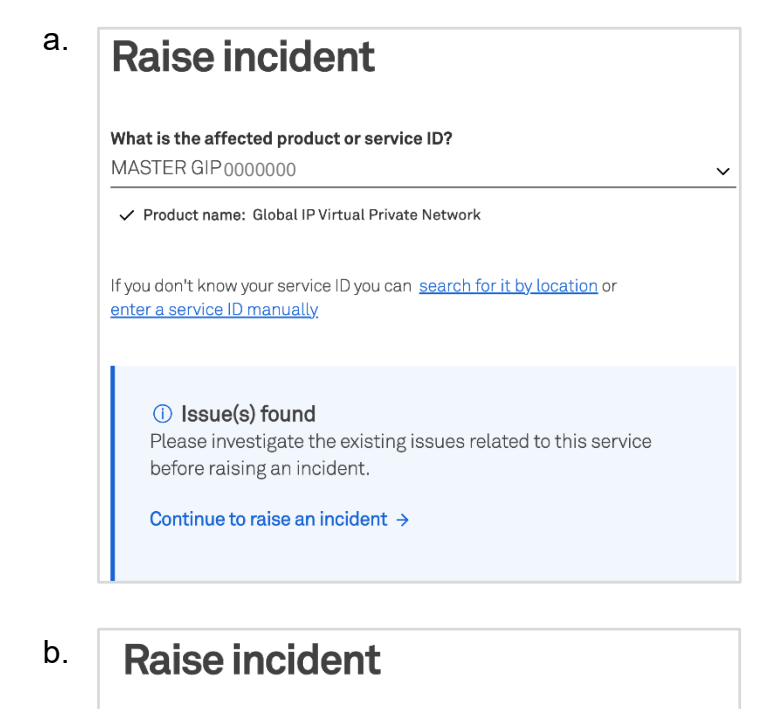

What is the affected product or service ID? MASTER GIP 0000001

✓ Product name: Global IP Virtual Private Network

If you don't know your service ID you can <u>search for it by location</u> or <u>enter a service ID manually</u>

#### ⊘ No issue found

If you're still having issues or don't think the problem has been identified, you can continue to raise an incident for this service ID or <u>enter a new service ID.</u>

Continue to raise an incident  $\rightarrow$ 

4. If you continue with the process, fill in the incident form. You can add an attachment, if required, and select 'Submit incident'.

|                                                                                                    | Attachments (optional) 0/5 files                                                                                                    | C                                     |
|----------------------------------------------------------------------------------------------------|----------------------------------------------------------------------------------------------------|---------------------------------------|
| What is the affected product or service ID?                                                                                                    | Attachments (optional)<br>or                                                                                                    |                                       |
| MASTER GIP 0000001                                                                                                    | <u>Upload from your device</u>                                                                                                    |                                       |
| ✓ Product name: Global IP Virtual Private Network                                                                                                    | Upload any relevant images or files to support your enquiry or rec                                                                      | quest.                                |
| if you don't know your service ID you can <u>search for it by location</u> or<br>enter a service ID manually.                                                                                                    | Note: The details you upload will be visible to others in your organ<br>personal or sensitive information you don't want others to see. | ization. Please do not upload         |
| ① The diagnostic test results for this service will be included<br>when you raise this incident.                                                                                                    | I consent to sharing the details of the attachment<br>and others in my organisation with Telstra Connect                                | t/s with Telstra agents<br>ot access. |
| Diagnostic test results. Show results                                                                                                    | Raise Incident on behalf of (optional)                                                                                                  |                                       |
| Category                                                                                                    | Sometimes the fastest way to resolve an incident is to case, who is the best person to call?                                            | give you a call. In that              |
| A brief summary of the incident                                                                                                    | A site / technical contact                                                                                                    | Me                                    |
| E.g. "Device is online but link is down since 9am"                                                                                                    |                                                                                                    |                                       |
| Details of the incident                                                                                                    | When is the best time to call?<br>Most of our resolution teams are available Monday to Friday 7am                                       | - 7pm AEST/AEDT, excluding            |
|                                                                                                    | public holidays.                                                                                                    |                                       |
|                                                                                                    | Back                                                                                                    | Submit incident →                     |
| - clude as much information as possible that will help the investigation, including but not                                                                                                    |                                                                                                    |                                       |
| imited to any troubleshooting you've done, error messages received, trace results, ping tests,<br>isernames impacted.                                                                                                    |                                                                                                    |                                       |
| Immete to any troubleshooting you've done, error messages received, trace results, ping tests, usernames impacted.                                                                                                    |                                                                                                    |                                       |
| Immee to any troubleshooting you've done, error messages received, trace results, ping tests,<br>usernames impacted.<br>four reference (optional)<br>Enter a reference that will help you and your team recognise this incident later.                                                                                                    |                                                                                                    |                                       |
| Immete to any troubleshooting you've done, error messages received, trace results, ping tests,<br>searnames impacted.    four reference (optional)   inter a reference that will help you and your team recognise this incident later.   What effect is this incident having?   Able to work                                                              |                                                                                                    |                                       |
| Immete to any troubleshooting you've done, error messages received, trace results, ping tests, usernames impacted.  four reference (optional)  Ther a reference that will help you and your team recognise this incident later.  What effect is this incident having?  Able to work  Disruption to work                                                   |                                                                                                    |                                       |
| Immete to any troubleshooting you've done, error messages neceived, trace results, ping tests, usernames impacted.  Your reference (optional)  Inter a reference that will help you and your team recognise this incident later.  What effect is this incident having?  Able to work  Disruption to work Unable to work                                   |                                                                                                    |                                       |
| Immete to any troubleshooting you've done, error messages received, trace results, ping tests, usernames impacted.  Your reference (optional)  There a reference that will help you and your team recognise this incident later.  What effect is this incident having?  Able to work  Disruption to work  Unable to work  What locations is it impacting? |                                                                                                    |                                       |
| Immete to any troubleshooting you've done, error messages neceived, trace results, ping tests, usernames impacted.  Your reference (optional)  Enter a reference that will help you and your team recognise this incident later.  What effect is this incident having?  Able to work  Unable to work  What locations is it impacting?  Single location    |                                                                                                    |                                       |
| Immete to any troubleshooting you've done, error messages neceived, trace results, ping tests, usernames impacted.                                                                                                    |                                                                                                    |                                       |

5. Your Incident is now submitted. You can track the Incident through the Incident ID and you will also receive an email when the ticket is created.

## How to track my Incidents

- 1. You can view your list of incidents
  - a. On the main dashboard, from 'Your incidents' tile, select 'Track incidents'.

| our incidents                           |    | $\rightarrow$ |
|-----------------------------------------|----|---------------|
| Track incidents<br>No incidents to view |    | >             |
| tems requiring action from yo           | bu | >             |
|                                         |    |               |
|                                         |    |               |
|                                         |    |               |
|                                         |    |               |
|                                         |    |               |

b. On the main dashboard, from 'Tracking' tile, select 'Incidents'.

| Tracking                                                    | $\rightarrow$ |
|-------------------------------------------------------------|---------------|
| Incidents<br>View closed incidents                          | >             |
| <b>Requests</b><br>View all requests                        | >             |
| Orders<br>7 active orders                                   | >             |
| <b>Planned maintenance</b><br>12 active planned maintenance | >             |

2. Within your account, you will have the ability to access a comprehensive view of both open and closed incidents. Additionally, you can export a filtered list of incidents based on your specified criteria from the list page below.

|                  |                        |                        |                                              |                  |                               | Incident num  | iber, your reference, sum | nmary              |
|------------------|------------------------|------------------------|----------------------------------------------|------------------|-------------------------------|---------------|---------------------------|--------------------|
| Open ×           |                        |                        |                                              |                  |                               |               |                           | Clear              |
| írack all open i | ncidents and inciden   | nts that have been clo | sed in the last 45 d                         | ays.             |                               | Ø             | Select columns 🗸          | Export table       |
|                  |                        |                        |                                              |                  |                               |               |                           |                    |
| Priority +       | Number +               | Your reference 👻       | Brief summary +                              | Status +         | Location -                    | Assigned to + | Estimated .               | CSV                |
| Priority +<br>P1 | Number +<br>SNI2813425 | Your reference +       | Brief summary +<br>Test Short<br>Description | Status +<br>Open | Location +<br>To be confirmed | Assigned to 👻 | Estimated<br>resolution   | CSV<br>Darpan Test |

3. To view more details, you can select an incident.

|                  |                        |                        |                                              |                  |                               | Incident num             | ber, your reference, sum | mary               |
|------------------|------------------------|------------------------|----------------------------------------------|------------------|-------------------------------|--------------------------|--------------------------|--------------------|
| Open ×           |                        |                        |                                              |                  |                               |                          |                          | <u>Clear a</u>     |
| Frack all open i | ncidents and inciden   | its that have been clo | sed in the last 45 d                         | ays.             |                               | Ø                        | Select columns ~         | Export table 🗸     |
|                  |                        |                        |                                              |                  |                               |                          |                          |                    |
| Priority +       | Number +               | Your reference +       | Brief summary 👻                              | Status -         | Location *                    | Assigned to +            | Estimated resolution     | CSV                |
| Priority -       | Number +<br>SNI2813425 | Your reference 👻       | Brief summary +<br>Test Short<br>Description | Status -<br>Open | Location -<br>To be confirmed | Assigned to +<br>Telstra | Estimated<br>resolution  | CSV<br>Darpan Test |

4. You will be redirected to the Incident detail page. In the activity section you can view updates from Telstra and add comments to communicate with the team.

Note: 'Telstra attachments' are uploaded by the Telstra team. Attachments uploaded by yourself will be under 'Your attachments'.

| Sι | ımmary                                        | Activity                                       |                   |
|----|-----------------------------------------------|------------------------------------------------|-------------------|
| =  | Brief summary                                 | Add a comment                                  |                   |
| ☆  | Your reference Not specified                  | New comments are disabled                      |                   |
| P4 | <b>Status</b><br>Cancelled                    | Status changed to Cancelled                    | 31 Aug 22, 07:57a |
|    | Incident raised<br>Last Wednesdav 07:56am     | Telstra<br>This is a tast ticket please ignora | 31 Aug 22, 07:57¢ |
| D  | Estimated resolution time                     |                                                |                   |
| D  | to be determined                              | Test Message                                   | 31 Aug 22, 07:57¢ |
| ~  | Last Wednesday 07:57am  Affected service      | Priority changed to P4                         | 31 Aug 22, 07:57a |
| 0  | Other   To be determined                      | Status changed to Open                         | 31 Aug 22, 07:57  |
| V  | -                                             | 📗 🖶 Incident raised                            | 31 Aug 22, 07:56a |
| 2  | Raised by<br>Our Customer<br>e: Not available |                                                |                   |
| 0  | Watched by (j)                                |                                                |                   |
|    | example1<br>example1@example.com              |                                                |                   |
|    | example2<br>example2@example.com              |                                                |                   |
|    | example3<br>example3@example.com              |                                                |                   |
|    | example4<br>example4@example.com              |                                                |                   |
|    | example5<br>example5@example.com              |                                                |                   |
|    | Show more (4)                                 |                                                |                   |

5. When an update is made to your Incident, you will receive an email to check the enquiry in Telstra Connect.

| Your incident has been updated                                                                                                    |
|----------------------------------------------------------------------------------------------------|
| Company<br>Test Account<br>Incident number<br>SNI1586746<br>Your reference<br>Status<br>In Progress<br>Affected service<br>MASTER GIP 100000<br>Location<br>Australia                                                                                                    |
| Raised by<br>John                                                                                                    |
| You can keep track of this incident in Telstra Connect.  Track incident  Update File attached by User1: MicrosoftTeamsimage 1.png  Details  #Service Type: ATM/FR Network #Category: ATM/FR Network #Category: ATM/FR Network #Category: ATM/FR Network #Out of summary of the incident: test incident #Details of the incident: test incident #Details of the incident: test #Customer Reference ID: Test_Reference #Tell Us More: Site Contact Name: user user3 Site Contact Number: 09111111115 or +9222222226 Operating Hours: 9am to 5pm #Attachment/s consent given: true Estimated resolution time |
| Estimated resolution time<br>2022-09-09 08:04:50 Etc/UTC<br>Please do not reply to this email. It's been sent from an automated system.                                                                                                    |
|                                                                                                    |

6. When the Incident has been resolved or closed, adding new comments will be disabled.

| Sı | Immary                           | Activity                |       |                        |
|----|----------------------------------|-------------------------|-------|------------------------|
| =  | Brief summary<br>Test            | Add a comment           |       |                        |
| ☆  | Your reference<br>12345          | it 0                    |       | 🛿 Attach file 🛛 🏷 Send |
| P3 | Status<br>Open                   |                         | Today |                        |
|    | Incident raised<br>Today 02:01pm | Details of the incident |       | 09 Sep 22, 02:01pm     |

#### How to escalate my Incidents

- 1. If your incident has not been addressed within a reasonable amount of time, you have the option to escalate your incident. Before you do so, please review all updates from Telstra in the Activity section of the Incident Detail page.
  - a. When an incident is newly created, the 'escalation button' is hidden.
- b. When the incident reaches the escalation threshold, a new button will become visible on the Incident Detail page.

| Tracking > SNI2906894                                   |                         | Tracking > SNI2906894                                   | Request an urgent update |
|---------------------------------------------------------|-------------------------|---------------------------------------------------------|--------------------------|
| Summary                                                 | Activity                | Summary                                                 | Activity                 |
| Brief summary<br>Issue with International<br>Roamingggg | Add a comment           | Brief summary<br>Issue with International<br>Roamingggg | Add a comment            |
| ☆ Your reference<br>testing                             | 0 🚺 Attach file >> Send | 상 Your reference<br>testing                             | 0 🕼 Attach file 🕞 Send   |
| P1 Status<br>Open                                       |                         | Pt Status<br>Open                                       |                          |

2. Click on the "Request an urgent update" button to begin the escalation process.

| SNI2906894                                                                     |        |               | Request an urgent upda |
|--------------------------------------------------------------------------------|--------|---------------|------------------------|
| Summary                                                                        |        | Activity      |                        |
| <ul> <li>Brief summary</li> <li>Issue with International Roamingggg</li> </ul> |        | Add a comment |                        |
| Your reference                                                                 | D Edit | 0             | 🛙 Attach file 🛛 🖒 Se   |

3. TConnect will display an escalation window. Fill in the required fields. Ensure both the escalation reason and additional comments fields are completed.

Note: 'If any mandatory fields are left blank, an error message will appear, prompting you to fill in the missing information.

| Urgent update request                                           | ×           | Urgent update request                                                     |  |  |  |
|-----------------------------------------------------------------|-------------|---------------------------------------------------------------------------|--|--|--|
| we'll look into it straight away and get back to you as soon as | s possible. | we'll look into it straight away and get back to you as soon as possible. |  |  |  |
| Why are you requesting an urgent update?                        |             | Why are you requesting an urgent update?                                  |  |  |  |
| Lack of response                                                |             | Lack of response                                                          |  |  |  |
| Breached restore service level agreeme                          | ent (SLA)   | Breached restore service level agreement (SLA)                            |  |  |  |
| Business impact has increased                                   |             | Business impact has increased                                             |  |  |  |
| Critical services impacted                                      |             | Critical services impacted                                                |  |  |  |
| Please select one or more options                               |             | Additional comments                                                       |  |  |  |
| Additional comments<br>Test Comment                             |             | A This is a required field                                                |  |  |  |
| Cancel                                                          | Submit →    | <u>Cancel</u> Submit →                                                    |  |  |  |

4. Provide a detailed reason for the escalation and add any additional comments or information relevant to the escalation. Once all fields are correctly filled, submit the form to complete the escalation process.

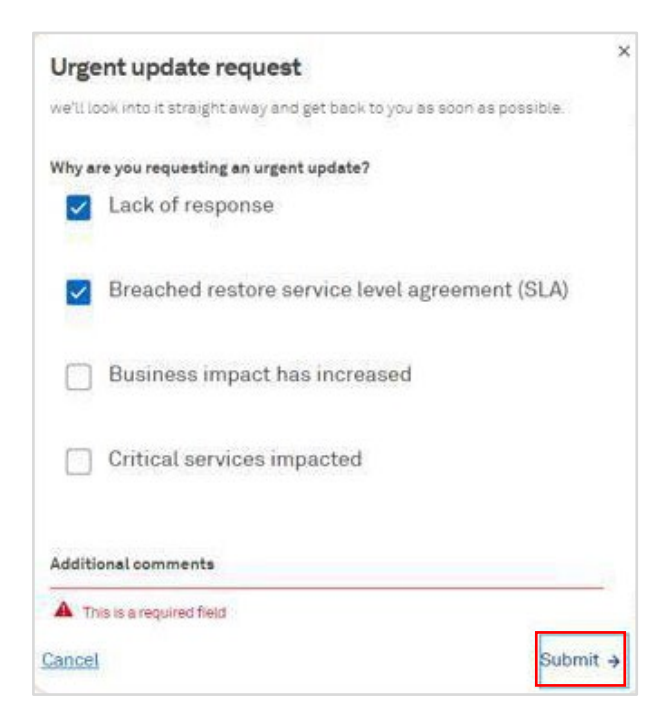

- a. The "Request an urgent update" button will be disabled to prevent duplicate submissions.
- b. The activity section will display the escalation message, including the date when the "Request an urgent update" button will be re-enabled

5. Your Incident Escalation is now submitted. You can continue tracking the Incident through the Incident ID. An email containing the escalation updates will be sent to you and the escalation team and will be given status and any necessary updates.

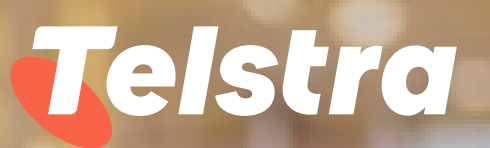

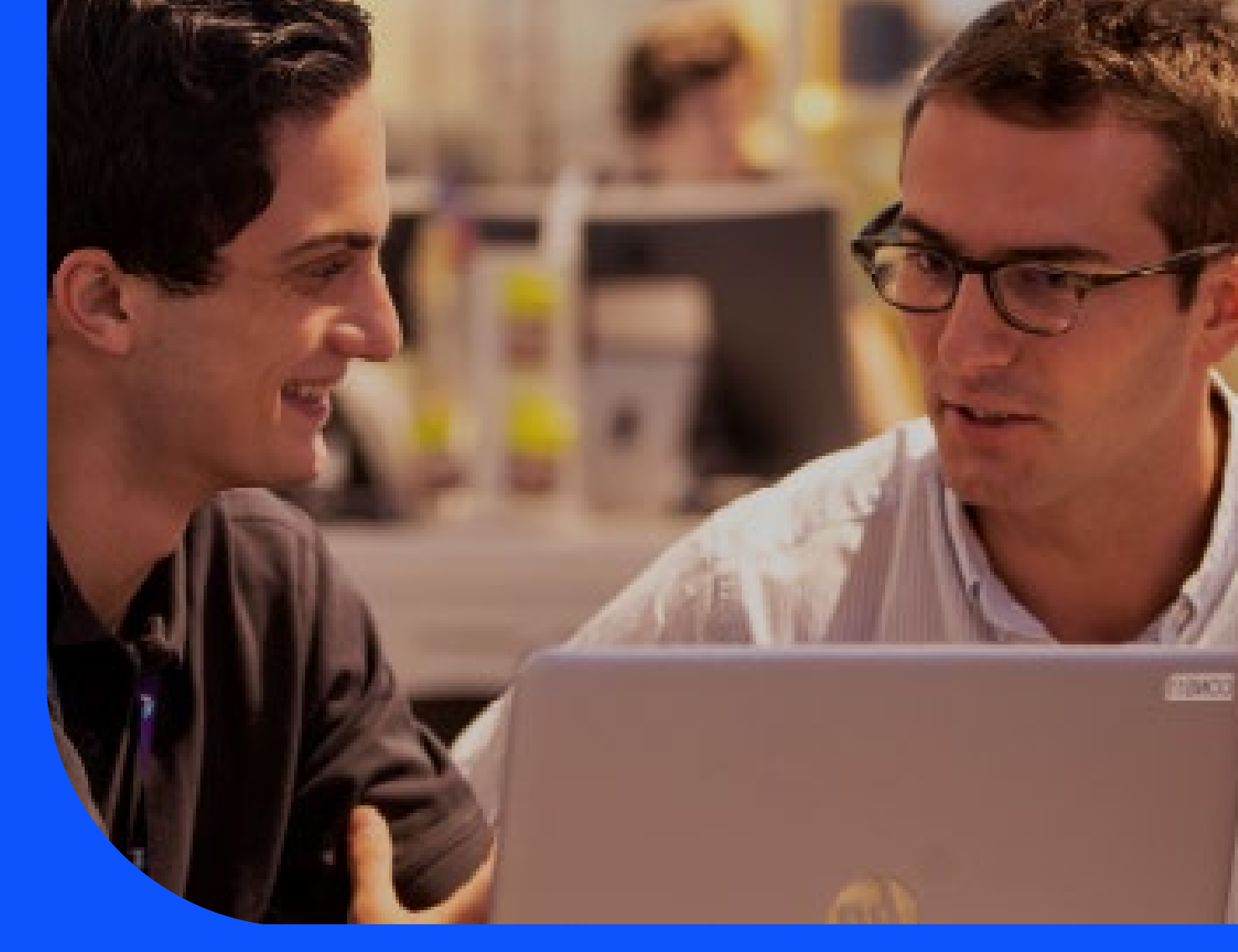

# Your Request

With requests you can:

- Easily raise new service requests via a simple to use web form
- View and track the progress of all open service requests

## Your request

#### How to make a Request

1. There are three ways to create a new Request.

#### Note: This form may vary based on the type of Request.

a. Through 'Manage' from your dashboard

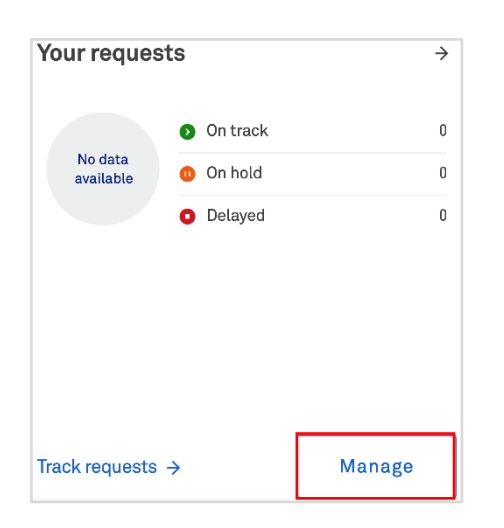

b. On the Tracking list page, 'Requests' tab, select 'New request'.

| Tracking               |                             |               |                   |                     |        |             |
|------------------------|-----------------------------|---------------|-------------------|---------------------|--------|-------------|
| We're making it easier | for you to track your items | in one place. |                   |                     |        |             |
| Incidents              | Requests                    | Orders        | Support enquiries | Planned maintenance |        |             |
|                        |                             |               |                   |                     |        | New request |
| Requests               | _                           |               |                   |                     |        |             |
| Open (0)               | Closed (0)                  |               |                   |                     |        |             |
| Number                 | Your reference              | ltern         | Location          | Status +            | Opened | Estimated   |

a. On the top panel, select 'Create' and select 'Request'

| Telstra Connect Requests Tracking Billing | + Create        |
|-------------------------------------------|-----------------|
| Afterneen John                            | Incident        |
| Alternoon, John                           | Event           |
|                                           | Support enquiry |
| Useful links What's new                   | Request         |

2. A single landing page will appear with all your products and services.

| General Request       |   |                                      |   |                                      |   |
|-----------------------|---|--------------------------------------|---|--------------------------------------|---|
| Other General Request | ÷ |                                      |   |                                      |   |
| Network Services      |   |                                      |   |                                      |   |
| EVPL                  |   | Telstra Programmable Network         |   | IP VPN                               |   |
| Circuit Enquiry       | ÷ | DHCP/IP                              | ÷ | IP Network Address Translation (NAT) | ÷ |
| General Request       | ÷ | Circuit Enquiry                      | ÷ | DHCP/IP                              | ÷ |
|                       |   | BGP Prefix Query                     | ÷ | BGP Prefix Query                     | ÷ |
|                       |   | IP Network Address Translation (NAT) | ÷ | Static Route                         | → |

Note: The screenshot is for illustration only. The Products and Services that you will see on your window may vary depending on your subscriptions.

3. Select the type of Request and fill out the required information. You can add an attachment if required, and select 'Submit'.

| New request |                                                                                                    |
|-------------|----------------------------------------------------------------------------------------------------|
|             | Circuit Enquiry                                                                                                    |
|             | Telstra service ID                                                                                                    |
|             | Contact phone number                                                                                                    |
|             | Contact email address                                                                                                    |
|             | Customer internal reference                                                                                                    |
|             | Description of request*                                                                                                    |
|             | 0/400                                                                                                    |
|             | File attachment 0/5 Files                                                                                                    |
|             | Drop files here                                                                                                    |
|             | -or-<br>Upload from your device                                                                                                    |
|             | File types supported include jpg .jpg ang.gtf, csv, xlis, xlisv, doc,<br>docv, pdf, bet, brep, ods, xlism and maximum of 5 files with sotal<br>aize limit of 3.4MB |
|             | Submit                                                                                                    |

Note: The screenshot is for illustration only. The from may vary depending on your subscriptions.

4. When the Request is submitted successfully, you can track it through the ticket ID. You will receive an email when the case is created.

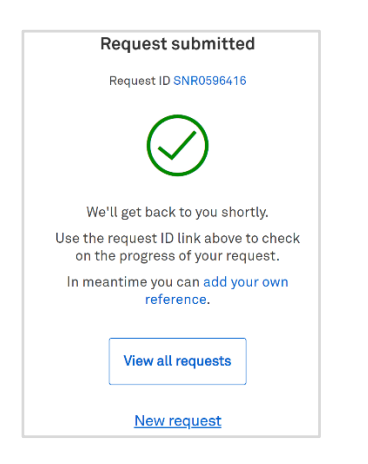

#### How to track my Requests

1. Select 'Requests' from the Tracking tile in the main dashboard.

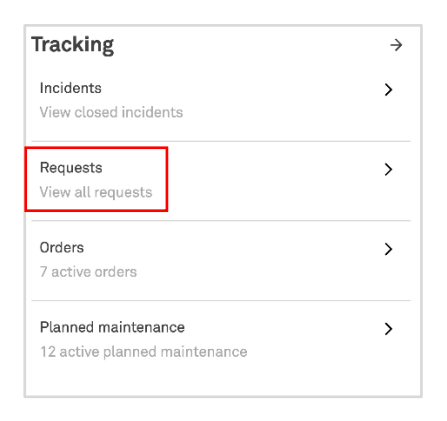

2. A list of your Requests will appear grouped under 'Open' and 'Closed' tab.

| Tracking               | 5                                  |          |                         |                                              |             |           |             |
|------------------------|------------------------------------|----------|-------------------------|----------------------------------------------|-------------|-----------|-------------|
| We're making it easier | for you to track your items in one | e place. |                         |                                              |             |           |             |
| Incidents              | Requests                           | Orders   | Support en              | quiries Planned n                            | naintenance |           |             |
|                        |                                    |          |                         |                                              |             |           | New request |
| Requests               | _                                  |          |                         |                                              |             |           |             |
| Open (7)               | Closed (0)                         | ]        |                         |                                              |             |           |             |
| Number                 | Your reference                     |          | Item                    | Location                                     | Status +    | Opened    | Estimated   |
| SNR0596486             | + Add your reference               |          | Circuit Enquiry         | 40 MILLER STREET<br>NORTH SYDNEY NSW<br>2060 | On track    | 06 Sep 22 | 13 Sep 22   |
| SNR0596416             | + Add your reference               |          | Circuit Enquiry         | 40 MILLER STREET<br>NORTH SYDNEY NSW<br>2060 | On track    | 31 Aug 22 | 07 Sep 22   |
| SNR0595710             | Test                               | 🖉 Edit   | Remote Hands<br>Request | 000000                                       | O Delayed   | 20 Jul 22 | 27 Jul 22   |

3. Select a Request to view more details.

| Tracking              | 2                              |               |                         |                                              |                              |           |             |
|-----------------------|--------------------------------|---------------|-------------------------|----------------------------------------------|------------------------------|-----------|-------------|
| We're making it easie | er for you to track your items | in one place. |                         |                                              |                              |           |             |
| Incidents             | Requests                       | Orders        | Support e               | nquiries Planned r                           | maintenance                  |           |             |
|                       |                                |               |                         |                                              |                              |           | New request |
| Requests              | _                              |               |                         |                                              |                              |           |             |
| Open (7)              | Closed (0)                     |               |                         |                                              |                              |           |             |
| Number                | Your reference                 |               | Item                    | Location                                     | Status +                     | Opened    | Estimated   |
| SNR0596486            | + Add your reference           |               | Circuit Enquiry         | 40 MILLER STREET<br>NORTH SYDNEY NSW<br>2060 | <ul> <li>On track</li> </ul> | 06 Sep 22 | 13 Sep 22   |
| SNR0596416            | + Add your reference           |               | Circuit Enquiry         | 40 MILLER STREET<br>NORTH SYDNEY NSW<br>2060 | <ul> <li>On track</li> </ul> | 31 Aug 22 | 07 Sep 22   |
| SNR0595710            | Test                           | 🖉 Edit        | Remote Hands<br>Request | 000000                                       | O Delayed                    | 20 Jul 22 | 27 Jul 22   |

4. You can view more details on this page. In the 'Updates' section, you can view or add comments.

| SNF<br>Trackin | R0596416<br>ng > SNR0598418                                      |                                                                                 |                   |
|----------------|------------------------------------------------------------------|---------------------------------------------------------------------------------|-------------------|
| Sur            | nmary                                                            | Details                                                                         |                   |
| ☆              | Your reference<br>+ Add your reference                           | We're working on providing more details about your requested items. Stay tuned. |                   |
| E              | Product / service<br>Telstra Programmable Network Services (TPN) | Updates                                                                         |                   |
| Ø              | Item<br>Circuit Enquiry                                          | Add a reply                                                                     | $\triangleright$  |
| 0              | Location<br>40 MILLER STREET NORTH SYDNEY NSW 2060               | Comment added                                                                   | 31 Aug 22 12:41pm |
| Ø              | Current progress<br>In progress                                  | Requested Item RITM0652278 Circuit Enquiry has been approved                    |                   |

5. When the Request has been resolved or closed, it will move to the closed tab

| Tracking               |                             |               |                   |                     |        |             |
|------------------------|-----------------------------|---------------|-------------------|---------------------|--------|-------------|
| We're making it easier | for you to track your items | in one place. |                   |                     |        |             |
| Incidents              | Requests                    | Orders        | Support enquiries | Planned maintenance |        |             |
|                        |                             |               |                   |                     |        | New request |
| Requests               | _                           |               |                   |                     |        |             |
| Open (7)               | Closed (0)                  |               |                   |                     |        |             |
| Number                 | Your reference              | Item          | Location          | Status              | Opened | Estimated   |

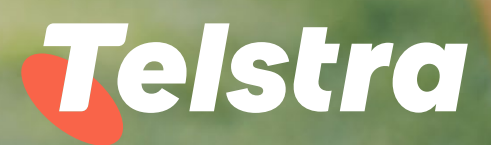

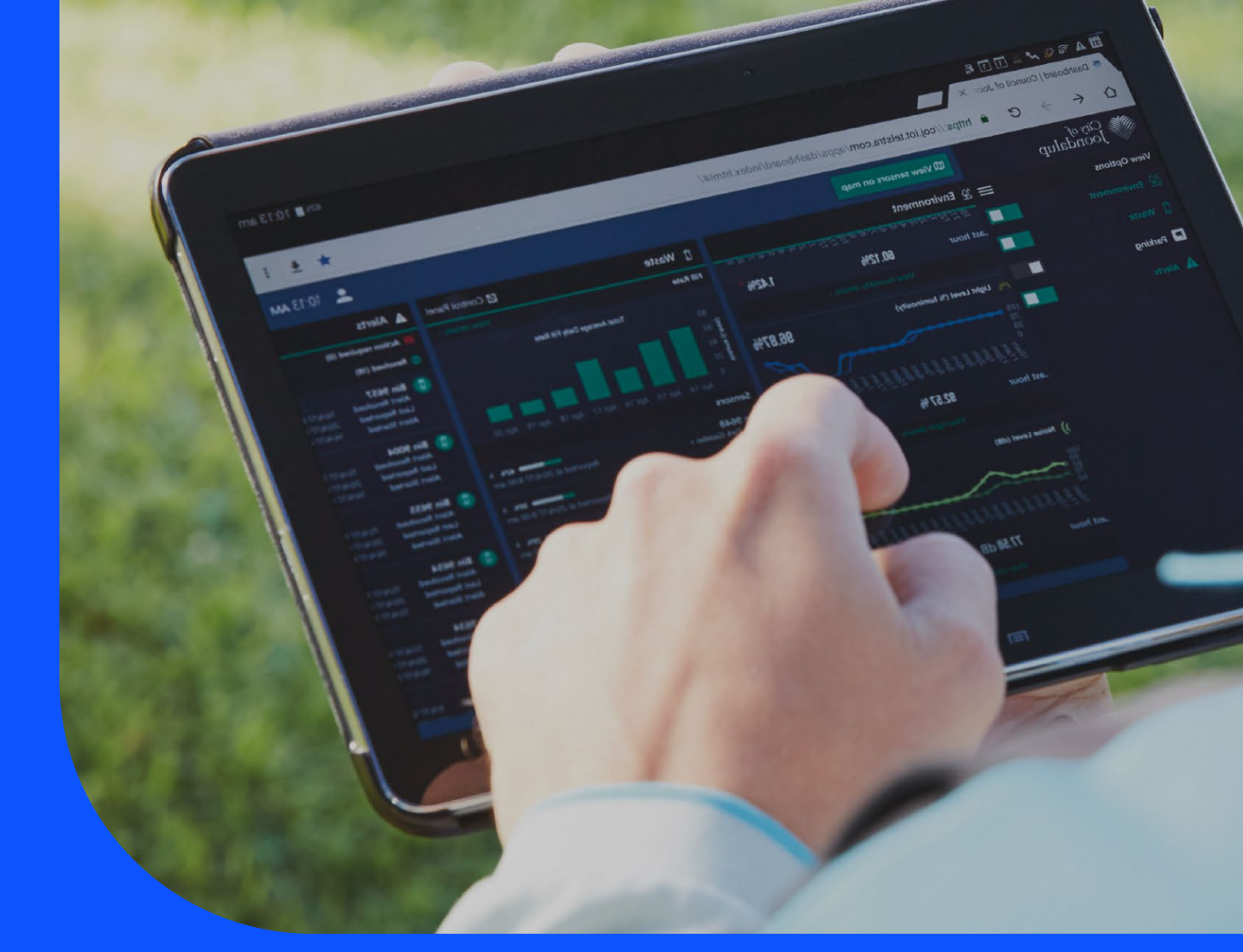

# **Planned Maintenance**

With Planned maintenance you can:

- View all upcoming events and historical events for the last 6 months
- Filter through your tickets
- Export ticket details into a CSV file

## **Planned maintenance**

#### How to track and view all Planned maintenance events

- There are two ways by which you can access Planned maintenance events:
   a) via Tracking tile or b) via Planned maintenance tile.
- a. On the main dashboard, under 'Tracking' tile, select 'Planned maintenance'. Now you will see the details of all the Planned maintenance events for your managed accounts.

b. On the main dashboard, under 'Planned maintenance' tile, you will see a high level snapshot of upcoming, in progress and completed maintenance events. Select 'Track events' and now you will see the details of all the Planned maintenance events for your managed accounts.

| Tracking                                             | $\rightarrow$ |
|------------------------------------------------------|---------------|
| Incidents<br>View closed incidents                   | >             |
| <b>Requests</b><br>View all requests                 | >             |
| <b>Orders</b><br>7 active orders                     | >             |
| Planned maintenance<br>12 active planned maintenance | >             |
|                                                      |               |

| Planned Maintenance        | e →<br>100%    |
|----------------------------|----------------|
| Upcoming                   | 12 >           |
| In progress                | >              |
| Completed                  | 69 <b>&gt;</b> |
|                            |                |
| Create event $\rightarrow$ | Track events   |

2. You can view a list of Planned maintenance events organized by Telstra and your company.

| Track        | king              |                      |                    |                                                                        |                                              |                                    |                       |
|--------------|-------------------|----------------------|--------------------|------------------------------------------------------------------------|----------------------------------------------|------------------------------------|-----------------------|
| We're makinj | g it easier for y | rou to track your it | ems in one place.  |                                                                        |                                              |                                    |                       |
| Incid        | ents              | Requests             | Orders             | Support enquiries                                                      | Planned maintenance                          |                                    |                       |
| Plan         | ned m             | aintena              | ance               |                                                                        |                                              |                                    | Create event          |
| All          | Upcoming          | In Progress          | Completed Cancelle | ed/Withdraw/Did Not Proceed                                            | S                                            | Gearch<br>icket ID (e.g. PN123443) | Q <b>∏</b> Filter     |
|              |                   |                      |                    |                                                                        |                                              | Com                                | oany: Snows (2) 🗸 🐳 😳 |
| Category     | Ticket ID 👻       | Status 👻             | Company            | Description                                                            | Expected impact                              | Planned start 👻                    | Planned end 👻 🕕       |
| SI           | PN264821          | Upcoming             | Test Account       | Telstra will perform Bug<br>correction work – London<br>(IW2110181249) | 20 minutes outage within th<br>change window | e 22 May 22 06:30                  | 22 May 22 08:30       |
| SI           | PN264820          | Upcoming             | Test Account       | Telstra will perform Bug<br>correction work – India<br>(IW2201121433)  | 20 minutes outage within th<br>change window | e 22 May 22 01:30                  | 22 May 22 02:30       |

3. How to view details for specific Planned maintenance ticket or view impacted service list by a Planned maintenance.

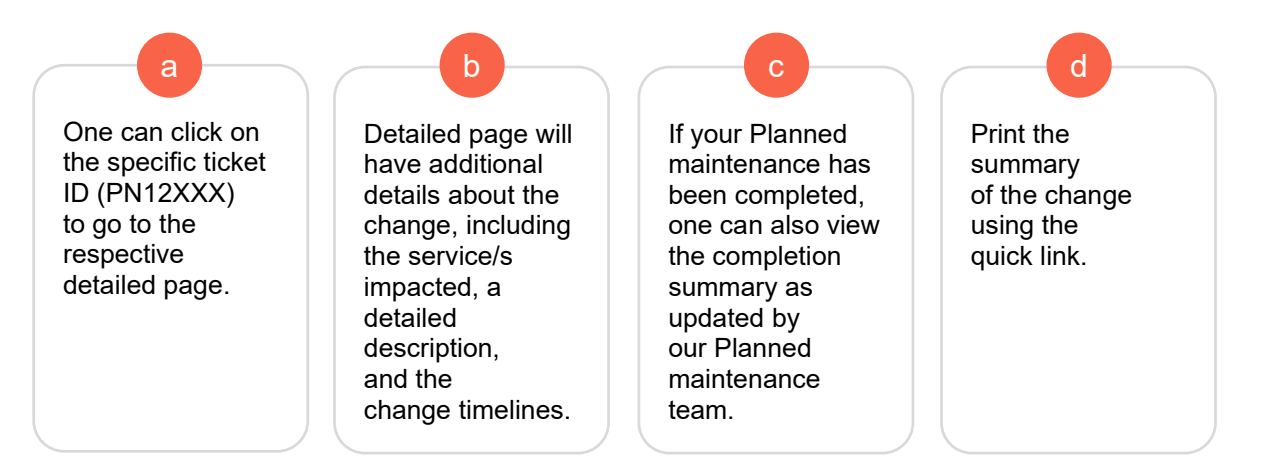

|                                                                                                    |                                                                                                    | 🚍 Print summa                             |
|----------------------------------------------------------------------------------------------------|----------------------------------------------------------------------------------------------------|-------------------------------------------|
| Summary                                                                                                    | Maintenance Details                                                                                                    |                                           |
| Toolat ID     PP(225405     Company Name     test sal company 2     Company Name     Service Impacting - Emergency     Service Impacting - Emergency     Service Impacting | Description<br>Brief Summary<br>Test Ticket 3 - in progress<br>Details<br>Test Ticket 3 - in progress<br>Expected Impact<br>2<br>Completion Summary<br>Successful<br>Activity                                                                                                    |                                           |
| ല് ⊶icc on 9999227<br>9KO GMNS 9146826                                                                                                    | 27 Aug 21      Status Change     Status has been changed to Completed from Completed-Awaiting Confirmation      25 Aug 21      Status Change     Status has been changed to Completed-Awaiting Confirmation from In Progress      Status has been changed to Completed-Awaiting Confirmation from In Progress      Status Change      Status Change      Status Change | 27 Aug 21 0<br>25 Aug 21 0<br>25 Aug 21 0 |
#### How to customize Planned maintenance event view

There are multiple options to customise the Planned maintenance events view: 1. Filter 2. Sort 3. Search 4. Account view.

1. In the Planned maintenance list page, you can use any of the pre built status filters: Upcoming / In progress / Completed / Cancelled or the filter option for detailed views.

| Planr         | ned m                                                                                                    | ainten   | ance                                                  |                                                                        | _                             |                      |                 | Create                            | event      |  |
|---------------|----------------------------------------------------------------------------------------------------|----------|-------------------------------------------------------|------------------------------------------------------------------------|-------------------------------|----------------------|-----------------|-----------------------------------|------------|--|
| All           | All Upcoming In Progress Completed Cancelled/Withdraw/Did Not Proceed Search<br>Ticket ID (e.g. PN123443) |          |                                                       |                                                                        |                               |                      |                 |                                   |            |  |
| Filter        |                                                                                                    |          |                                                       |                                                                        |                               |                      |                 |                                   | -          |  |
| Service ID    |                                                                                                    |          |                                                       | ~                                                                      | Date                          |                      |                 |                                   | $\sim$     |  |
| Select your S | Service ID                                                                                                |          |                                                       |                                                                        | Select a single date or a     | l date range of the  | planned mainten | lance                             |            |  |
|               |                                                                                                    |          |                                                       |                                                                        |                               |                      |                 | Cancel Appl<br>Company: Snows (2) | y filter → |  |
| Category      | - Ticket ID -                                                                                             | Status 👻 | Company                                               | Description                                                            | Expected impa                 | ict                  | Planned start   | Select an option                  | Clear      |  |
| SI            | PN264821                                                                                                  | Upcoming | Knorr-Bremse Asia<br>Pacific Holding<br>Limited (HKG) | Telstra will perform Bug<br>correction work – Londor<br>(IW2110181249) | 20 minutes ou<br>change windo | tage within the<br>w | 22 May 22 06:   | 🗸 🗸 Test Acco                     | ount       |  |
| SI            | PN264820                                                                                                  | Upcoming | Knorr-Bremse Asia<br>Pacific Holding                  | Telstra will perform Bug<br>correction work – India                    | 20 minutes ou<br>change windo | tage within the<br>w | 22 May 22 01:   | ✓ Test Accord                     | ount       |  |
|               |                                                                                                    |          | Limitea (HKG)                                         | (1972201121433)                                                        |                               |                      |                 | Done                              |            |  |

2. In the Planned maintenance list page, you can customise the view by sorting any of the category headings: Ticket ID / Status / Planned start / Planned end.

| ٦ | Tracking   |                   |                  |                                              |                                                                        |                                             |                               |                     |   |  |  |  |
|---|------------|-------------------|------------------|----------------------------------------------|------------------------------------------------------------------------|---------------------------------------------|-------------------------------|---------------------|---|--|--|--|
| W | e're makin | g it easier for y | ou to track your | items in one place.                          |                                                                        |                                             |                               |                     |   |  |  |  |
|   | Incid      | ents              | Requests         | Orders                                       | Support enquiries                                                      | Planned maintenance                         |                               |                     |   |  |  |  |
|   |            |                   |                  |                                              |                                                                        |                                             |                               |                     |   |  |  |  |
|   | All        |                   |                  |                                              |                                                                        |                                             | Ticket ID (e.g. PN123443)     | pany: Snows (2) 🗸 🔹 |   |  |  |  |
|   | Category · | Ticket ID 👻       | Status 👻         | Company                                      | Description                                                            | Expected impact                             | Planned start 👻               | Planned end 👻 🧃     | ) |  |  |  |
|   | SI         | PN264821          | Upcoming         | Knorr-Bremse Asia<br>Pacific Holding Limited | Telstra will perform Bug<br>correction work – London<br>(IW2110181249) | 20 minutes outage within t<br>change window | <sup>he</sup> 22 May 22 06:30 | 22 May 22 08:30     |   |  |  |  |
|   | SI         | PN264820          | Upcoming         | Knorr-Bremse Asia<br>Pacific Holding Limited | Telstra will perform Bug<br>correction work – India<br>(IW2201121433)  | 20 minutes outage within t<br>change window | he 22 May 22 01:30            | 22 May 22 02:30     |   |  |  |  |

3. In the Planned maintenance list page, you can search for a particular event, using the Ticket ID.

| Planned maintenance                                                 |                                     |                                     | Create event        | t      |
|---------------------------------------------------------------------|-------------------------------------|-------------------------------------|---------------------|--------|
| All Upcoming In Progress Completed Cancelled/Withdraw/Did Not Proce | eed                                 | Search<br>Ticket ID (e.g. PN123443) | Q                   | Filter |
| Filter                                                              |                                     |                                     |                     |        |
| Service ID V                                                        | Date                                |                                     |                     | ~      |
| Select your Service ID                                              | Select a single date or a date rang | e of the planned maintenance        |                     |        |
|                                                                     |                                     |                                     | Cancel Apply filter | r →    |

4. If you have permission to access multiple accounts in Telstra Connect, you can use the 'Company' dropdown' to select any or multiple accounts to view the Planned maintenance events.

|    |           |             |          |              |                                                                        |                                            |               | Company: Snows (2) 🔺 |       |
|----|-----------|-------------|----------|--------------|------------------------------------------------------------------------|--------------------------------------------|---------------|----------------------|-------|
| Ci | ategory 👻 | Ticket ID 👻 | Status 🔻 | Company      | Description                                                            | Expected impact                            | Planned start | Select an option     | Clear |
| 5  | 51        | PN264821    | Upcoming | Test Account | Telstra will perform Bug<br>correction work – London<br>(IW2110181249) | 20 minutes outage within the change window | 22 May 22 06  | ç 🧹 Test Account     |       |
| S  | 51        | PN264820    | Upcoming | Test Account | Telstra will perform Bug<br>correction work – India                    | 20 minutes outage within the               | 22 May 22 01  | Test Sal Account     |       |
|    |           |             |          | ···· •       | (IW2201121433)                                                         | change window                              | Done          |                      |       |

#### How to download Planned maintenance events list

 After you log in to Telstra Connect follow steps to <u>view all Planned maintenance</u> <u>events (Page no. 32)</u>. On the Planned maintenance summary page, select the 'three dots' to 'Export data' and download the csv file. You can also apply filters and then export.

| Track       | king                             |                      |                                                       |                                                                        |                                               |                                  |                    |                     |  |  |  |  |
|-------------|----------------------------------|----------------------|-------------------------------------------------------|------------------------------------------------------------------------|-----------------------------------------------|----------------------------------|--------------------|---------------------|--|--|--|--|
| We're makin | g it easier for y                | you to track your if | tems in one place.                                    |                                                                        |                                               |                                  |                    |                     |  |  |  |  |
| Incid       | lents                            | Requests             | Orders                                                | Support enquiries                                                      | Planned maintenance                           |                                  |                    |                     |  |  |  |  |
| Plan        | Planned maintenance Create event |                      |                                                       |                                                                        |                                               |                                  |                    |                     |  |  |  |  |
| All         | Upcoming                         | In Progress          | Completed Cancelled                                   | d/Withdraw/Did Not Proceed                                             | S<br>Ti                                       | earch<br>cket ID (e.g. PN123443) | <u>م</u> ۲         | <sup>7</sup> Filter |  |  |  |  |
| Category    | Ticket ID 👻                      | Status 👻             | Company                                               | Description                                                            | Expected impact                               | Planned start 👻                  | Ƴ<br>Planned end ╺ | <br>Export data     |  |  |  |  |
| SI          | PN264821                         | Upcoming             | Knorr-Bremse Asia<br>Pacific Holding Limited<br>(HKG) | Telstra will perform Bug<br>correction work – London<br>(IW2110181249) | 20 minutes outage within the<br>change window | 22 May 22 06:30                  | 22 May 22 08:30    |                     |  |  |  |  |
| SI          | PN264820                         | Upcoming             | Knorr-Bremse Asia<br>Pacific Holding Limited<br>(HKG) | Telstra will perform Bug<br>correction work – India<br>(IW2201121433)  | 20 minutes outage within the<br>change window | 9 22 May 22 01:30                | 22 May 22 02:30    |                     |  |  |  |  |

#### How to track and view all Planned maintenance events

- 1. There are two ways by which you can create Planned maintenance events: a) via 'Tracking' page or b) via 'Planned maintenance' tile
- a. On the 'Tracking' page, from 'Planned maintenance' tab, select 'Create event'.

| Tracking                  |                                  |                 |                          |                     |                                     |                 |  |  |  |  |
|---------------------------|----------------------------------|-----------------|--------------------------|---------------------|-------------------------------------|-----------------|--|--|--|--|
| We're making it easier fo | r you to track your item         | s in one place. |                          |                     |                                     |                 |  |  |  |  |
| Incidents                 | Requests                         | Orders          | Support enquiries        | Planned maintenance | ]                                   |                 |  |  |  |  |
| Planned r                 | Planned maintenance Create event |                 |                          |                     |                                     |                 |  |  |  |  |
| All Upcoming              | In Progress Con                  | Cancelled/A     | Nithdraw/Did Not Proceed |                     | Search<br>Ticket ID (e.g. PN123443) | Q ∏ Filter      |  |  |  |  |
| Category Ticket ID 🗸      | Status 👻                         | Company         | Description              | Expected impact     | Compa<br>Planned start 👻            | Planned end ▼ ① |  |  |  |  |

b. On the main dashboard, from 'Planned maintenance' tile, select 'Create event'.

| Planned Maintenance        | e →<br>j 100%  |
|----------------------------|----------------|
| Upcoming                   | 12 >           |
| In progress                | >              |
| Completed                  | 69 <b>&gt;</b> |
|                            |                |
| Create event $\rightarrow$ | Track events   |

2. Fill out the details and select 'Submit event'.

| Company: test sal company 2 🗸 🗸                                                                                                    |                                  |
|----------------------------------------------------------------------------------------------------|----------------------------------|
|                                                                                                    |                                  |
| Briefly describe the event                                                                                                    |                                  |
| e.g. Software upgrade activity for the Sydney office DNS se                                                                                                    | rver                             |
| Details                                                                                                    |                                  |
|                                                                                                    |                                  |
|                                                                                                    |                                  |
|                                                                                                    |                                  |
|                                                                                                    | ,                                |
| Tell us more about the planned maintenance event                                                                                                    |                                  |
|                                                                                                    |                                  |
| Time format (j)                                                                                                    |                                  |
| Time format ①<br>〇 Local Time                                                                                                    |                                  |
| Time format ①<br>〇 Local Time<br>• UTC Time                                                                                                    |                                  |
| Time format ①<br>O Local Time<br>O UTC Time                                                                                                    |                                  |
| Time format ()<br>Local Time<br>UTC Time<br>Planned Start                                                                                                    | ~                                |
| Time format ① O Local Time O UTC Time Planned Start Select your planned start                                                                                                    | ~                                |
| Time format ()<br>Local Time<br>UTC Time<br>Planned Start<br>Select your planned start                                                                                                    | ~                                |
| Time format ① <ul> <li>Local Time</li> <li>UTC Time</li> </ul> Planned Start Select your planned start Planned End                                                                                                    | ~                                |
| Time format ① <ul> <li>Local Time</li> <li>UTC Time</li> </ul> Planned Start Select your planned start Planned End Select your planned end                                                                                                    | ~                                |
| Time format ① <ul> <li>Local Time</li> <li>UTC Time</li> </ul> Planned Start Select your planned start Planned End Select your planned end Expected Impact                                                                                       | ~                                |
| Time format ① <ul> <li>Local Time</li> <li>Local Time</li> <li>UTC Time</li> </ul> Planned Start Select your planned start Planned End Select your planned end Expected Impact Tell us more about the net downtime or any other impact. (5)      | ✓<br>✓<br>•<br>0 characters max) |
| Time format ① <ul> <li>Local Time</li> <li>UTC Time</li> </ul> Planned Start Select your planned start Planned End Select your planned end Expected Impact Tell us more about the net downtime or any other impact. (5)                          | v<br>10 characters max)          |
| Time format ① Cuccal Time Local Time UTC Time UTC Time Planned Start Select your planned start Planned End Select your planned end Expected Impact Tell us more about the net downtime or any other impact. (S Service ID Select your Service ID | 0 characters max)                |

3. Your Planned maintenance event has now been submitted. You can track the event through the event number and you will also receive an email when the case is created.

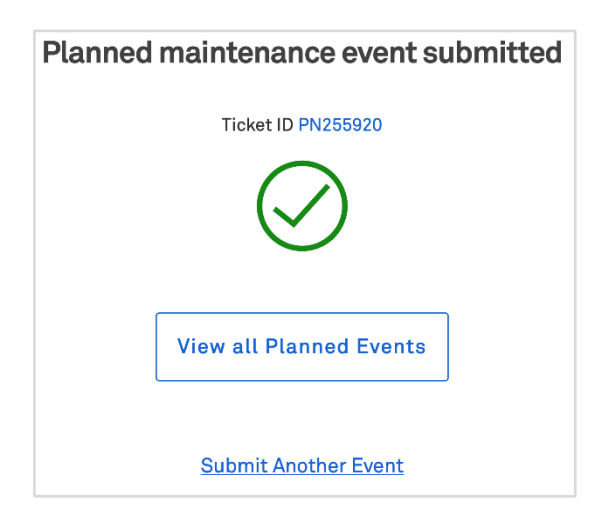

How to subscribe or unsubscribe for Planned and emergency maintenance email notifications

1. Navigate to Your Profile > Notifications Tab

| Ξ | ٩ | Telstra Connect | Requests | Tracking | Silling + Create                                                                                                    | ¢° | () Support | SU Samuel Telstra Connect User 🔺 |
|---|---|-----------------|----------|----------|----------------------------------------------------------------------------------------------------|----|------------|----------------------------------|
|   |   |                 |          |          | Dashboard > Your settings                                                                                                    |    |            | Your profile                     |
|   |   |                 |          |          | Admin                                                                                                    |    |            | Sign-out                         |
|   |   |                 |          |          | Samuel Telstra Connect                                                                                                    |    |            |                                  |
|   |   |                 |          |          | User                                                                                                    |    |            |                                  |
|   |   |                 |          |          | Details Permissions Notifications                                                                                               |    |            |                                  |
|   |   |                 |          |          | Tracking                                                                                                    |    |            |                                  |
|   |   |                 |          |          | Planned and emergency maintenance notifications                                                                                 |    |            |                                  |
|   |   |                 |          |          | Receive emails and notifications in Telstra Connect of any upcoming, rescheduled,<br>completed or withdrawn maintenance events. |    |            |                                  |

2. Turn on/off the 'Planned and emergency maintenance notifications' toggle button to subscribe/unsubscribe for Planned maintenance events email notifications.

| ≡ | ₹ | Telstra Connect | Requests | Tracking | Billing                                                                                                    | + Create | ¢ <b>0</b> ( | ?) Support | Sumuel Telstra Connect User 🗸 |
|---|---|-----------------|----------|----------|----------------------------------------------------------------------------------------------------|----------|--------------|------------|-------------------------------|
|   |   |                 |          |          | Dashboard > Your settings                                                                                                    |          |              |            |                               |
|   |   |                 |          |          | Admin                                                                                                    |          |              |            |                               |
|   |   |                 |          |          | Samuel Telstra Connect                                                                                                    |          |              |            |                               |
|   |   |                 |          |          | User                                                                                                    |          |              |            |                               |
|   |   |                 |          |          | Details Permissions Notifications                                                                                               |          |              |            |                               |
|   |   |                 |          | _        |                                                                                                    |          |              | _          |                               |
|   |   |                 |          |          | Tracking                                                                                                    |          |              |            |                               |
|   |   |                 |          |          | Planned and emergency maintenance notifications                                                                                 | (        |              |            |                               |
|   |   |                 |          |          | Receive emails and notifications in Telstra Connect of any upcoming, rescheduled,<br>completed or withdrawn maintenance events. |          |              |            |                               |
|   |   |                 |          |          |                                                                                                    |          |              |            |                               |
|   |   |                 |          |          |                                                                                                    |          |              |            |                               |

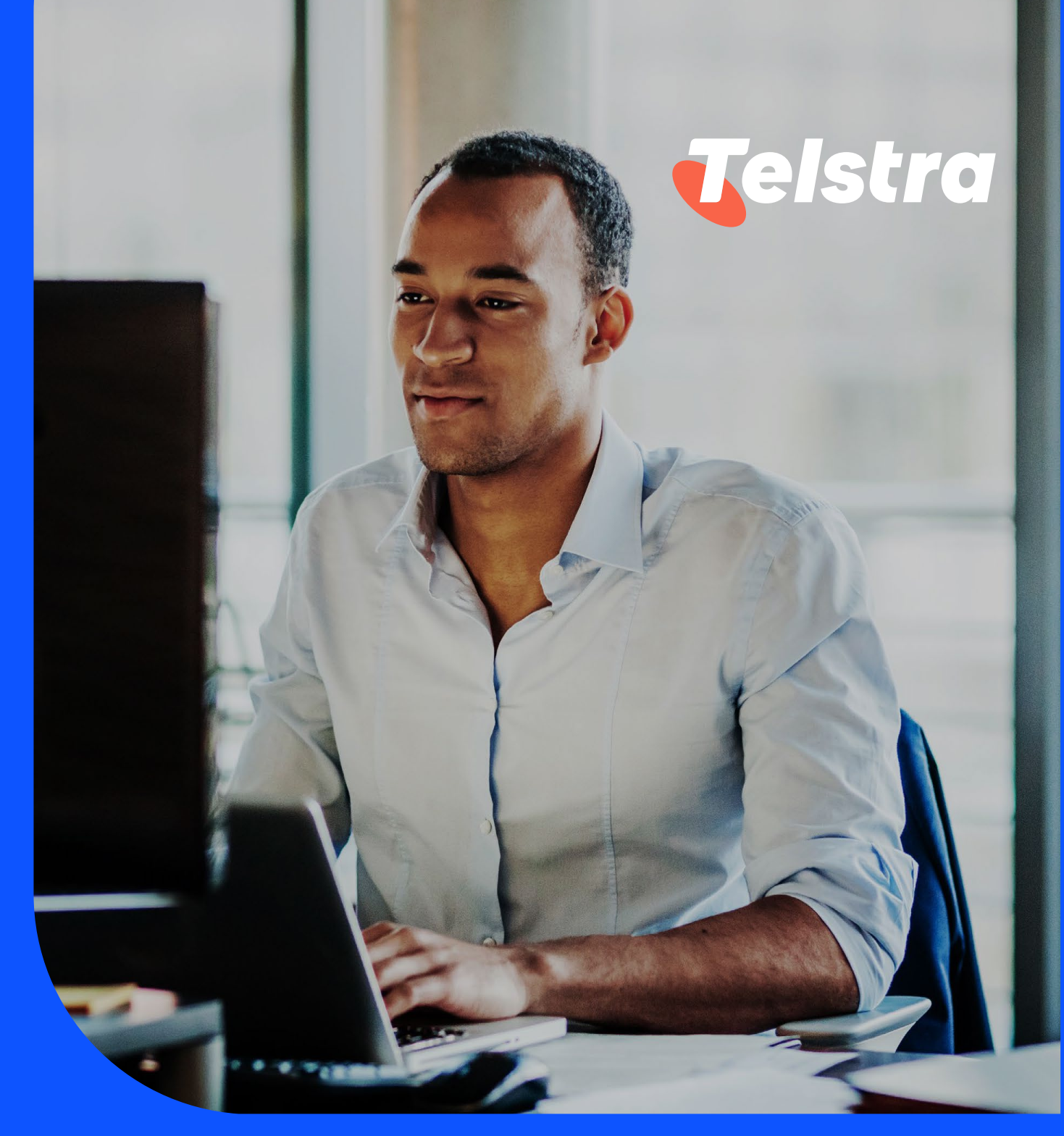

## Your orders

With orders, you can track a range of your products and services that you order from today onwards.

## Orders

### How to track and view my order

1. On the main dashboard, from the 'Tracking' tile, select 'Orders'.

| Tracking                                             | $\rightarrow$ |
|------------------------------------------------------|---------------|
| Incidents<br>View closed incidents                   | >             |
| <b>Requests</b><br>View all requests                 | >             |
| Orders<br>7 active orders                            | >             |
| Planned maintenance<br>12 active planned maintenance | >             |

2. You will see a list of your orders with details. You can search for an order in the search bar and filter by status and product.

| Tracking                                                |                              |                        |                             |                           |                            |               |            |
|---------------------------------------------------------|------------------------------|------------------------|-----------------------------|---------------------------|----------------------------|---------------|------------|
| We're making it easier for                              | you to track your items i    | n one place.           |                             |                           |                            |               |            |
| Incidents                                               | Requests                     | Orders                 | Support enquiries           | Planned maintenance       | 3                          |               |            |
| As we build on Telstra Co<br>representative for details | nnect, only some types<br>s. | of orders are currentl | y available to track. If yo | u can't see one of your o | rders here, please contact | t your Telstr | a          |
|                                                         |                              |                        |                             |                           | Search your orders         |               | Q 7 Filter |
| Status                                                  |                              |                        |                             |                           |                            |               |            |
| Select one or more statuse                              | 'S                           |                        |                             |                           |                            |               |            |
| Completed                                               | On track                     |                        |                             |                           |                            |               |            |
| Product<br>Select one or more product                   | ls                           |                        | ~                           |                           |                            |               |            |
| Date                                                    |                              |                        | ~                           |                           |                            |               |            |
| Select a single date or a da                            | te range that spans up to 13 | months                 |                             |                           |                            |               |            |
|                                                         |                              |                        |                             |                           |                            | <u>Cancel</u> | Apply →    |

3. To change the columns that are displayed in your table of orders by clicking 'Select columns', checking the boxes and hitting 'Apply'.

| Order summary  | Location summary      |                |                   |    |    |                                                               |                      |
|----------------|-----------------------|----------------|-------------------|----|----|---------------------------------------------------------------|----------------------|
|                |                       |                |                   |    |    | Select columns                                                | 🖞 Download summary 🗡 |
| Order number 🔺 | Secondary reference 🔺 | Order status 🔺 | Order estimated 🔺 | On | Re | order number                                                  | Project manager 🔺    |
| SF0-0130107    | ODR-ON00028650P       | On track       | 30 Nov 22         | 30 |    | <ul> <li>Secondary reference</li> <li>Order status</li> </ul> | Amber Mok            |
| SFO-0142861    | ODR-ON00032559P       | On track       | 05 Nov 22         | 12 |    | Order estimated     Order required     Order completed        |                      |
| SFO-0142862    | ODR-ON00032559P       | On track       | 05 Nov 22         | 12 |    | <ul> <li>Project manager</li> <li>Customer</li> </ul>         |                      |
| SF0-0142863    | ODR-ON00032559P       | On track       | 05 Nov 22         | 12 |    | <u>Cancel</u> Apply →                                         |                      |

4. Select an order to view more details.

| Tracking                                          |                                   |                        |                              |                       |                              |                      |
|---------------------------------------------------|-----------------------------------|------------------------|------------------------------|-----------------------|------------------------------|----------------------|
| We're making it easier                            | for you to track your items       | in one place.          |                              |                       |                              |                      |
| Incidents                                         | Requests                          | Orders                 | Support enquiries            | Planned mainten       | ance                         |                      |
| As we build on Telstra<br>representative for deta | Connect, only some types<br>ails. | of orders are currentl | y available to track. If you | u can't see one of yo | ur orders here, please conta | act your Telstra     |
|                                                   |                                   |                        |                              |                       | Search your orders           | Q 7 Edit filter      |
| On track $\times$ Delay                           | $^{\rm ved}$ $	imes$              |                        |                              |                       |                              | <u>Clear all</u>     |
| Order summary                                     | Location summary                  |                        |                              |                       |                              |                      |
|                                                   |                                   |                        |                              |                       | 🔅 Select columns 🗸           | 🔱 Download summary 🗡 |
| Order number 🔺                                    | Secondary reference 🔺             | Order status 🔺         | Order estimated 🔺            | Order required        | Order completed              | Project manager 🔺    |
| SFO-0130107                                       | ODR-ON00028650P                   | On track               | 30 Nov 22                    | 30 Nov 22             | -                            | Amber Mok            |

5. You can view more details on the 'Order Tracking' page including product details, order summary and product progress.

| Locations and products                                                                                             | Pro           | oduct details                                            |                          |      |                               |                        |
|----------------------------------------------------------------------------------------------------|---------------|----------------------------------------------------------|--------------------------|------|-------------------------------|------------------------|
| View by: Location 🗸 🏹                                                                                              | Ŕ             | Product                                                  |                          | :=   | Product type                  |                        |
| Australia, Victoria, Melbourne - Australia, Victoria,                                                              | $\rightarrow$ | LLOOP<br>MEL/MEL&/CUSTOMER/AU<br>SYD/SYLP/TELSTRA/AUS LI | JS -<br>_ 90025511       | -    | New Provide                   |                        |
| 9 Stoney Way - 9 Stoney Way                                                                                        | 0             | Site address                                             |                          | •    | Product status                |                        |
| ELCOP - New Provide<br>MEL/MEL&/CUSTOMER/AUS - SYD/SYLP/T                                                          | 8             | A End                                                    |                          | •    | On track                      |                        |
| Australia, Victoria, Melbourne - Hong Kong, Hong K 🗸                                                               |               | 9 Stoney Way, Derrimut<br>Australia, 3030                | , Melbourne, Victoria,   |      |                               |                        |
| Hong Kong, Hong Kong - Hong Kong, Hong Kong $~~\!\!\!\!\!\!\!\!\!\!\!\!\!\!\!\!\!\!\!\!\!\!\!\!\!\!\!\!\!\!\!\!\!$ |               | 9 Stoney Way, Derrimut<br>Australia, 3030                | , Melbourne, Victoria,   |      |                               |                        |
| Order summary                                                                                                    | 31            | Product estimated ()<br>30 Nov 22                        |                          | 31   | Product required<br>30 Nov 22 |                        |
| (#) Order number                                                                                                   |               |                                                          |                          |      |                               |                        |
| SF0-0130107                                                                                                    | Pro           | oduct progress                                           |                          |      |                               |                        |
| (#) Secondary reference                                                                                            |               |                                                          |                          |      |                               |                        |
| ODR-ON00028650P                                                                                                    |               | Received                                                 | Validation               |      | Design and build              | Fulfilled              |
|                                                                                                    |               |                                                          |                          |      |                               |                        |
| On track                                                                                                    | 0             | Product preparation a<br>Estimated 30 Nov 22             | nd network readiness     | S    |                               |                        |
| Order estimated                                                                                                    |               | We are ordering the requ                                 | ired services, equipment | tand | (or) making changes or        | our network to prepare |
| 30 Nov 22 🕦                                                                                                    |               | for this product.                                        |                          |      |                               |                        |
| Order required                                                                                                    |               |                                                          |                          |      |                               |                        |
| 30 Nov 22                                                                                                    |               |                                                          |                          |      |                               |                        |
| 9. Broject menager                                                                                                 |               |                                                          |                          |      |                               |                        |
| Amber Mok                                                                                                    |               |                                                          |                          |      |                               |                        |
|                                                                                                    |               |                                                          |                          |      |                               |                        |
| A Primary contact                                                                                                  |               |                                                          |                          |      |                               |                        |
| Fiona Suen                                                                                                    |               |                                                          |                          |      |                               |                        |
| Contract signed                                                                                                    |               |                                                          |                          |      |                               |                        |
| 19 Jul 22                                                                                                    |               |                                                          |                          |      |                               |                        |
| B Customer                                                                                                    |               |                                                          |                          |      |                               |                        |
| Test Holding Limited (HKG)                                                                                         |               |                                                          |                          |      |                               |                        |
|                                                                                                    |               |                                                          |                          |      |                               |                        |
| Customer ID                                                                                                    |               |                                                          |                          |      |                               |                        |

#### How do I view my orders by location

1. On the 'Tracking' tile, under the 'Orders' tab, select 'Location summary' tab.

| racking                                         |                                         |                           |                            |                              |                                                                                                    |                     |
|-------------------------------------------------|-----------------------------------------|---------------------------|----------------------------|------------------------------|----------------------------------------------------------------------------------------------------|---------------------|
| /e're making it easier f                        | for you to track your items in o        | ne place.                 |                            |                              |                                                                                                    |                     |
| Incidents                                       | Requests                                | Orders                    | Support enquiries          | Planned maintena             | nce                                                                                                    |                     |
| s we build on Telstra<br>epresentative for deta | Connect, only some types of c<br>ils.   | rders are currently a     | available to track. If you | can't see one of you         | r orders here, please conta                                                                              | act your Telstra    |
|                                                 |                                         |                           |                            | 5                            | Search your orders                                                                                       | Q 7 Edit filter     |
| On track $\times$                               |                                         |                           |                            |                              |                                                                                                    | Clear all           |
| Order summary                                   | Location summary                        |                           |                            |                              |                                                                                                    |                     |
|                                                 |                                         |                           |                            |                              |                                                                                                    |                     |
| ∧ Product →                                     | Service ID 🔺                            |                           | Туре 🔺                     | Product status 🔺             | Site address 🔺                                                                                           | Product estimated 🔺 |
| 🔨 Australia, Vio                                | toria, Melbourne, Derrimut - /          | Australia, Victoria, M    | elbourne, Derrimut (1)     |                              |                                                                                                    |                     |
| LLOOP                                           | MEL/MEL&/CUSTOME<br>SYD/SYLP/TELSTRA/AU | R/AUS -<br>IS LL 90025511 | New Provide                | <ul> <li>On track</li> </ul> | 242 Exhibition St, Melbourne,<br>Victoria, Australia, 3000- 30/F, 1<br>Clear Road,<br>Wan Chai Hong Kong | 30 Nov 22           |

2. A list of your orders will appear grouped by location with an overview of product, service ID, type, product status, site address, product estimated, product completed, billing, order number, secondary reference, customer and customer ID. Click the drop down arrow to view the orders with that address. You can search for an order in the search bar and filter by status or product.

| racking                                            |                                      |                                       |                            |                            |                                                                                                    |                     |
|----------------------------------------------------|--------------------------------------|---------------------------------------|----------------------------|----------------------------|----------------------------------------------------------------------------------------------------|---------------------|
| 're making it easier for                           | you to track your items ir           | n one place.                          |                            |                            |                                                                                                    |                     |
| Incidents                                          | Requests                             | Orders                                | Support enquiries          | Planned maintenance        |                                                                                                    |                     |
| we build on Telstra Co<br>presentative for details | nnect, only some types o<br>s.       | f orders are currently                | available to track. If you | i can't see one of your or | ders here, please cor                                                                                       | itact your Telstra  |
|                                                    |                                      |                                       |                            | Sea                        | rch your orders                                                                                             | Q V Edit filter     |
| h track $	imes$                                    |                                      |                                       |                            |                            |                                                                                                    | <u>Clear all</u>    |
| Order summary                                      | Location summary                     | ]                                     |                            |                            |                                                                                                    |                     |
|                                                    |                                      |                                       |                            |                            |                                                                                                    | 🚳 Select columns 🗸  |
| ∧ Product ▲                                        | Service ID 🔺                         |                                       | Type 🔺                     | Product status 🔺           | Site address 🔺                                                                                              | Product estimated * |
| 🔨 Australia, Victor                                | ria, Melbourne, Derrimut             | - Australia, Victoria, I              | Melbourne, Derrimut (1)    |                            |                                                                                                    |                     |
| LLOOP                                              | MEL/MEL&/CUSTON<br>SYD/SYLP/TELSTRA/ | IER/AUS -<br>AUS LL 90025511<br>00000 | New Provide                | 🗿 On track                 | 242 Exhibition St,<br>Melbourne, Victoria,<br>Australia, 3000-30/F,<br>1 Clear Road,<br>Wan Chai, Hong Kong | 30 Nov 22           |

3. To change the columns that are displayed in your table of orders by clicking 'Select columns', checking the boxes and hitting 'Apply'.

| Order summa | ary Location summary                        |                                              |                  |                                                                                |                                                                                     |
|-------------|---------------------------------------------|----------------------------------------------|------------------|--------------------------------------------------------------------------------|-------------------------------------------------------------------------------------|
|             |                                             |                                              |                  |                                                                                | 🔅 Select columns 🤸                                                                  |
| ∧ Product   | Service ID                                  | Туре 🔶                                       | Product status 🔺 | Site addre:                                                                    | Reset                                                                               |
| 🔨 Australia | , Victoria, Melbourne, Derrimut - Au        | stralia, Victoria, Melbourne, Derrimut       | (1)              |                                                                                | Product     Service ID     Type                                                     |
| LLOOP       | MEL/MEL&/CUSTOMER//<br>SYD/SYLP/TELSTRA/AUS | NUS - New Provide<br>LL 90025511 New Provide | On track         | 9, Stoney Wa<br>Melbourne, V<br>Australia, 30<br>Way, Derrimu<br>Victoria, Aus | <ul> <li>Product status</li> <li>Site address</li> <li>Product estimated</li> </ul> |
| 🗸 Australia | , Victoria, Melbourne, Derrimut - Ho        | ng Kong, Hong Kong, Wan Chai (1)             |                  |                                                                                | <ul> <li>Product required</li> <li>Product completed</li> </ul>                     |
| ✓ Hong Kor  | ig, Hong Kong, Wan Chai - Hong Kon          | g, Hong Kong, Wan Chai (9)                   |                  |                                                                                | <u>Cancel</u> Apply →                                                               |

### How do I download a summary of my orders

- 1. Select 'Download summary' to view and select between:
  - All orders (CSV)
  - All orders (PDF)
  - Advanced options

| Tracking                                 |                              |                         |                                |                          |              |                                      |                             |
|------------------------------------------|------------------------------|-------------------------|--------------------------------|--------------------------|--------------|--------------------------------------|-----------------------------|
| We're making it easier fo                | or you to track your items i | in one place.           |                                |                          |              |                                      |                             |
| Incidents                                | Requests                     | Orders                  | Support enquiries              | Planned maintenanc       | e            |                                      |                             |
| As we build on Telstra C<br>for details. | onnect, only some types o    | of orders are currently | y available to track. If you c | can't see one of your or | ders here, p | lease contact                        | your Telstra representative |
|                                          |                              |                         |                                |                          | Search y     | our orders                           | Q 7 Filter                  |
| Order summary                            | Location summary             |                         |                                |                          |              |                                      |                             |
|                                          |                              |                         |                                |                          | Select       | t columns 🗸                          | └ Download summary ∨        |
| Order number 🔺                           | Secondary reference 🔺        | Order status 🔺          | Order estimated 🔺              | Order required 🔺         | Order        | All orders                           | (CSV)                       |
| SFO-0130107                              | ODR-ON00028650P              | On track                | 30 Nov 22                      | 30 Nov 22                |              | All orders (PDF)<br>Advanced options |                             |
| SF0-0142861                              | ODR-ON00032559P              | On track                | 05 Nov 22                      | 12 Nov 22                | -            |                                      |                             |

2. By selecting advanced options, you have the option to save the file in CSV or PDF, export specific columns and include only the search and filtered results only. Hit 'Download' once you have selected your options.

| Order summany            | Location summary          |                |                   |                  |                                     |
|--------------------------|---------------------------|----------------|-------------------|------------------|-------------------------------------|
| Order summary            | Location summary          |                |                   |                  |                                     |
|                          |                           |                |                   |                  | 🔅 Select columns 🗸 🕒 Download summa |
| Order number 🔺           | Secondary reference 🔺     | Order status 🔺 | Order estimated 🔺 | Order required 🔺 | All orders (CSV)                    |
|                          |                           |                |                   |                  | All orders (PDF)                    |
| SF0-0130107              | ODR-ON00028650P           | On track       | 30 Nov 22         | 30 Nov 22        | - Advanced options                  |
|                          |                           |                |                   |                  |                                     |
|                          |                           |                |                   |                  |                                     |
| vanced download          | summary                   | 1              |                   |                  |                                     |
| e file as                |                           |                |                   |                  |                                     |
| CSV                      |                           |                |                   |                  |                                     |
| PDF                      |                           |                |                   |                  |                                     |
| ort                      |                           |                |                   |                  |                                     |
| All columns              |                           |                |                   |                  |                                     |
| The columns I've selecte | ed                        |                |                   |                  |                                     |
| My search and filtered   | results only (if applied) |                |                   |                  |                                     |
| ,                        |                           |                |                   |                  |                                     |
|                          |                           |                |                   |                  |                                     |
| icel                     | D                         | ownload →      |                   |                  |                                     |

#### How to accept my order

1. After receiving an email requesting your acceptance, navigate to the respective order's detail page, select 'View our test results and other documents' to view and download attachments.

| SFO-0074317 (ODR-ON00021352P)                                                                                                    | Order enquiry → |
|----------------------------------------------------------------------------------------------------|-----------------|
| ① Do you accept that this order is fulfilled?<br>Please note that if you do not respond by 30 Sep 22, we will automatically commence billing. |                 |
| View our tests result/s and other document/s (if applicable)<br>test result 1 xisx                                                            |                 |
| Accept Do not accept →                                                                                                    |                 |

2. Select 'Accept' to confirm order acceptance.

| SF0-0074317 (ODR-ON00021352P)                                                                                                    | Order enquiry → |
|----------------------------------------------------------------------------------------------------|-----------------|
| ① Do you accept that this order is fulfilled?<br>Please note that if you do not respond by 30 Sep 22, we will automatically commence billing. |                 |
| View our tests result/s and other document/s (if applicable) ${\color{red}}$                                                                  |                 |
| Accept Do not accept →                                                                                                    |                 |

c. Or select 'Do not accept' to decline the order acceptance if there's any issue, you will be required to fill out the order enquiry form. Select 'View Enquiry' to view the details or add additional comments, you can select 'Accept' when the issue is resolved.

| SFO-0074317 (ODR-ON00021352P)                                                                              | Order enquiry → |
|----------------------------------------------------------------------------------------------------|-----------------|
| ① The product/s in this order have not been accepted as ready for use<br>We're investigating this for you. |                 |
| View our tests result/s and other document/s (if applicable) $$                                            |                 |
| View Enquiry Ready to accept the order? Accept →                                                           |                 |

#### How to raise an order enquiry

1. On the 'Tracking' tile, under the 'Orders' tab, select 'Order summary'. Select the order you wish to raise an enquiry about and you will be redirected to the detail page

| Tracking                                       | 2                                     |                         |                            |                            |                               |                      |
|------------------------------------------------|---------------------------------------|-------------------------|----------------------------|----------------------------|-------------------------------|----------------------|
| We're making it easie                          | er for you to track your items        | in one place.           |                            |                            |                               |                      |
| Incidents                                      | Requests                              | Orders                  | Support enquiries          | Planned maintenance        |                               |                      |
| As we build on Telstr<br>representative for de | a Connect, only some types<br>stails. | of orders are currently | available to track. If you | u can't see one of your or | ders here, please conta       | ct your Telstra      |
|                                                |                                       |                         |                            | Sea                        | rch your orders               | Q 7 Edit filter      |
| On track $\times$                              |                                       |                         |                            |                            |                               | <u>Clear all</u>     |
| Order summary                                  | Location summary                      |                         |                            |                            | ② Select columns ~            | 년 Download summary ~ |
| Order status 🔺                                 | Order estimated 🔺                     | Order required 🔺        | Order completed 🔺          | Project manager 🔺          | Customer 🔺                    | Customer ID 🔺        |
| On track                                       | 30 Nov 22                             | 30 Nov 22               |                            | Amber Mok                  | Test Holding Limited<br>(HKG) | 18026                |

2. Select 'Order enquiry'. This will open a new prepopulated enquiry form.

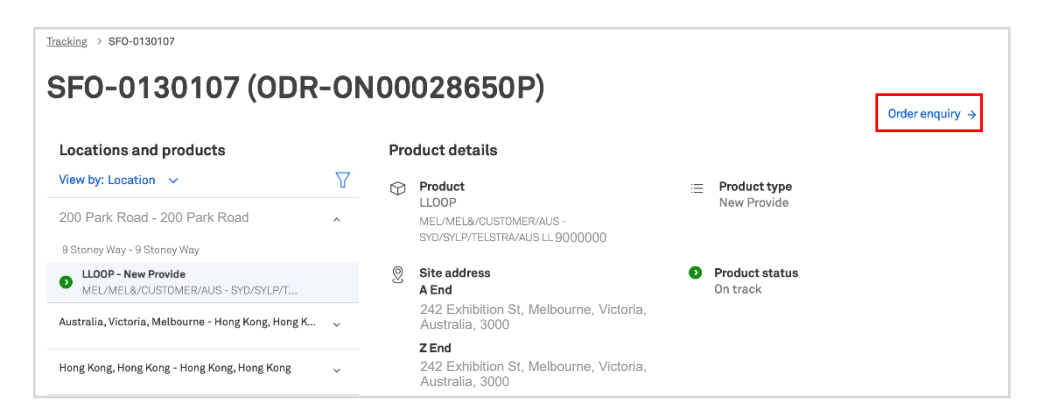

3. Fill out the details and select 'Submit enquiry'.

| What is your enquiry related to?                        |
|---------------------------------------------------------|
| Your orders                                             |
|                                                         |
| Category                                                |
| General enquiry                                         |
|                                                         |
| Account name                                            |
| Knorr-Bremse Asia Pacific Holding Limited (HKG) - 18026 |
|                                                         |
| Order number                                            |
| SF0-0130107                                             |
| Enter your order number                                 |
| What is your enquiry?                                   |
| Tell us about your enquiry                              |
|                                                         |
|                                                         |
| 4                                                       |

| Attachments (optional) 0 / 5 files                                    | $(\mathbf{\hat{l}})$ |
|-----------------------------------------------------------------------|----------------------|
| Drop files here                                                       |                      |
| or                                                                    |                      |
| Upload from your device                                               |                      |
|                                                                       |                      |
| Upload any relevant images or files to support your enquiry or reques | it.                  |
|                                                                       |                      |
| Contact name                                                          |                      |
| John                                                                  |                      |
| Enter your first and last name                                        |                      |
|                                                                       |                      |
| Email address                                                         |                      |
| john@example.com                                                      |                      |
|                                                                       |                      |
|                                                                       |                      |
|                                                                       |                      |
| Email a copy of this enquiry to (Optional)                            |                      |
| Enter one or more email addresses, separated by comma                 |                      |
|                                                                       |                      |
| Phone number                                                          |                      |
| 12345678                                                              |                      |
| Enter the country code followed by the full phone number              |                      |
|                                                                       |                      |
|                                                                       |                      |
| Back                                                                  | Submit enquiry       |
|                                                                       |                      |

4. Your enquiry has now been submitted. You can track the enquiry by selecting the enquiry number or clicking 'Track enquiries'.

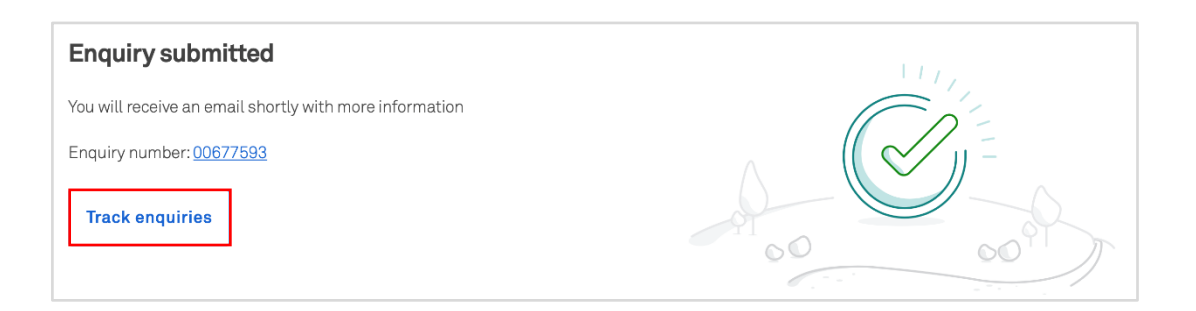

5. A confirmation email will be sent to the corresponding email address and copied to the additional email (optional).

| ₹                                                                                                    |   |
|----------------------------------------------------------------------------------------------------|---|
| Your Telstra order enquiry                                                                                      |   |
|                                                                                                    |   |
| 4                                                                                                    |   |
| Hi Test Users,<br>Thanks for your enquiry. We're looking into this and will be in touch as soor<br>as possible. | ı |
| Your enquiry details                                                                                            |   |
| Account name: Test Account<br>Order number: SFO-0074317<br>Enquiry: Test                                        |   |
| Check the status of your enquiry                                                                                |   |
| Sign in to Telstra Connect                                                                                      |   |
| Need help using Telstra Connect?                                                                                |   |
| Check out our website and user guides.                                                                          |   |
|                                                                                                    |   |

#### How to track my order enquiries

1. On the 'Tracking' page, select 'Support enquiries' to view the list of enquiries.

| Tracking               |                            |                    |                   |                     |                 |                     |  |  |  |  |
|------------------------|----------------------------|--------------------|-------------------|---------------------|-----------------|---------------------|--|--|--|--|
| We're making it easier | r for you to track your if | tems in one place. |                   |                     |                 |                     |  |  |  |  |
| Incidents              | Requests                   | Orders             | Support enquiries | Planned maintenance |                 |                     |  |  |  |  |
| Order enquiry          | _                          |                    |                   |                     |                 |                     |  |  |  |  |
| Enquiry number 👻       | Enquiry status 👻           | Category 👻         | Enquiry details 👻 | Assigned to 👻       | Related order 👻 | Enquiry submitted 👻 |  |  |  |  |
| 00677594               | 🕕 On Hold                  | General enquiry    | test              | Customer            | SF0-0130107     | 07 Sep 22           |  |  |  |  |
| 00677593               | New                        | General enquiry    | Test              | Telstra             | SF0-0130107     | 07 Sep 22           |  |  |  |  |

Note: If the field 'Assigned to' is Telstra, it means Telstra is handling the case. If it says 'Customer', it means there's a pending action on you.

2. To view more details, you can select the enquiry

| Tracking            |                              |                    |                   |                     |                 |                     |  |  |  |  |
|---------------------|------------------------------|--------------------|-------------------|---------------------|-----------------|---------------------|--|--|--|--|
| We're making it eas | ier for you to track your it | tems in one place. |                   |                     |                 |                     |  |  |  |  |
| Incidents           | Requests                     | Orders             | Support enquiries | Planned maintenance |                 |                     |  |  |  |  |
| Order enquiry       |                              |                    |                   |                     |                 |                     |  |  |  |  |
| Enquiry number 👻    | Enquiry status 👻             | Category 👻         | Enquiry details 👻 | Assigned to 👻       | Related order 👻 | Enquiry submitted 👻 |  |  |  |  |
| 00677594            | 😑 On Hold                    | General enquiry    | test              | Customer            | SF0-0130107     | 07 Sep 22           |  |  |  |  |
| 00677593            | New                          | General enquiry    | Test              | Telstra             | SF0-0130107     | 07 Sep 22           |  |  |  |  |

3. In the activity section, you will be able to see updates from Telstra and add comments and attachments to communicate with the team.

Note: 'Telstra attachments' are uploaded by the Telstra team. Attachments uploaded by yourself will be under 'Your attachments'.

| 00677593                                                                                                    |                                                                                                    |                                            |
|----------------------------------------------------------------------------------------------------|----------------------------------------------------------------------------------------------------|--------------------------------------------|
| Summary                                                                                                    | Details                                                                                                    |                                            |
| <ul> <li>Status<br/>On hold</li> <li>Category<br/>General enquiry</li> <li>Assigned to ①<br/>Customer</li> <li>Submitted<br/>07 Aug 22 22:53<br/>07 Aug 22 17:23 UTC</li> <li>Requested by</li> </ul> | Details of the enquiry provided by you<br>Lorem ipsum dolor sit amet, consectetur adipiscing elit, sed do eiusmod terr<br>na aliqua.<br>Ut enim ad minim veniam, quis nostrud exercitation ullamco laboris nisi ut a<br>Related Telstra account number: Test Account<br>Order number: SPO-0130107<br>Contact name: Sample contact name<br>Email address: test@example.com<br>Phone number: 1234 b678<br>Activity<br>Add a comment                                                                                                    | por incididunt ut labore et dolore ma      |
| Sample contact name Attachments                                                                                                    | 0                                                                                                    |                                            |
| Telstra attachments     document B.xisx                                                                                                    | 11 Aug 22     Status changed to 'On hold'                                                                                                    | 11 Aug 22, 09:06p                          |
| documentA.xlsx                                                                                                    | Status changed to 'In progress'                                                                                                    | 11 Aug 22, 09:06                           |
|                                                                                                    | O7 Aug 22         Image: Construction of the second second secon | 07 Aug 22, 11:32                           |
|                                                                                                    | Status changed to 'In progress'                                                                                                    | 07 Aug 22, 11:24                           |
|                                                                                                    | <ul> <li>Amber Mok from Telstra</li> <li>An update</li> <li>Duis aute irure dolor in reprehenderit in voluptate velit esse cillum dolore eu f</li> </ul>                                                                                                    | 07 Aug 22, 11:22;<br>ugiat nulla pariatur. |
|                                                                                                    | File attached from Telstra document B.xlsx                                                                                                    | 07 Aug 22, 11:20                           |
|                                                                                                    | File attached by Sample contact name documentA.xlsx                                                                                                    | 07 Aug 22, 10:53                           |
|                                                                                                    |                                                                                                    |                                            |

4. When an update is made to your enquiry, you will receive an email to check the enquiry in Telstra Connect.

|                                                                                   | <                                                                                                    |
|-----------------------------------------------------------------------------------|----------------------------------------------------------------------------------------------------|
|                                                                                   | An update on your Telstra<br>order enquiry                                                                                                    |
|                                                                                   |                                                                                                    |
| Hi Sample                                                                         | Contact Name,                                                                                                    |
| Account na<br>Order num<br>Enquiry: De<br>consectetu<br>dolore mag<br>ullamco lab | me: 'Test Account<br>ber: SFO-0074317<br>etails of the enquiry provided by you Lorem ipsum dolor sit amet<br>r adipiscing elit, sed do eiusmod tempor incididunt ut labore et<br>ına aliqua. Ut enim ad minim veniam, quis nostrud exercitation<br>ıoris nisi ut aliquip ex ea commodo consequat. |
| Our latest o<br>voluptate v                                                       | comment: An update Duis aute irure dolor in reprehenderit in<br>elit esse cillum dolore eu fugiat nulla pariatur.                                                                                                    |
| To reply or                                                                       | check the status of your enquiry                                                                                                    |
|                                                                                   | Sign in to Telstra Connect                                                                                                    |
| Need help<br>Check out                                                            | using Telstra Connect?<br>our website and user guides.                                                                                                    |
| ONOCK OUL                                                                         | medate and date guidea.                                                                                                    |

5. When the enquiry is complete, the status will be changed to 'Closed' and new comments will be disabled.

| Tracking > 00674169                 |                                                                                                    |
|-------------------------------------|----------------------------------------------------------------------------------------------------|
| 00677593                            |                                                                                                    |
| Summary                             | Details                                                                                                    |
| Status Closed                       | Details of the enquiry provided by you<br>Lorem ipsum dolor sit amet, consectetur adipiscing elit, sed do eiusmod tempor incididunt ut labore et dolore mag<br>na aliqua. |
| Category<br>General enquiry         | Ut enim ad minim veniam, quis nostrud exercitation ullamco laboris nisi ut aliquip ex ea commodo consequat.<br>Related Telstra account number: Test Account               |
| Assigned to ①                       | Order number: SF0-0130107<br>Contact name: Sample contact name<br>Email address: John@example.com<br>Dence number: 1071 (ESTR                                             |
| <b>Submitted</b><br>11 Aug 22 21:09 | Activity                                                                                                    |
| 11 Aug 22 15:39 UTC                 |                                                                                                    |
| Sample contact name                 | New comments disabled                                                                                                    |
| Attachments                         |                                                                                                    |
| 🗓 Telstra attachments               | 11 Aug 22                                                                                                    |
| document B.xlsx                     | Enquiry closed 11 Aug 22, 09:26 pm                                                                                                    |
|                                     | For further queries, you can submit a new enquiry.                                                                                                    |

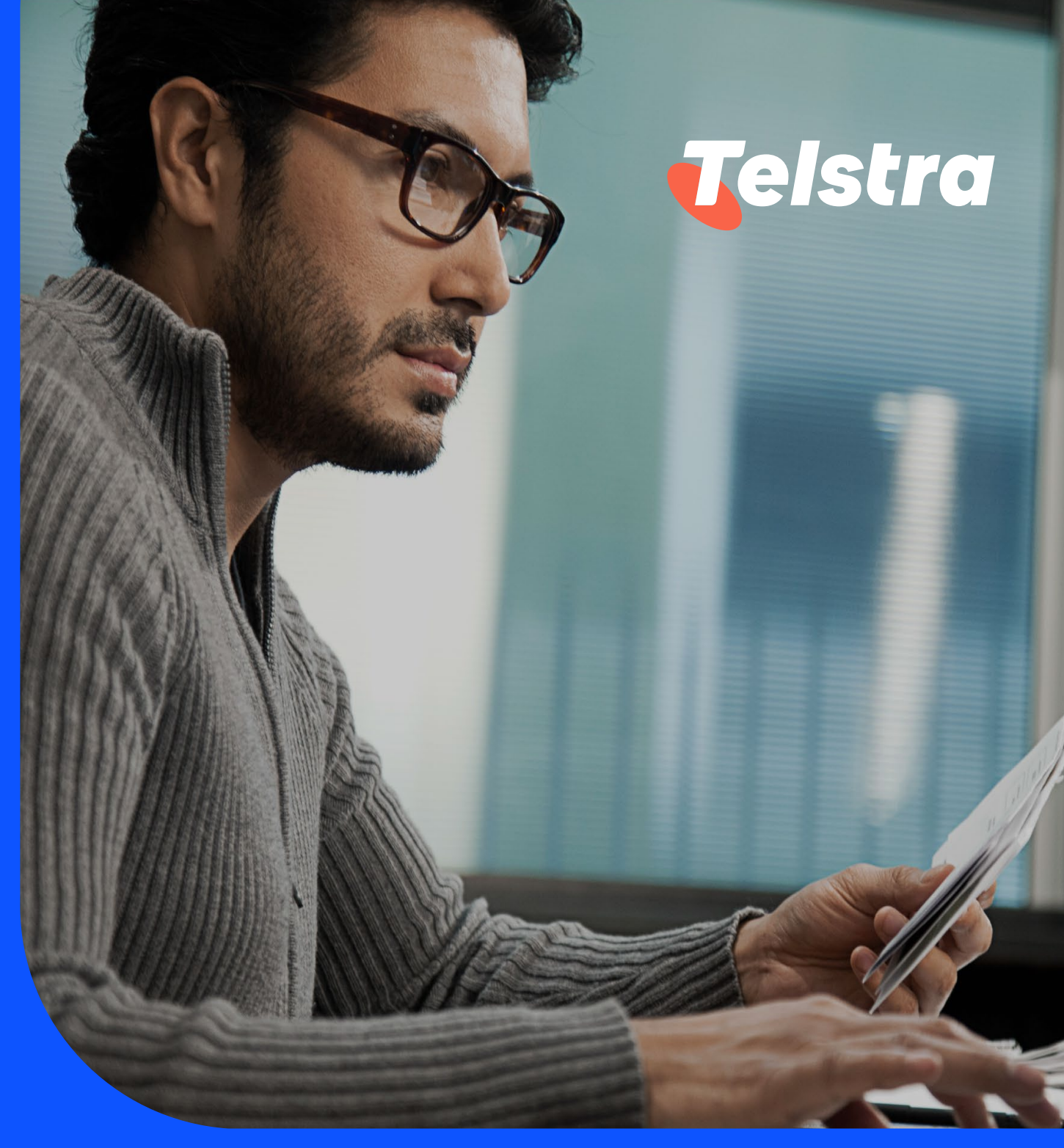

# Billing

With Billing you can:

- Download bills for all your products and services
- Access the past 13 months of invoices, see when they were issued and the total amount due
- Raise and track billing enquiries for invoices, credit and debit notes

## Billing

How to view invoices and credit / debit notes

1. On the main dashboard, from the 'Billing' tile, select 'View invoices'.

| Billing           | <i>&gt;</i>   |
|-------------------|---------------|
| View invoices     | >             |
| Billing enquiries | >             |
|                   |               |
|                   |               |
|                   |               |
|                   |               |
|                   | View invoices |

a. Select 'Invoices' tab. A list of your invoices will appear including invoice date, payment due date, currency, amount (excl Tax), tax and total amount.

| Billing        |                    |                    |          | Company: test sal com | pany 2 🗸 🛛 Billing | account: (i) BP-0001 | 111 🗸 |
|----------------|--------------------|--------------------|----------|-----------------------|--------------------|----------------------|-------|
| Invoices       | Credit/debit notes | Enquiries          |          |                       |                    | 신 Downl              | oad 🗸 |
| Invoice number | Invoice date 👻     | Payment due date 👻 | Currency | Amount (excl Tax)     | Tax                | Total amount         |       |
| DI56S-070980-1 | 01 Jul 22          | 30 Jul 22          | USD      | 25,788.00             | 0.00               | 25,788.00            |       |
| DI56S-069952-1 | 01 Jun 22          | 30 Jun 22          | USD      | 25,788.00             | 0.00               | 25,788.00            |       |

b. Select 'Credit/Debit notes' tab. A list of all your credit and debit notes will appear with a reference number, issued date, note type, currency, amount (excl Tax), tax and total amount.

| Billing          |                    |           |          | Company: tes      | t sal company 2 ∨ | Billing account: (j) | BP-0001111 V |
|------------------|--------------------|-----------|----------|-------------------|-------------------|----------------------|--------------|
| Invoices         | Credit/debit notes | Enq       | uiries   |                   |                   |                      | 년 Download ~ |
| Reference number | Issued date 👻      | Note type | Currency | Amount (excl Tax) | Tax               | Total amount         |              |
| 500008183        | 14 Apr 22          | Credit    | USD      | 2,422,400.00      | 0.00              | 2,422,400.00         |              |

Note: If you have multiple companies or billing accounts, select them in the top right corner (if applicable).

| Billing        |                    |                    |          | Company: test sal comp             | any 2 | Billing account: BP-00011 | 11 🗸    |
|----------------|--------------------|--------------------|----------|------------------------------------|-------|---------------------------|---------|
| Invoices       | Credit/debit notes | Enquiries          |          | test sal company 2<br>Test Account |       | 년 Down                    | nload 🗸 |
| Invoice number | Invoice date 👻     | Payment due date 👻 | Currency | l                                  | Гах   | Total amount              |         |
| DI56S-070980-1 | 01 Jul 22          | 30 Jul 22          | USD      | 25,788.00                          | 0.00  | 25,788.00                 |         |
| DI56S-069952-1 | 01 Jun 22          | 30 Jun 22          | USD      | 25,788.00                          | 0.00  | 25,788.00                 |         |

#### How to download invoices and credit / debit notes

#### Note: All downloaded files will be in the local download folder in your PC

1. To download a single invoice, select 'Invoices' tab (highlighted in orange), select the 'three dots' in the right column and choose PDF or CSV format. To download a single credit/debit notes (highlighted in blue), select the 'Credit/debit notes' tab before selecting the 'three dots' in the right column.

| Billing        |                    |                    |          | Company: test sal company | 2 V Billing acco | ount: 🛈 BP-0001 | 1111 🗸  |
|----------------|--------------------|--------------------|----------|---------------------------|------------------|-----------------|---------|
| Invoices       | Credit/debit notes | Enquiries          |          |                           |                  | [J] Dowr        | nload 🗸 |
| Invoice number | Invoice date 👻     | Payment due date 👻 | Currency | Amount (excl Tax)         | Tax              | Total amount    |         |
| DI47S-030012-1 | 01 May 22          | 30 May 22          | USD      | 100.00                    | 10.00            | 110.00          |         |
| DI47S-029671-1 | 01 Apr 22          | 30 Apr 22          | USD      | 100.00                    | 10.00            | 110.00          |         |

| Billing         |                    |                    |          | Company: test sal compa | ny 2 🗸 Billing acco | ount: 🛈 BP-000 | 1111 ~  |
|-----------------|--------------------|--------------------|----------|-------------------------|---------------------|----------------|---------|
| Invoices        | Credit/debit notes | Enquiries          |          |                         |                     | [↓] Dow        | nload 🗸 |
| Invoice number  | Invoice date 👻     | Payment due date 👻 | Currency | Amount (excl Tax)       | Tax                 | Total amount   |         |
| DI47S-030012-1  | 01 May 22          | 30 May 22          | USD      | 100.00                  | 10.00               | 110.00         |         |
| DI47S-029671-1  | 01 Apr 22          | 30 Apr 22          | USD      | 100.00                  | Download Invoice    | (PDF)          |         |
| DI//78-020500-1 | 01 Mar 22          | 20 Mar 22          |          | 100.00                  | Download Invoice    | (CSV)          |         |
| D1473-023303-1  |                    | 50 Mai 22          | 000      | 100.00                  | Invoice enquiry     |                |         |

 To download multiple invoices, select 'Invoices' tab (highlighted in orange), select 'Download', choose the format and select the 'Invoices' (up to 20). Select 'Continue'. To download multiple credit/debit notes, select the 'Credit/debit notes' tab (highlighted in blue) before selecting the three dots in the right column.

| Billing                                 |                    |                    |          | Company: test sal compa | iny 2 🗸 Billing acci  | ount: 🕕 BP-0001111; 🗸                                               |
|-----------------------------------------|--------------------|--------------------|----------|-------------------------|-----------------------|---------------------------------------------------------------------|
| Invoices                                | Credit/debit notes | Enquiries          |          |                         |                       | ↓ Download へ                                                        |
| Invoice number                          | Invoice date 👻     | Payment due date 👻 | Currency | Amount (excl Tax)       | Tax                   | Invoice (PDF)                                                       |
| DI47S-030012-1                          | 01 May 22          | 30 May 22          | USD      | 100.00                  | 10.00                 | Invoice (CSV)                                                       |
| DI47S-029671-1                          | 01 Apr 22          | 30 Apr 22          | USD      | 100.00                  | 10.00                 | Summary                                                             |
| Billing Invoices You've selected 2 item | Credit/debit notes | Enquiries          |          | Company: test sal comp  | any 2 🧹 🛛 Billing act | count: ① - BP-0001111 ↓<br>⊡ Download ∨<br><u>Cancel</u> Continue → |
| Invoice number                          | Invoice date 👻     | Payment due date 🖣 | Currency | Amount (excl Tax)       | Tax                   | Total amount                                                        |
| DI47S-030012-1                          | 01 May 22          | 30 May 22          | USD      | 100.00                  | 10.00                 | 110.00                                                              |
| DI47S-029671-1                          | 01 Apr 22          | 30 Apr 22          | USD      | 100.00                  | 10.00                 | 110.00                                                              |

3. To download an invoice summary, select 'Invoices' tab (highlighted in orange), select 'Download' and select 'Summary'. To download a credit/debit notes summary, select the 'Credit/debit notes' tab (highlighted in blue) before selecting 'Download'.

| Billing        |                    |                    |          | Company: test sal com | pany 2 🗸 Billing | gaccount: (j) BP-0001111 ↓ |
|----------------|--------------------|--------------------|----------|-----------------------|------------------|----------------------------|
| Invoices       | Credit/debit notes | Enquiries          |          |                       |                  | 🗟 Download 🔿               |
| Invoice number | Invoice date 👻     | Payment due date 👻 | Currency | Amount (excl Tax)     | Tax              | Invoice (PDF)              |
| DI56S-070903-1 | 01 Jul 22          | 30 Jul 22          | USD      | 25,000.00             | 1,750.00         | Invoice (CSV)              |
| DI56S-068373-1 | 01 Apr 22          | 30 Apr 22          | USD      | 25,000.00             | 1,750.00         | Summary                    |

Note: If you have multiple companies or billing accounts, select them in the top right corner (if applicable).

|   | Billing        |                    |                    |          | Company: test sal company 2 🗸      | Billing account: | <sup>()</sup> BP-0001 <sup>,</sup> | 111  |
|---|----------------|--------------------|--------------------|----------|------------------------------------|------------------|------------------------------------|------|
|   | Invoices       | Credit/debit notes | Enquiries          |          | test sal company 2<br>Test Account |                  | 신 Downloa                          | ad ~ |
|   | Invoice number | Invoice date 👻     | Payment due date 👻 | Currency |                                    | Tax Tota         | lamount                            |      |
|   | DI56S-070980-1 | 01 Jul 22          | 30 Jul 22          | USD      | 25,788.00 0                        | .00 2            | 5,788.00                           |      |
| L | DI56S-069952-1 | 01 Jun 22          | 30 Jun 22          | USD      | 25,788.00 0                        | .00 2            | 5,788.00                           |      |

#### How to raise a billing / invoice / credit / debit note enquiry

1. Select 'View invoices' from the Billing tile in the main dashboard.

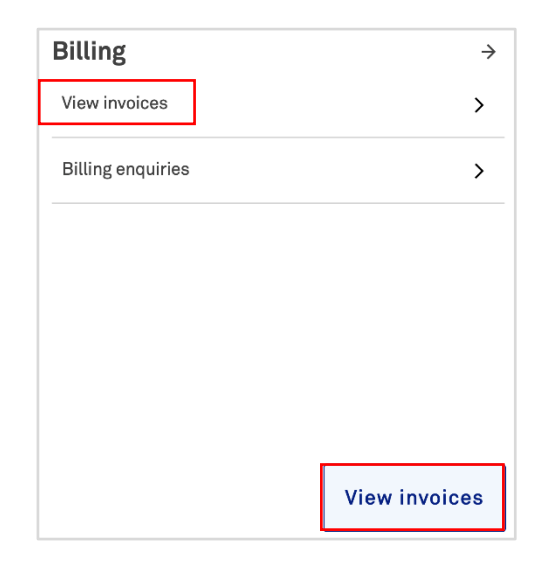

2. To raise an 'Invoice enquiry' select 'Invoices' tab (highlighted in orange), select the 'three dots' from the right column and select 'Invoice enquiry'.

| Billing        |                    |                    |          | Company: test sal compa | ny 2 🗸 🛛 Billing accour | nt: (i) BP-0001 | 111 🗸   |
|----------------|--------------------|--------------------|----------|-------------------------|-------------------------|-----------------|---------|
| Invoices       | Credit/debit notes | Enquiries          |          |                         |                         | 🛃 Dowr          | nload 🗸 |
| Invoice number | Invoice date 👻     | Payment due date 👻 | Currency | Amount (excl Tax)       | Тах                     | Total amount    |         |
| DI47S-030012-1 | 01 May 22          | 30 May 22          | USD      | 100.00                  | 10.00                   | 110.00          | •••     |
| DI47S-029671-1 | 01 Apr 22          | 30 Apr 22          | USD      | 100.00                  | Download Invoice (F     | PDF)            |         |
| DI47S-029509-1 | 01 Mar 22          | 30 Mar 22          | USD      | 100.00                  | Download Invoice (C     | CSV)            |         |
|                |                    |                    |          |                         | Invoice enquiry         |                 |         |

3. To raise an 'Credit/debit note enquiry', select 'Credit/debit notes' tab (highlighted in blue), select the 'three dots' from the right column and select 'Credit/debit notes enquiry'.

| Billing          |                    |           |          | Company: test sal compa | ny 2 🗸 | Billing account: 1 BP-0       | 001111 🗸 |
|------------------|--------------------|-----------|----------|-------------------------|--------|-------------------------------|----------|
| Invoices         | Credit/debit notes | Enq       | uiries   |                         |        | [J] Dov                       | wnload 🗸 |
| Reference number | Issued date 👻      | Note type | Currency | Amount (excl Tax)       | Тах    | Total amount                  |          |
| 500008183        | 14 Apr 22          | Credit    | USD      | 2,422,400.00            | 0.00   | 2,422,400.00                  |          |
|                  |                    |           |          |                         | Dowr   | nload Credit/debit note (PDF) | )        |
|                  |                    |           |          |                         | Dowr   | nload Credit/debit note (CSV) | )        |
|                  |                    |           |          |                         | Cred   | it/debit note enquiry         |          |

4. To raise an 'Enquiry' directly, select 'Billing', select 'Enquiries' tab, select 'New enquiry'. Choose relevant category, you will be redirected to a form.

| Billing            |                    |                 | Company: test sal company 2 🐱  | Billing account: | : BP-0001111 👘 🗸          |
|--------------------|--------------------|-----------------|--------------------------------|------------------|---------------------------|
| Invoices           | Credit/debit notes | Enquiries       |                                |                  | New enquiry $\rightarrow$ |
| Case ID 👻          | Status 👻           | Subject         | Invoice or credit/debit number | Assigned to 👻    | Date raised 👻             |
| 00670357           | Closed             | Billing enquiry | DI56S-069681-1                 | Telstra          | 14 Jul 22                 |
| 1-1 of 1 Items per | page 25 🗸          |                 |                                | ← pro            | evious 1 Next →           |

5. A pre-populated support enquiry form will open. Complete the form and select 'Submit enquiry'.

| Help and support                                                                              |            | Track support enquiries →                                                                       |                |
|-----------------------------------------------------------------------------------------------|------------|-------------------------------------------------------------------------------------------------|----------------|
| What is your enquiry related to?                                                              |            | Contact name                                                                                    |                |
| Billing                                                                                       |            | John                                                                                            |                |
|                                                                                               |            | Enter your first and last name                                                                  |                |
| Subject                                                                                       |            | Email address                                                                                   |                |
| Billing enquiry                                                                               |            | John@example.com                                                                                |                |
| <b>Category</b><br>Others                                                                     | ~          | Email a copy of this enquiry to (Optional)                                                      |                |
|                                                                                               |            | Enter one or more email addresses, separated by comma                                           |                |
| Account name                                                                                  |            | Phone number                                                                                    |                |
| test sal company 2 - 45107                                                                    |            | Enter the country code followed by the full phone number                                        |                |
|                                                                                               |            |                                                                                                 |                |
| Related Telstra account number                                                                |            | Back                                                                                            | Submit enquiry |
| BP-0001111                                                                                    | ~          |                                                                                                 |                |
| Enter your Telstra account number. You'll find your account number at the top of your billing |            |                                                                                                 |                |
| noices.                                                                                       |            | We'll respond to you as soon as possible.                                                       |                |
| Invoice number(s)                                                                             | ~          | Our support team is available Monday to Friday, 9am - 6<br>except on Hong Kong public holidays. | ipm (UTC+8),   |
| Invoice number(s)                                                                             |            |                                                                                                 |                |
| What is your enquiry?                                                                         |            |                                                                                                 |                |
| Tell us about your enquiry                                                                    |            |                                                                                                 |                |
|                                                                                               |            |                                                                                                 |                |
|                                                                                               |            |                                                                                                 |                |
|                                                                                               | 11         |                                                                                                 |                |
|                                                                                               |            |                                                                                                 |                |
| Attachments (optional) 0 / 5 files                                                            | <b>(</b> ) |                                                                                                 |                |
| Drop files here                                                                               |            |                                                                                                 |                |
| or                                                                                            |            |                                                                                                 |                |
| Upload from your device                                                                       |            |                                                                                                 |                |
| Upload any relevant images or files to support your enquiry or request.                       |            |                                                                                                 |                |
|                                                                                               |            |                                                                                                 |                |

6. Your enquiry has now been submitted. Track the enquiry by selecting the enquiry number or selecting 'Track billing enquiries'.

| Enquiry submitted                                       |  |
|---------------------------------------------------------|--|
| You will receive an email shortly with more information |  |
| Enquiry number: 00677676                                |  |
| Track billing enquiries                                 |  |
|                                                         |  |

7. A confirmation email will be sent to the corresponding email address and copied to the additional email (optional).

| ₹                                                                                                    |
|----------------------------------------------------------------------------------------------------|
| Your Telstra billing enquiry                                                                                                    |
|                                                                                                    |
| Hi Test,<br>Thanks for your enquiry. We're looking into this and will confirm the outcome<br>as soon as possible. As part of our follow-up, we may need to contact you or<br>the primary billing contact on your account. |
| Your enquiry details<br>Account name: test sal company 2<br>Billing account: BP-0001111<br>Invoice or credit/debit number: DI47S-030012-1<br>Enquiry: test                                                                |
| Check the status of your enquiry<br>Sign in to Telstra Connect                                                                                                    |
| Need help?<br>Sign in to Telstra Connect- the quickest and easiest way for you to get support<br>rt and to view, manage and track your services.                                                                          |
| Please do not reply to this email. It's been sent from an automated system.                                                                                                    |

#### How to track my billing enquiries?

1. On the main dashboard, from the 'Billing' tile, select 'Billing enquiries'.

| Billing           | $\rightarrow$ |
|-------------------|---------------|
| View invoices     | >             |
| Billing enquiries | >             |
|                   |               |
|                   |               |
|                   |               |
|                   |               |
|                   | View invoices |

2. Select 'Enquiries' tab to view the full list of your enquiries.

Note: 'On hold' status refers to a pending action from you as the customer.

| Billing   |                    |                 | Company: test sal company 2 🗸  | Billing account: ① | BP-0001111 ~  |
|-----------|--------------------|-----------------|--------------------------------|--------------------|---------------|
| Invoices  | Credit/debit notes | Enquiries       |                                |                    | New enquiry → |
| Case ID 👻 | Status 👻           | Subject         | Invoice or credit/debit number | Assigned to 👻      | Date raised 👻 |
| 00677676  | Closed             | Billing enquiry | DI47S-030012-1                 | Telstra            | 31 Aug 22     |
| 00674814  | Closed             | Billing enquiry | DI47S-030012-1                 | Telstra            | 17 Aug 22     |
| 00674811  | 1 On Hold          | Billing enquiry | DI478-030012-1                 | Customer           | 17 Aug 22     |
| 00662968  | New                | Billing enquiry | DI47S-029671-1                 | Telstra            | 09 Jun 22     |

3. Select the case ID you would like to view further information for.

| Billing   |                    |                 | Company: test sal company 2 🗸  | Billing account: ① | BP-0001111 ~  |
|-----------|--------------------|-----------------|--------------------------------|--------------------|---------------|
| Invoices  | Credit/debit notes | Enquiries       |                                |                    | New enquiry → |
| Case ID 👻 | Status -           | Subject         | Invoice or credit/debit number | Assigned to 👻      | Date raised 👻 |
| 00677676  | Closed             | Billing enquiry | DI47S-030012-1                 | Telstra            | 31 Aug 22     |
| 00674814  | Closed             | Billing enquiry | DI47S-030012-1                 | Telstra            | 17 Aug 22     |
| 00674811  | 0 On Hold          | Billing enquiry | DI47S-030012-1                 | Customer           | 17 Aug 22     |
| 00662968  | New                | Billing enquiry | DI47S-029671-1                 | Telstra            | 09 Jun 22     |

4. You will be redirected to the Billing enquiry detail page. In the activity section you can view updates from Telstra, add comments and attachments to communicate with the team.

Note: 'Telstra attachments' are uploaded by the Telstra team. Attachments uploaded by yourself will be under 'Your attachments'.

| Su  | immary                                              | Det                      | ails                                                                           |           |                        |
|-----|-----------------------------------------------------|--------------------------|--------------------------------------------------------------------------------|-----------|------------------------|
| Ð   | Status<br>In progress                               | Categ                    | ory: Invoice details enquiry                                                   |           |                        |
| ¢   | Subject<br>Billing enquiry                          | Accou                    | ry: sdkjfnkjsdf<br>nt name: test sal company 2<br>gaccount: BP-0001111         |           |                        |
| 8   | Assigned to ①<br>Telstra                            | Invoic<br>Email<br>Phone | e number(s): DI47S-030012-1<br>address:  John@example.com<br>e number: 8785765 |           |                        |
|     | Submitted<br>12 Oct 21 13:02<br>12 Oct 21 07:32 UTC | Acti                     | vity                                                                           |           |                        |
| 282 | Requested by<br>Billing User26                      | Add a                    | comment                                                                        |           |                        |
|     | Telstra attachments                                 | 0                        |                                                                                |           | 🛿 Attach file 🛛 🗁 Send |
|     | 60000468DI61S04464612.csv                           |                          |                                                                                |           |                        |
| U   | Your attachments<br>60000468DI61S044646131.cs       |                          | Vicky Desai from Telstra                                                       | 12 Oct 21 | 12 Oct 21, 01:05pm     |
|     |                                                     |                          |                                                                                | 12 Oct 21 |                        |
|     |                                                     | Ē                        | Vicky Desai from Telstra<br>tcon dep test                                      |           | 12 Oct 21,01:05pm      |
|     |                                                     | Ū                        | File attached from Telstra                                                     |           | 12 Oct 21,01:05pm      |
|     |                                                     | D                        | File attached from test sal company 2<br>60000468DI61S044646131.csv            |           | 12 Oct 21, 01:02pm     |
|     |                                                     | -<br>-                   | Ticket exected                                                                 |           |                        |

5. When an update is made to your enquiry, you will receive an email to check the enquiry in Telstra Connect.

When the enquiry is complete, the status will be changed to 'Closed' and new comments will be disabled.

Note: If you want to reject your enquiry, you can communicate this to the Telstra team in the comments of the enquiry. Comments will be disabled and you will receive an email to confirm this.

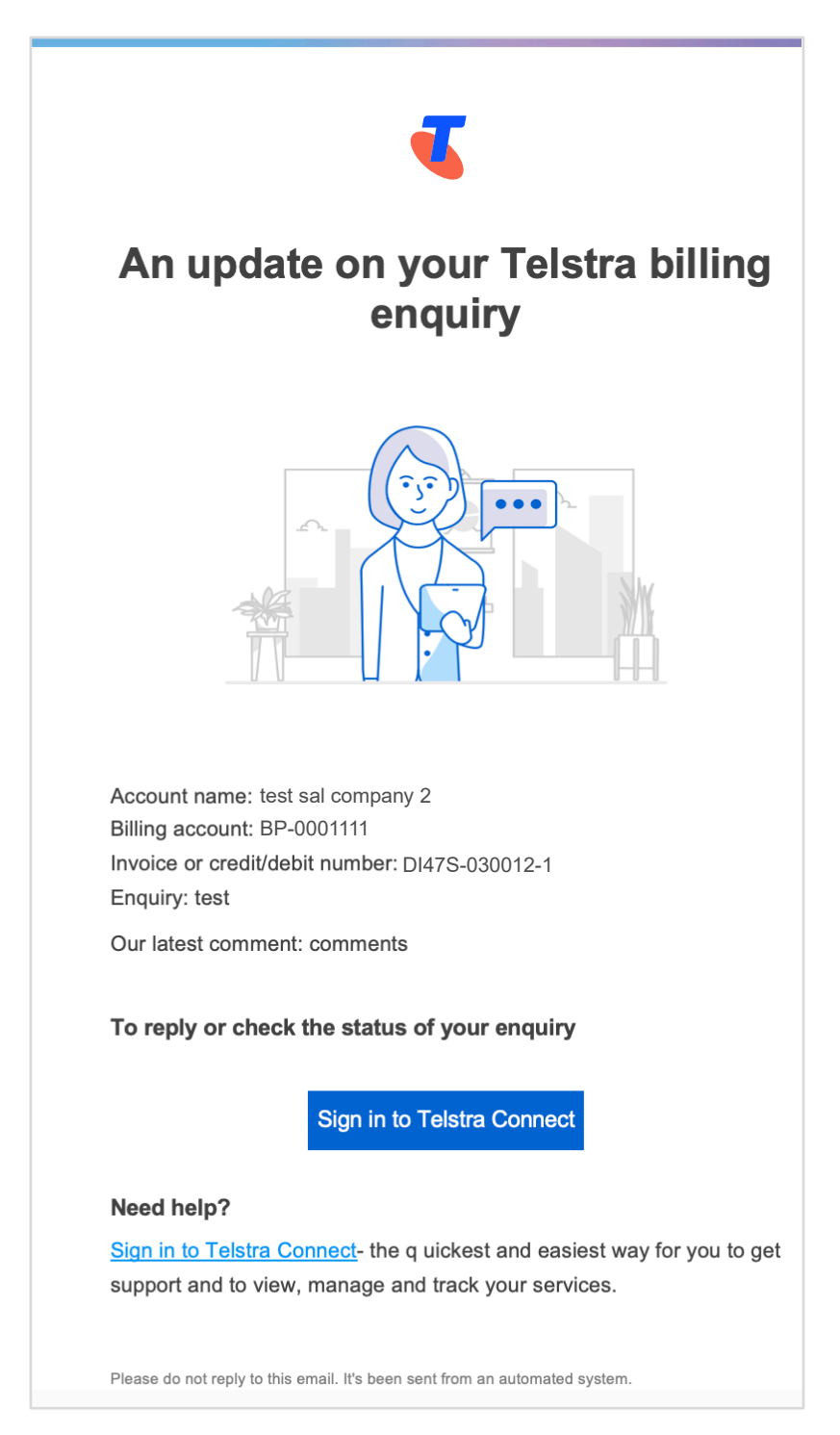

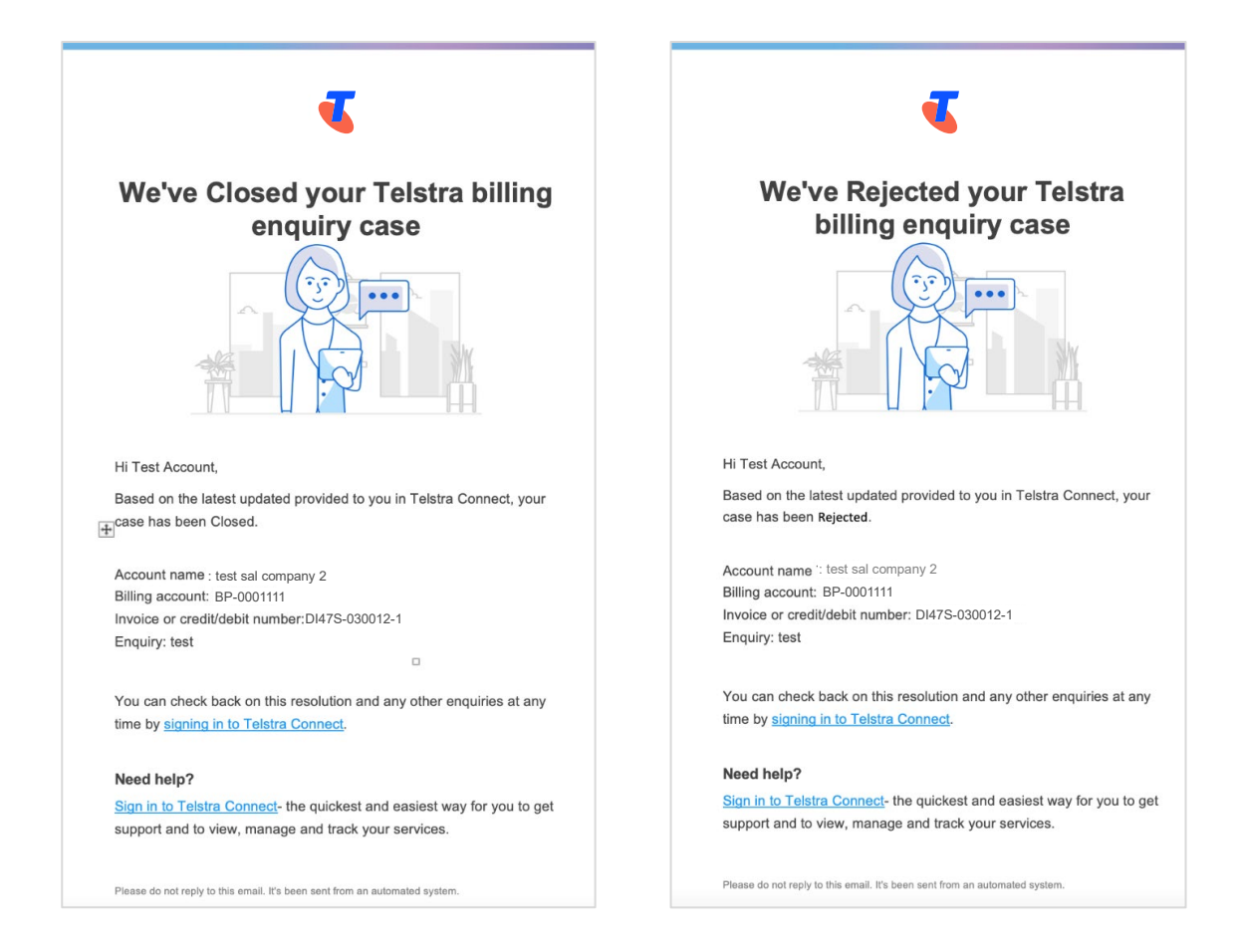

Note: If you have multiple companies or billing accounts, select them in the top right corner (if applicable).

| Billing        |                    |                    |          | Company: test sal compan           | ny 2 ∨ Billing | account: ① BP-0001 | 111 🗸 |
|----------------|--------------------|--------------------|----------|------------------------------------|----------------|--------------------|-------|
| Invoices       | Credit/debit notes | Enquiries          |          | test sal company 2<br>Test Account |                | [산] Downl          | oad 🗸 |
| Invoice number | Invoice date 👻     | Payment due date 👻 | Currency |                                    | Гах            | Total amount       |       |
| DI56S-070980-1 | 01 Jul 22          | 30 Jul 22          | USD      | 25,788.00                          | 0.00           | 25,788.00          |       |
| DI56S-069952-1 | 01 Jun 22          | 30 Jun 22          | USD      | 25,788.00                          | 0.00           | 25,788.00          |       |

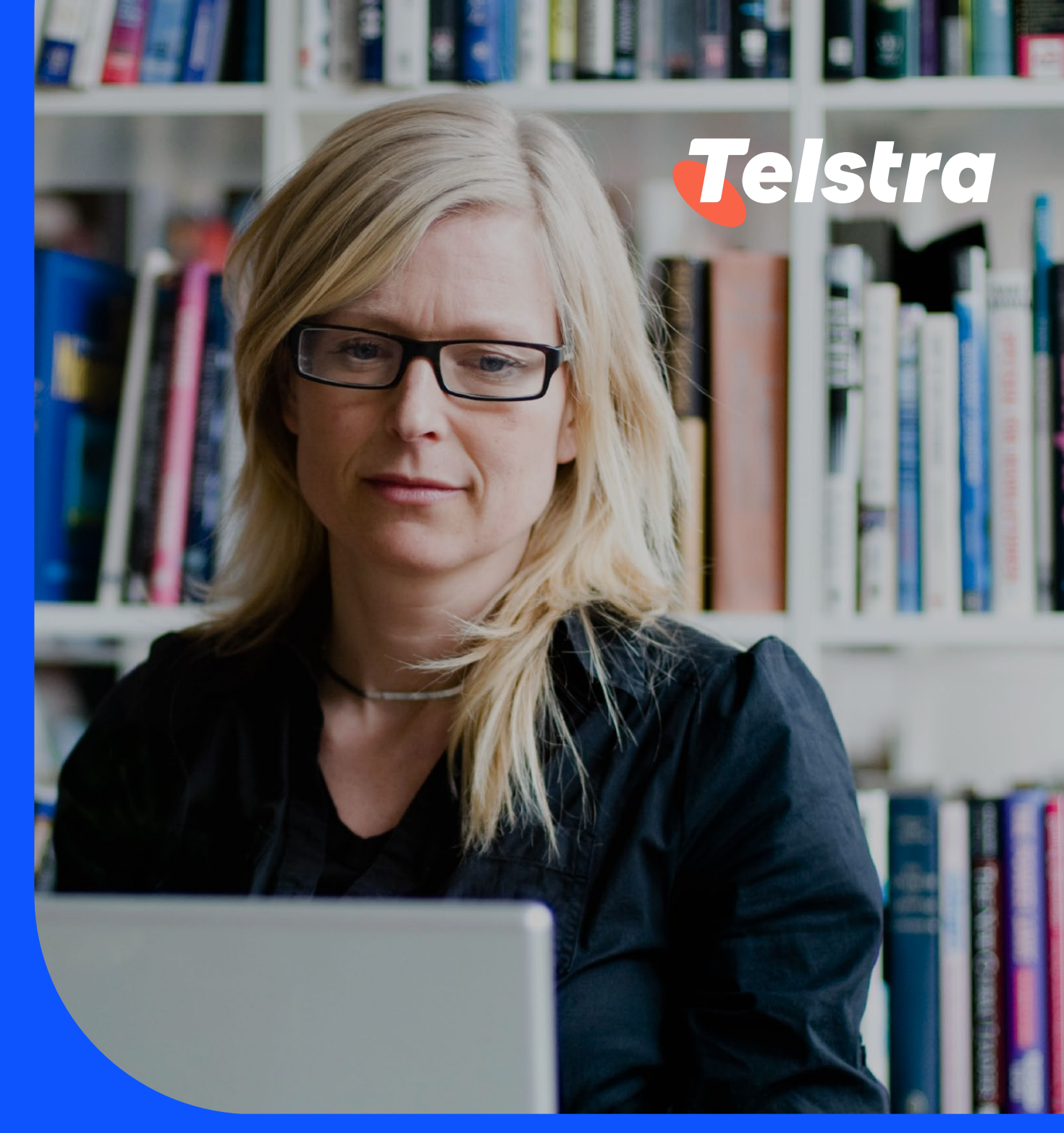

## Your Quote

With Your Quotes you can:

- Easily search by price
- Create a product basket
- Generate and view quotes in one place

## Your Quote

#### How to create a Quote

1. On the main dashboard, from the 'Your quote' tile, select 'Request quotes' to connect to the IPS portal to view pricing information, request discounts, and generate customer-ready price quotes.

| Your quotes     | ÷        |
|-----------------|----------|
|                 |          |
| Request quote → | View all |

2. Enter details in the fields mentioned to configure the solution. Select 'Get Prices'.

| oduct Family                              | Product                       |                   |               |   |                              |     |
|-------------------------------------------|-------------------------------|-------------------|---------------|---|------------------------------|-----|
| Connectivity Services (EPL, EPL Express,  | EPL                           | Ý                 |               |   |                              |     |
| EPL                                       |                               |                   |               |   |                              |     |
| New V                                     |                               |                   |               |   |                              |     |
| Circuit Type                              | A End Country                 |                   | A End City    |   | B End Country                |     |
| Whole Circuit 🗸                           | Japan                         | ~                 | Tokyo         | ~ | USA                          | ~   |
| 8 End City                                | Resilience                    |                   | Cable Path    |   | A End Pop                    |     |
| Los Angeles 🗸 🗸                           | Unprotected                   | ~                 | AAG+AJC       | ~ | JTHA                         | ~   |
| 8 End Pop                                 | Bandwidth                     |                   | Contract Term |   | NID (Network Interface Devic | ce) |
| IWLT 🗸                                    | 1 Gbps 🗙                      |                   | 12 Months 🗙   |   | No                           | ~   |
| A End Pop Address                         |                               |                   |               |   |                              |     |
| 4th Fir, 1-5-3 Horitomecho Nihonbashi, Ch | nuoku, Tokyo 103-0012         |                   |               |   |                              |     |
| 8 End Pop Address                         |                               |                   |               |   |                              |     |
| and Ele-Suite 305, 27th Ele 624 South Gra | nd Ave. Los Angeles, CA 90017 | (NPA/NXX 213/622) |               |   |                              |     |

3. Select 'Proceed' to generate quote

| Quote | 220808-IN00 | 00766-0-AC |                                                                                                    |           |       |            |                            |
|-------|-------------|------------|----------------------------------------------------------------------------------------------------|-----------|-------|------------|----------------------------|
| No.   | Product     | Order Type | Description                                                                                                    | MRC       | NRC   | тсч        | Indicative Lead<br>Time*** |
| 1     | EPL         | New        | Circuit Type - Whole Circuit, A End Country - Japan, A End City - Tokyo, B End Country - USA, B End City - Los Angeles, Resilience<br>- Unprotected, Cable Path - AAO+AJC, Offer Type - EPL Standard, A End Pop - JTHA, B End Pop - 1WLT, Bandwidth - 1 Opps,<br>Contract Term - 12 Months, NID (Network Interface Device) - No, A End Pop Address - 4th Fit, 15-3 Hontometho Nibonbashi,<br>Chucku, Tokyo 103-0012, B End Pop Address - 3rd Fit-Suite 305, 27th Fit, 624 South Grand Ave, Los Angeles, CA 90017 (NPA/TOX<br>212/022),<br>Indicative Lead Time - 53 Calendar Days | USD 2,088 | USD 0 | USD 25,056 | 53 Calendar<br>Days        |
|       |             |            | Generate Quote                                                                                                    |           |       |            |                            |

#### How to view and edit my quote

1. On the main dashboard, from the 'Your quote' tile, select 'View all' to connect to the IPS portal to view or edit baskets.

| Your quotes     | <i>&gt;</i> |
|-----------------|-------------|
|                 |             |
| Request quote → | View all    |

|   | Basket | ID                                         | Basket Name                                                                                                    | Account Name                                                                                                    | Opportunity Nu       | umber C | Created Date  | A         | ction Menu            |                     |   |   |
|---|--------|--------------------------------------------|----------------------------------------------------------------------------------------------------|----------------------------------------------------------------------------------------------------|----------------------|---------|---------------|-----------|-----------------------|---------------------|---|---|
| ٠ | 200610 | 0610-NA0000122-0-UR-B1.0 sdf Customer1 sdf |                                                                                                    | 1                                                                                                    | 10 Jun 2020 00:50:06 |         | Select Action |           |                       |                     |   |   |
|   | No.    | No. Product Name Description MRC           |                                                                                                    |                                                                                                    |                      |         |               | TCV       | Burst Price/<br>Usage | Orderable<br>Status |   |   |
|   | 1      | EPL.                                       | Circuit Type - Whole Circuit, A End Cou<br>HongKong, B End City - Hong Kong, Pr<br>Velot, e Obstant, Tome - Tome Enk, MU<br>Suite 304, Cape 5009, 111 Brh Ave, Ne<br>Adrense - 10 Middle Road, Taim Sha Ta<br>Note: The bandwidth you quoted may<br>feasibility check is doned. The Sha Ta<br>Por NID Installation, additional NRC U<br>of Office Hourly will be charged.                                     | Clinicali Type - Whele Circuit, A End Country - USA, A End City - New York, B End Country -<br>HongKong, B End City - Hong Kong, Protection/Restoration - Uncretexter, Cable Path -<br>C2C(1+5)-UUHT, Offer Type - EPL, A End Pop - NYRA, B End Pop - HXHH, Bandwidth - 10<br>Mobe, Contract Term - 11 Months, NDI Network, Interface Davies, I-o, A End Pop Address<br>Sate 304, Cage 5008, 111 Bith Ave, New York, IV 10011 (NPA/NXX 212/2008, B End Pop<br>Note: The bandwidth you quoted may require scapitly expansion. Please make sure<br>feasibility check is done before quoting to customers.<br>Por IUI) instalation, additional NRC USIPSZ:200 (Offee Hoar Oso-17:30) or USIS3,750 (0 |                      |         |               |           | NA                    | Yes                 | , | 8 |
|   | 2      | EPL                                        | Clicult Type - Whole Circuit, A End Gou<br>HongKong, B End City - Hong Kong, M<br>C20(1+5)+UNITY Offer Type - EPL, A E<br>Mbps, Contract Term - 12 Monthe, NE<br>Suite 304, Cage 5009, 111 8th Ave, Ne<br>Addrese - 10 Middle Road, Tsim Sha T<br>Note: The bandwidth you quoted may<br>feasibility check is done before quotin<br>For NID Installation, additional NRC U<br>of Office Hourly MIB be charged. | ed Office Hour) will be charged.<br>Edwalt Type - While Ercuit: A End Country - USA. End City - New York, B End Country -<br>HongKong, B End City - Hong Kong, Protection/Restoration - Unprotected, Cable Path -<br>Co2(1 +5) -UHY, Offer Type = EVA. End Pop MYAB, B End Pop. HAHH, Bandwidth - 100<br>Miso, Contract Term - 12 Months, NID (Network Interface Device) - No, A End Pop. Midness -<br>Suite 304, Cage 300, 111 B th Av, New York, WY 1011 (NPA/NXC 212206), E Bnd Pop<br>Address - 10 Middle Road, Tsim Sha Tsui, Kerwison<br>Note: The bandwidth you quoted may require capacity expansion. Please make size<br>feesibility check is done before quoting to customers.          |                      |         |               | USD 6,504 | NA                    | Yes                 | , |   |

|   | Baske | t ID                  | Basket Name                                                                                                    | Account Name                                                                                                    | Opportunity N                                                                                                    | umber C | reated Date            |           | Action Menu     |                                                       |   |   |
|---|-------|-----------------------|----------------------------------------------------------------------------------------------------|----------------------------------------------------------------------------------------------------|----------------------------------------------------------------------------------------------------|---------|------------------------|-----------|-----------------|-------------------------------------------------------|---|---|
| • | 20061 | 0-NA0000122-O-UR-B1.0 | sdf                                                                                                    | Customer1                                                                                                    | sdf                                                                                                    | 1       | 0 Jun 2020 00:50:0     | 6         | ✓ Sel<br>Clo    | ect Action<br>ne basket                               | - |   |
|   | No.   | Product Name          | Description                                                                                                    |                                                                                                    |                                                                                                    | MRC     | NRC                    | TCV       | B Ass<br>U Edit | B Assign<br>U Edit basket                             |   |   |
|   | 1     | EPL.                  | Circuit Type - Whole Circuit, A End<br>HompKong, B End City - Hong Kong<br>(2021-6)-HUHT: Offer Type - Erk,<br>Suite 304, Cape 5000, 111 8th Awa<br>Adress - 10 Middle Read, Taim SI<br>Note: The bandwidth you quoted n<br>feasibility check is done before qu<br>For NID Installation, additional NF<br>of Office Hourly will be charged. | Country - USA, A End Olty - New York, J.<br>, Protection/Restoration - Unprotective<br>A End Pop - NYSA, B End Pop - NYSH,<br>A End Pop - NYSA, B End Pop - NYSH,<br>New York, NY 10011 (NPA/NBX 212/20<br>nay require capacity expansion. Please<br>oring to customera.<br>C USD\$2,500 (Office Hour 09:00-17:00                                                             | antry - 103. A End City - New York, B End Country -<br>read-toxin-Resonantian - Uppretextic, Dable Path-<br>End Pape - NY6A, B End Pape - HKHH, Bandwidth - 10<br>D Network Internationa Dvisiol - No. A End Pape<br>and York - W 10011 (NRA-NUOX 122206), B End Pap<br>regulare capacity expansion. Please make sure<br>rg to countomers.<br>Stöl262,560 (Diffee Hour 09:00-17:00) or USD\$3,750 (Dut |         | USD 163 USD 0 USD 1,94 |           | NA<br>NA        | Escalate<br>Generate quote<br>Rename basket<br>NA Yes |   |   |
|   | 2     | EPL                   | Circuit Type - Whole Circuit, A End<br>HongKong, B End City - Hong Kon,<br>C2C(-4)-UHTC, Offer Type - EPI,<br>https, Contract Ferm - 12 Months,<br>Address - 10 Middle Rodan Tsim Si<br>Note: The bandwidth you quoted n<br>For NID Installation, additional Nm<br>of Office hourly will be charged.                                        | Country - USA, A End City - New York,<br>, Protection/Restoration - Unprotected<br>A End Popo - HKHH,<br>NID (Network Interface Device) - No,<br>NID (Network Interface Device) - No,<br>NID (Network Interface Device) - No,<br>Network - Noncont - (Network 212/20<br>Network - Network - Network - Network<br>Dirac Konstowners,<br>C USD\$2,500 (Office Hour 09:00-17:00) | B End Country -<br>(, Cable Path -<br>Bandwidth - 100<br>End Pop Address -<br>6), B End Pop<br>make sure<br>o or USD\$3,750 (Out                                                                                                    | USD 542 | USD 0                  | USD 6,504 | NA              | Yes                                                   | , | ŧ |

## How to download my quote

1. How to view and download my quote

| Av Quotes      | My Baskets                 |   |               |                  |                 |
|----------------|----------------------------|---|---------------|------------------|-----------------|
| View Quotes    | My Quotes                  |   |               |                  |                 |
| Details        | Quote Number               | Ŧ | Customer Name | Created Date     | Created By      |
| View Quote PDF | 220901-IN0000771-0-AC-V1.0 |   | Customer1     | 2022-09-01 09:49 | Akhil Customer1 |
| /iew Quote PDF | 220808-IN0000766-0-AC-V1.0 |   | Customer1     | 2022-08-08 07:00 | Akhil Customer1 |
| /iew Quote PDF | 220808-IN0000764-0-AC-V1.0 |   | Customer1     | 2022-08-08 06:24 | Akhil Customer1 |
| lew Quote PDF  | 210607-IN0000675-O-TC-V2.0 |   | Customer1     | 2021-06-07 10:10 | Akhil Customer1 |
| lew Quote PDF  | 210607-IN0000675-O-TC-V1.0 |   | Customer1     | 2021-08-07 10:09 | Akhil Customer1 |
| iew Quote PDF  | 210511-IN0000674-0-TC-V1.0 |   | Customer1     | 2021-05-11 08:02 | Akhil Customer1 |
| lew Quote PDF  | 210510-IN0000673-0-TC-V1.0 |   | Customer1     | 2021-05-10 11:10 | Akhil Customer1 |
| iew Quote PDF  | 210504-IN0000672-0-TC-V1.0 |   | Customer1     | 2021-05-04 11:45 | Akhil Customer1 |
| iew Quote PDF  | 210421-DE0008691-E-SS-V1.0 |   | Customer1     | 2021-04-21 07:44 |                 |
| iew Quote PDF  | 210421-DE0008690-E-SS-V1.0 |   | Customer1     | 2021-04-21 07:40 |                 |
| lew Quote PDF  | 210317-IN0000660-0-TC-V2.0 |   | Customer1     | 2021-03-17 13:42 | Akhil Customer1 |
| iew Quote PDF  | 210317-IN0000660-O-TC-V1.0 |   | Customer1     | 2021-03-17 13:39 | Akhil Customer1 |
| lew Quote PDF  | 210304-IN0000658-0-TC-V1.0 |   | Customer1     | 2021-03-04 05:16 | Akhil Customer1 |
| iew Quote PDF  | 210304-IN0000654-0-TC-V1.0 |   | Customer1     | 2021-03-04 03:40 | Akhil Customer1 |
| lew Quote PDF  | 210303-IN0000653-0-TC-V1.0 |   | Customer1     | 2021-03-03 08:41 | Akhil Customer1 |
| iew Quote PDF  | 201112-IN0000639-O-TC-V1.0 |   | Customer1     | 2020-11-12 14:20 | Akhil Customer1 |
| iew Quote PDF  | 201112-IN0000638-0-TC-V1.0 |   | Customer1     | 2020-11-12 12:52 | Akhil Customer1 |
| lew Quote PDF  | 201112-IN0000637-0-TC-V1.0 |   | Customer1     | 2020-11-12 10:05 | Akhil Customer1 |

#### 2. Download quote

| (                          | Telstra                                                                                                    |                                                                                                    |                    |       |           | Quotation  |  |  |  |  |
|----------------------------|----------------------------------------------------------------------------------------------------|----------------------------------------------------------------------------------------------------|--------------------|-------|-----------|------------|--|--|--|--|
| Acco                       | unt Name                                                                                                    | Date                                                                                                    |                    |       |           | Total NRC  |  |  |  |  |
| Customer1                  |                                                                                                    | 8 August, 20                                                                                                    | 022                |       |           | USD 0      |  |  |  |  |
| Basket Ref ID              |                                                                                                    | Generated By                                                                                                    |                    |       | Total MRC |            |  |  |  |  |
| 220808-IN0000764-O-AC-V1.0 |                                                                                                    | Akhil Custo                                                                                                    | mer1               |       |           | USD 1,210  |  |  |  |  |
|                            |                                                                                                    |                                                                                                    |                    |       |           | Total TCV  |  |  |  |  |
|                            |                                                                                                    |                                                                                                    |                    |       |           | USD 14,520 |  |  |  |  |
| Itemi                      | Price is valid until October 7, 2022 unless otherwise specified                                                                                                    |                                                                                                    |                    |       |           |            |  |  |  |  |
| Site                       | Description                                                                                                    |                                                                                                    | Usage Price/ Burst | NRC   | MRC       | TCV        |  |  |  |  |
| 1.1                        | EPL<br>Circuit Type: Whole Circuit<br>A End County: HongKong<br>B End County: Singapore<br>B End Civ: Singapore<br>Resilience: Unprotected<br>Cable Path: AAE1, Offer Type: EPL<br>Standard<br>A End Pop: HKCC<br>B End Pop: ISTT | Bandwidth: 1 Gbps<br>Contract Term: 12 Months<br>NID (Network Interface Device): No<br>A End Pop Address: 02 (HONG KONG<br>LANDING STATION, Rural Building Lot<br>1154, Teleport Chung Hom Kok, Hong Kong<br>B End Pop Address: 20 Ayor Rajah<br>Crescent, 06-08, Singapore 139904<br>Note: The bandwidth you quoted may<br>require capacity expansion. Ploase make<br>sure feasibility check is done before<br>quoting to customers. For NID<br>installation, additional NRC USD\$2,500<br>(Office Houry 09:00-17:00) or USD\$3,750<br>(Out of Office Houry will be charged.<br>Order Type :New<br>Quantity: 1 |                    | USD 0 | USD 1,210 | USD 14,520 |  |  |  |  |
|                            | Subtotal                                                                                                    |                                                                                                    |                    | USD 0 | USD 1,210 | USD 14,520 |  |  |  |  |
|                            | Grand Total                                                                                                    |                                                                                                    |                    | USD 0 | USD 1,210 | USD 14,520 |  |  |  |  |

![](_page_69_Picture_0.jpeg)

# Support

## Support

How to reach out to your Telstra representative

1. On the main dashboard, from the menu, select 'Your account team'.

| Telstra Connect ×          |
|----------------------------|
| Help and support           |
| Your account team          |
| User management            |
| Create new user            |
| Current users              |
| About Telstra Connect      |
| Using Telstra Connect      |
| Frequently asked questions |

2. You will see the Telstra contact assigned to your account, who can help you with any enquiries regarding your products and services.

![](_page_70_Picture_5.jpeg)

#### How to raise a support enquiry

1. Navigate to the dashboard and click the "Help" button located at the top right corner of the page.

![](_page_71_Picture_2.jpeg)

2. Select "Submit an enquiry"

| Help and Support                                         |                                       |
|----------------------------------------------------------|---------------------------------------|
| How can we help you?                                     |                                       |
|                                                          |                                       |
|                                                          |                                       |
| FAQ                                                      | 0                                     |
| Frequently asked questions (FAQs)                        | Submit a support enquiry              |
| Find answers to the questions we're most commonly asked. | We'll respond to you within 24 hours. |
| View FAQs →                                              | Submit an enquiry →                   |
|                                                          |                                       |

3. Select the relevant category and follow the prompts to submit your request.

![](_page_71_Figure_6.jpeg)
## How to report a fault or bug concerning Telstra Connect

1. To report a bug or fault concerning Telstra Connect, after selecting Support and "Submit an enquiry", select the "Report a bug" option.

| Telstra Connect Billing Requests Tracking Shop Create V                                                  | Help 🗘 | (8) Hote |
|----------------------------------------------------------------------------------------------------|--------|----------|
| Help and support                                                                                         |        |          |
| We typically respond within one business day. You can also check the <u>frequently asked questions</u> . |        |          |
| What do you need help with?                                                                              |        |          |
| O A fault with a product or service                                                                      |        |          |
| O Billing, invoices and related enquiries                                                                |        |          |
| Making a change to a product or service                                                                  |        |          |
| Order tracking and enquiries                                                                             |        |          |
| O Planned maintenance issues                                                                             |        |          |
| O User management                                                                                        |        |          |
| O Managing a report                                                                                      |        |          |
| O Provide feedback                                                                                       |        |          |
| O Report a bug                                                                                           |        |          |

2. Under the question "What specifically do you need help with?", choose the radio button for "I want to report an error on using T-Connect" and then click "Next".

| 0  | User management                         |
|----|-----------------------------------------|
| 0  | Managing a report                       |
| 0  | Provide feedback                        |
| 0  | Report a bug                            |
|    |                                         |
| Wh | nat specifically do you need help with? |
| Wh | aat specifically do you need help with? |

3. You will be directed to the Report an Error page.

| Telstra Connect Billing Requests Tracking | hop Create 🗸                                                             | Help | ۵ | (8) Hot |
|-------------------------------------------|--------------------------------------------------------------------------|------|---|---------|
|                                           |                                                                          |      |   |         |
|                                           | Report an error                                                          |      |   |         |
| Report an error                           | Noticed something not working on Telstra Connect? Tell us about it here. |      |   |         |
| Provide feedback                          | Which application has an error?                                          |      |   |         |
|                                           | Select an application                                                    |      |   | •       |
|                                           | Tell us a little more about the error                                    |      |   |         |
|                                           | Share steps to reproduce the error                                       |      |   |         |
|                                           |                                                                          |      |   | 0/300   |
|                                           | Can we contact you to follow up or ask more?                             |      |   | 0       |
|                                           |                                                                          |      | s | ubmit   |

|                                                                              | g snop Create V                                                                                                    | Help L                    |        |                                                                                                    |
|------------------------------------------------------------------------------|----------------------------------------------------------------------------------------------------|---------------------------|--------|----------------------------------------------------------------------------------------------------|
|                                                                              | Report an error                                                                                                    |                           |        |                                                                                                    |
| Report an error                                                              | Noticed something not working on Telstra Connect? Tell us abo                                                                                                    | out it here.              |        |                                                                                                    |
| Provide feedback                                                             | Which application has an error?                                                                                                    |                           |        |                                                                                                    |
|                                                                              | Select an application                                                                                                    |                           |        |                                                                                                    |
|                                                                              | General                                                                                                    |                           |        |                                                                                                    |
|                                                                              | Sign in                                                                                                    |                           |        |                                                                                                    |
|                                                                              | Billing                                                                                                    |                           |        |                                                                                                    |
|                                                                              | Customer support                                                                                                    |                           |        |                                                                                                    |
|                                                                              | Your incidents                                                                                                    |                           |        |                                                                                                    |
|                                                                              | Telstra Connect shop                                                                                                    |                           |        |                                                                                                    |
|                                                                              | Planned Maintenance                                                                                                    |                           |        |                                                                                                    |
|                                                                              | Requests                                                                                                    |                           |        |                                                                                                    |
|                                                                              | Your Services                                                                                                    |                           |        |                                                                                                    |
|                                                                              | Iracking                                                                                                    |                           |        |                                                                                                    |
|                                                                              | User management                                                                                                    |                           |        |                                                                                                    |
| 【 Telstra Connect Billing Requests Trac                                      | king Shop Create ∨                                                                                                    | ,                         | Help 🗘 | (8) Hotel                                                                                                    |
| 【 Telstra Connect Billing Requests Trac                                      | king Shop Create ∨<br>Report an error                                                                                                    | ,                         | Help 🗘 | (A) Hotel                                                                                                    |
| Telstra Connect Billing Requests Trac                                        | king Shop Create ∨<br>Report an error<br>Noticed something not working on Telstra Connect? Te                                                                                                    | Hus about it here.        | Help 🔔 | 8 Hotel                                                                                                    |
| Telstra Connect Billing Requests Trac<br>Report an error<br>Provide feedback | king Shop Create ∨<br>Report an error<br>Noticed something not working on Telstra Connect? Te<br>Which application has an error?                                                                                                    | il us about it here.      | łelp 🗘 | (8) Hotel                                                                                                    |
| Telstra Connect Billing Requests Trac<br>Report an error<br>Provide feedback | kking Shop Create ∨<br>Report an error<br>Noticed something not working on Telstra Connect? Te<br>Which application has an error?<br>User management                                                                                                    | I us about it here.       | Help 🔔 | (&) Hotel                                                                                                    |
| Telstra Connect Billing Requests Trac<br>Report an error<br>Provide feedback | kking Shop Create ∨<br>Report an error<br>Noticed something not working on Telstra Connect? Te<br>Which application has an error?<br>User management                                                                                                    | H us about it here.       | telp 🔔 | (A) Hotel                                                                                                    |
| Telstra Connect Billing Requests Trac<br>Report an error<br>Provide feedback | sking Shop Create ∨<br>Report an error<br>Noticed something not working on Telstra Connect? Te<br>Which application has an erro?<br>User management<br>Tell us a little more about the error                                                                                                    | H us about it here.       | telp 🗘 | (&) Hotel                                                                                                    |
| Telstra Connect Billing Requests Trac<br>Report an error<br>Provide feedback | sking Shop Create ∨<br>Report an error<br>Noticed something not working on Telstra Connect? Te<br>Which application has an error?<br>User management<br>Tell us a little more about the error<br>Testing                                                                                                    | ।<br>Al us about it here. | telp 🗘 | (&) Hotel                                                                                                    |
| Telstra Connect Billing Requests Trac<br>Report an error<br>Provide feedback | kking Shop Create ∨<br>Report an error<br>Noticed something not working on Telstra Connect? Tel<br>Which application has an error?<br>User management<br>Tell us a little more about the error<br>Testing                                                                                                    | łl us about it here.      | łelp 🔔 | (8) Hotel                                                                                                    |
| Telstra Connect Billing Requests Trac<br>Report an error<br>Provide feedback | kking Shop Create ∨<br>Report an error<br>Noticed something not working on Telstra Connect? Tel<br>Which application has an error?<br>User management<br>Tell us a little more about the error<br>Testing                                                                                                    | łl us about it here.      | łelp 🔔 | (&) Hotel                                                                                                    |
| Telstra Connect Billing Requests Trac<br>Report an error<br>Provide feedback | sking Shop Create ↓<br>Report an error<br>Noticed something not working on Telstra Connect? Te<br>Which application has an error?<br>User management<br>Tell us a little more about the error<br>Testing<br>Can we contact you to follow up or ask more?                                                                                         | łl us about it here.      | ietp 🗘 | (8) Hotel 7/200 7/200                                                                                                    |
| Telstra Connect Billing Requests Trac<br>Report an error<br>Provide feedback | Shop       Create ~         Report an error         Noticed something not working on Telstra Connect? Tel         Which application has an error?         User management         Tell us a little more about the error         Testing         Can we contact you to follow up or ask more?                                                     | il us about it here.      | ietp 🗘 | (8) Hotel • • |
| Telstra Connect Billing Requests Trac<br>Report an error<br>Provide feedback | sking       Shop       Create ~         Report an error         Noticed something not working on Telstra Connect? Tel         Which application has an error?       User management         Tell us a little more about the error       Tell us a little more about the error         Testing       Can we contact you to follow up or ask more? | il us about it here.      | tetp   | <ul> <li>(8) Hotel</li> <li>7/200</li> <li>(7)</li> </ul>                                                                                                    |
| Telstra Connect Billing Requests Trac<br>Report an error<br>Provide feedback | Shop       Create ~         Report an error         Noticed something not working on Telstra Connect? Tel         Which application has an error?         User management         Tell us a little more about the error         Testing         Can we contact you to follow up or ask more?                                                     | Hl us about it here.      | tetp   | <ul> <li>Kotel</li> <li>77000</li> <li>Trano</li> <li>Trano</li> </ul>                                                                                                    |
| Telstra Connect Billing Requests Trac<br>Report an error<br>Provide feedback | Shop       Create ~         Report an error         Noticed something not working on Telstra Connect? Tel         Which application has an error?         User management         Tell us a little more about the error         Testing         Can we contact you to follow up or ask more?                                                     | tl us about it here.      | tetp   | Rotel       7/300       ⑦                                                                                                    |

4. Select the relevant option from the list, add additional context, and click "Submit".

5. An "Error report sent" message with a ticket ID will appear, indicating that your ticket has been successfully submitted.

|                  | a structure of some                                               |
|------------------|-------------------------------------------------------------------|
| Report an error  | Error report sent                                                 |
| Provide feedback | Ticket ID SNI3547628                                              |
|                  | $\bigcirc$                                                        |
|                  | Thank you for your time and helping us improve<br>Telstra Connect |
|                  | Return to dashboard                                               |
|                  | View error                                                        |

6. Upon submission, the status of your enquiry will be displayed on the tracking page.

| Summa                | ry                                |                                            | Activity                                                           | 1                                 |                |                                                                 |                                                                                                    |                                  |
|----------------------|-----------------------------------|--------------------------------------------|--------------------------------------------------------------------|-----------------------------------|----------------|-----------------------------------------------------------------|----------------------------------------------------------------------------------------------------|----------------------------------|
| Brief sum<br>Testing | mary                              |                                            | Add a comm                                                         | ent                               |                |                                                                 |                                                                                                    |                                  |
| ☆ Your refer<br>"    | ence                              | Ø Ec                                       | lit 0                                                              |                                   |                |                                                                 | 🗓 Attac                                                                                             | o <b>h file</b> > Send           |
| P4 Status            |                                   |                                            |                                                                    |                                   |                | Today                                                           |                                                                                                    |                                  |
| Incident r           | aised                             |                                            | 🛛 🔒 Incid                                                          | ent raised                        |                | louy                                                            |                                                                                                    | 26 Oct 24, 06:14pi               |
| Today 054            | 140m                              |                                            |                                                                    |                                   |                |                                                                 |                                                                                                    |                                  |
| Tradev D5-4          | it easier for yo                  | u to track your ite<br>ests 0              | ems in one pla                                                     | ice.<br>Support enquiries         | Planned mainte | anance                                                          |                                                                                                    |                                  |
| Trodev 08:-          | it easier for yo                  | u to track your ite<br>ests 0              | oms in one pla<br>rders s                                          | i <b>ce.</b><br>Support enquiries | Planned mainte | anance                                                          | TW Hub 🖸                                                                                            | Raise incident                   |
| Trodeu AR-2<br>Track | ting<br>tit easier for yo<br>Requ | u to track your ite<br>ests O              | ems in one pla<br>rders 8                                          | i <b>ce.</b><br>Support enquiries | Planned mainte | enance                                                          | TW Hub 🖸                                                                                            | Raise incident                   |
| Trodev 08-2          | it easier for yo<br>Requ          | u to track your ite<br>ests O              | oms in one pla                                                     | i <b>ce.</b><br>Support enquiries | Planned mainte | enance<br>SNI3<br>Incide                                        | TW Hub 了<br>1547628<br>nt number, your reference.                                                   | Raise incident                   |
| Trodeu AR-2<br>Track | it easier for yo                  | u to track your ite<br>ests O<br>Track all | oms in one pla<br>rders \$                                         | i <b>ce.</b><br>Support enquiries | Planned mainte | snance<br>SNI3<br>Incide                                        | TW Hub C<br>1547628<br>mt number, your reference.<br>Select columns ~                               | Raise incident                   |
| Troday 08-2<br>Track | it easier for yo<br>Requ          | u to track your ite<br>ests O<br>Track all | oms in one pla<br>rders \$<br>open incidents an<br>Brief summary ~ | Jupport enquiries                 | Planned mainte | snance<br>SNI3<br>Incide<br>he last 45 days, 4<br>Assigned to ~ | TW Hub C<br>1547628<br>Int number, your reference,<br>Select columns ~<br>Estimated<br>resolution ~ | Raise incident<br>summary V Fitt |

Sign in to Telstra Connect: <u>https://connectapp.telstra.com/</u>

## If you have any questions or feedback, please contact your Telstra International representative.

https://www.telstrainternational.com/en/telstra-connect